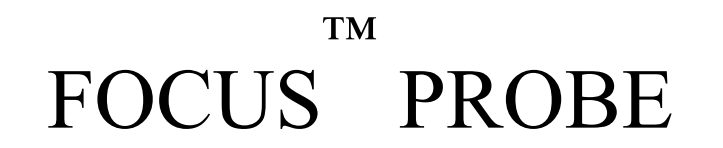

# РУКОВОДСТВО ПО ЭКСПЛУАТАЦИИ

ФП.08.001РЭ

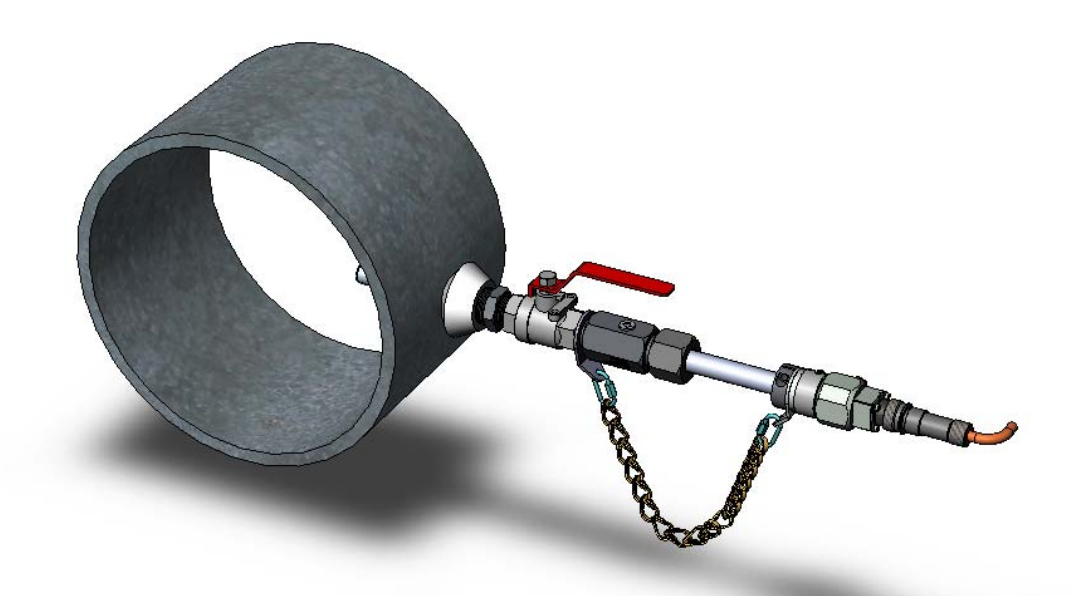

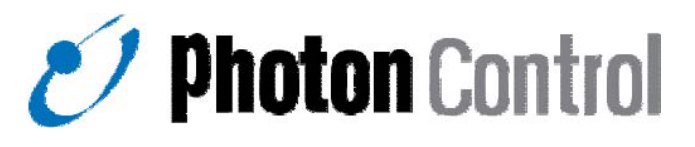

Архангельск (8182)63-90-72 Астана +7(7172)727-132 Белгород (4722)40-23-64 Брянск (4832)59-03-52 Владивосток (423)249-28-31 Волгоград (844)278-03-48 Вологда (8172)26-41-59 Воронеж (473)204-51-73 Екатеринбург (343)384-55-89 Иваново (4932)77-34-06 Ижевск (3412)26-03-58 Казань (843)206-01-48 Калининград (4012)72-03-81 Калуга (4842)92-23-67 Кемерово (3842)65-04-62 Киров (8332)68-02-04 Краснодар (861)203-40-90 Красноярск (391)204-63-61 Курск (4712)77-13-04 Липецк (4742)52-20-81 Магнитогорск (3519)55-03-13 Москва (495)268-04-70 Мурманск (8152)59-64-93 Набережные Челны (8552)20-53-41 Нижний Новгород (831)429-08-12 Новокузнецк (3843)20-46-81 Новосибирск (383)227-86-73 Орел (4862)44-53-42 Оренбург (3532)37-68-04 Пенза (8412)22-31-16 Пермь (342)205-81-47 Ростов-на-Дону (863)308-18-15 Рязань (4912)46-61-64 Самара (846)206-03-16 Санкт-Петербург (812)309-46-40 Саратов (845)249-38-78 Смоленск (4812)29-41-54 Сочи (862)225-72-31 Ставрополь (8652)20-65-13 Тверь (4822)63-31-35 Томск (3822)98-41-53 Тула (4872)74-02-29 Тюмень (3452)66-21-18 Ульяновск (8422)24-23-59 Уфа (347)229-48-12 Челябинск (351)202-03-61 Череповец (8202)49-02-64 Ярославль (4852)69-52-93

#### сайт: www.focusprobe.nt-rt.ru || эл. почта: fcs@nt-rt.ru

По вопросам продаж и поддержки обращайтесь:

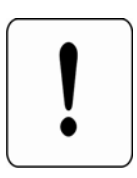

# Предостережения

Инструкции и процедуры, содержащиеся в данном руководстве, предназначены только для квалифицированного персонала, их несоблюдение может повлечь смерть или серьезные травмы.

Нельзя проводить установку, сервисное обслуживание или иные процедуры, не описанные в данном руководстве.

Оптические поверхности легко загрязнить или повредить. Проявляйте осторожность при работе с оптоволоконным кабелем.

На правильную и безопасную работу расходомера влияет правильная установка крепежных элементов. Не соблюдение приведенных инструкций может привести к у течке потенциально опасных газов и /или жидкостей. «ИННОТЕХ» не несет ответственности за любые повреждения или травмы, возникшие из-за неправильной установки расходомера, или его установки неквалифицированным персоналом.

# Информация по безопасности

Условные обозначения, принятые в данном руководстве

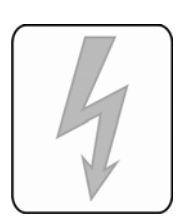

Опасно – ВЫСОКОЕ НАПРЯЖЕНИЕ, следуйте приведенным инструкциям во избежание травмирования персонала

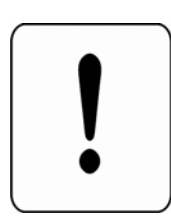

Опасность/Предостережение – прочитайте приведенную информацию для предотвращения причинения вреда персоналу и/или повреждению оборудования

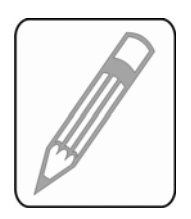

Подсказки или дополнительная информация, необходимая для выполнения задачи наиболее безопасным способом

# Содержание:

| Вве     | дени              | ıe                                                                                          | 7        |
|---------|-------------------|---------------------------------------------------------------------------------------------|----------|
| 1.      | Наз               | начение                                                                                     | . 8      |
| 2.      | Обл               | асть применения                                                                             | 8        |
| 3.      | Ука               | зание по безопасности                                                                       | . 9      |
| 3.      | .1.               | Обеспечение взрывозащищённости                                                              | 9        |
| 3.      | .2.               | Требования лазерной безопасности                                                            | 10       |
| 3.      | .3.               | Возврат изделия                                                                             | 10       |
| 4.      | Ma                | окировка                                                                                    | 10       |
| 5.      | Tex               | нические параметры                                                                          | 11       |
| 5.      | .1.               | Состав                                                                                      | 11       |
|         | 5.1.              | 1. Устройство зонда оптического расходомера                                                 | 12       |
|         | 5.1.              | 2. Варианты исполнения процессора оптического расходомера                                   | 12       |
|         | 5.1.              | 3. Комплектация Focus <sup>®</sup> Probe                                                    | 13       |
| 5.      | .2.               | Основные технические параметры                                                              | 13       |
| 6.      | Опи               | исание устройства и принципа работы                                                         | 14       |
| 7.      | Выб               | бор места измерения                                                                         | 16       |
| 8.      | Осн               | ЮВНЫЕ МЕРЫ ПРЕДОСТОРОЖНОСТИ                                                                 | 18       |
| 8.      | .1.               | Первичный осмотр.                                                                           | 18       |
| 8.      | 2                 | Меры безопасности при работе с дазером                                                      | 18       |
| 8       | . <u>ב</u> .<br>२ | Использование расходомера во взрывоопасной атмосфере                                        | 19       |
| 9.0.    | .у.<br>Ппа        | лепользование расходомера во ворывоонасной анносферентики посторание процессора Focus Probe | 20       |
| ر.<br>۹ | 1<br>1            | Программирование Процессора ОР при помощи программы OEM Monitor                             | 20       |
| ر<br>م  | . <u>.</u> .<br>2 | Программирование Процессора ОГ при помощи программы UniverTerminal                          | 22<br>10 |
| 9.      | .2.<br>ว          | Программирование процессора ОР при помощи программы пуреттентина                            | 40       |
| 9.      | .3.               | Сохранение / загрузка настроек регистра в память                                            | 42       |
| 9.      | .4.               | Загрузка параметров системной настройки                                                     | 4Z       |
| 9.      | .5.               | Перечень встроенных команд ПОР                                                              | 43       |
| 10.     | У                 | становка расходомера Focus Probe                                                            | 44       |
| 1(      | 0.1.              | Установка зонда расходомера Focus Probe                                                     | 44       |
| 1(      | 0.2.              | Установка процессора оптического расходомера                                                | 53       |
| 1(      | 0.3.              | Установка блока питания нагревателя оптики                                                  | 54       |
| 1(      | 0.4.              | Присоединение кабелей                                                                       | 55       |
| 1(      | 0.5.              | Электрические соединения процессора                                                         | 56       |
| 1(      | 0.6.              | Присоединение оптических кабелей                                                            | 60       |
| 1(      | 0.7.              | Присоединение кабеля нагревателя (опция)                                                    | 62       |
| 11.     | Bi                | ыемка зонда Focus Probe                                                                     | 63       |
| 11      | 1.1.              | Последовательность рассоединения оптоволоконного интерфейсного кабеля                       | 1.63     |
| 11      | 1.2.              | Последовательность отсоединения интерфейсного кабеля нагревателя                            | 64       |
| 11      | 1.3.              | Извлечение зонда                                                                            | 64       |
| 12.     | Эі                | ксплуатация расходомера                                                                     | 65       |
| 13.     | Te                | ехническое обслуживание                                                                     | 65       |
| 13      | 3.1.              | Общие указания                                                                              | 65       |
| 13      | 3.2.              | Порядок технического обслуживания                                                           | 65       |
| 13      | 3.3.              | Чистка зонда Focus <sup>™</sup> Probe                                                       | 66       |
| 13      | 3.4.              | Проверка работоспособности                                                                  | 68       |
|         | 13.4              | 4.1. Проверка юстировки и работы оптической системы                                         | 68       |
| 13      | 3.5.              | Техническое освидетельствование                                                             | 72       |

| 14. Текущий ремонт               | 72 |
|----------------------------------|----|
| 14.1. Общие указания             | 72 |
| 14.2. Возможные неисправности    | 72 |
| 15. Хранение и транспортирование | 77 |
| 16. Сертификаты и разрешения     | 77 |
| 16.1. Метрология                 | 77 |
| 16.2. Взрывозащита               | 78 |

# Введение

В данном руководстве по эксплуатации приведены технические данные, описание устройства и принципа действия, а также сведения, необходимые для монтажа, правильной и безопасной эксплуатации оптического расходомера газа FOCUS<sup>®</sup> PROBE (далее – расходомер).

Прочтите его, пожалуйста, внимательно и следите за тем, чтобы строго выполнялись изложенные инструкции. Следование инструкциям поможет Вам многие годы без проблем использовать приобретённый прибор.

Обо всех недостатках в работе и конструкции расходомера, замечаниях и предложениях просим сообщать по адресу:

Желаем Вам успехов в работе.

# 1. Назначение

Оптический расходомер газа Focus<sup>®</sup> Probe предназначен для измерения расхода газа в трубопроводах.

Расходомер может измерять следующие величины:

- скорость потока,

- объёмный мгновенный и накопленный расход,

- объёмный мгновенный и накопленный расход, приведенный к нормальным условиям.

# 2. Область применения

2.1 Расходомер относится к взрывозащищенному электрооборудованию группы II по ГОСТ Р 51330.0-99. Область применения — взрывоопасные зоны помещений и наружных установок согласно ГОСТ Р 51330.13-99 (МЭК 60079-14-96), гл. 7.3 Правил устройства электроустановок (ПУЭ) и другим нормативным документам, регламентирующим применение электрооборудования во взрывоопасных зонах.

2.2 Основное направление применения расходомера - измерение расхода попутного нефтяного и факельного газов. Расходомер также может измерять расход практически любых газов, за исключением газов, специально и глубоко очищенных от примесей, и перегретого пара.

2.3 Основные преимущества:

- простота установки фланцевое соединение;
- нет движущихся частей;
- неразрушающий контроль;
- высокий динамический диапазон (1000:1);
- работа при давлении газа от 0,1 до 0,7 МПа без потерь давления;
- повторяющиеся измерения на протяжении всей жизни прибора;
- высокая точность измерения, на которую не влияет состав газа;
- не реагирует на вибрации трубы или акустический шум;
- искробезопасное оптическое измерение.

# 3. Указание по безопасности

# 3.1. Обеспечение взрывозащищённости

- 3.1.1. Все электронные компоненты находятся во взрывобезопасной оболочке.
- 3.1.2. Контроллер и источник питания нагревателя имеют сертифицированные взрывонепроницаемые оболочки фирмы «Adalet». Взрывоустойчивость и взрывонепроницаемость оболочек соответствуют требованиям к электрооборудованию подгруппы IIВ по ГОСТ Р 51330.1-99. Параметры взрывонепроницаемых соединений, конструкция кабельных вводов, температурные характеристики используемых материалов соответствуют требованиям ГОСТ Р 51330.0-99, ГОСТ Р 51330.1-99.
- 3.1.3. Искробезопасность цепи питания нагревателя оптической головки обеспечена применением в источнике питания барьера безопасности типа 9001/01-144-2970-10 фирмы STAHL и ограничительного резистора.
- 3.1.4. Электрические зазоры, пути утечки и электрическая прочность изоляции искробезопасной цепи соответствует требованиям ГОСТ Р 51330.10-99.
- 3.1.5. Электрическая нагрузка элементов, обеспечивающих искробезопасность, не превышает 2/3 их номинальных значений.
- 3.1.6. Максимальные значения суммарных электрической ёмкости и индуктивности линии связи источника питания нагревателя и оптической головки расходомера установлены с учётом требований искробезопасности для электрических цепей подгруппы IIB по ГОСТ Р 51330.10-99.
- 3.1.7. Максимальная температура поверхности устройств в составе расходомера не превышает значений, допустимых для температурного класса ТЗ (нагреватель) и Т6 (контроллер и источник питания нагревателя) по ГОСТ Р 51330.0-99.
- 3.1.8. Конструкция корпуса и отдельных частей оболочек электротехнических устройств в составе оптического расходомера выполнена с учётом общих требований ГОСТ Р 51330.0-99 для электрооборудования, размещённого во взрывоопасных зонах. Уплотнения и соединения элементов конструкции обеспечивают степень защиты IP66. Механическая прочность оболочек соответствует требованиям ГОСТ Р 51330.0-99 для электрооборудования II группы с высокой опасностью механических повреждений. Фрикционная искробезопасность обеспечена характеристиками выбранных конструкционных материалов.
- 3.1.9. Электротехнические устройства в составе расходомера имеют предупредительные надписи, таблички с указанием маркировки взрывозащиты и знака «Х» (Таблица 3-1).

| Таолица 5-т                                    |                 |  |  |
|------------------------------------------------|-----------------|--|--|
|                                                | Маркировка      |  |  |
| Паименование устроиства в составе расходомера  | взрывозащиты    |  |  |
| Контроллер OFP-XP-C1Z1                         | 1ExdIIBT6       |  |  |
| Источник питания нагревателя OFA-HTR-PS-INS-XP | 1Exd[ia]IIBT6 X |  |  |
| Оптическая головка с нагревателем              | ExialICT3       |  |  |
|                                                |                 |  |  |

To5 man 2 1

# 3.2. Требования лазерной безопасности

Все модели ОР удовлетворяют требованиям лазерной безопасности:

- США: ANSI Z136.1, CDRH (FDA) 21 CRF 1040.10 и .11;
- Канада CAN/CSA-E60825-1:03;
- Европа EN60825-1:1994.

Классификация лазера во время работы: (Оптические пути закрыты, нет доступа к лазеру).

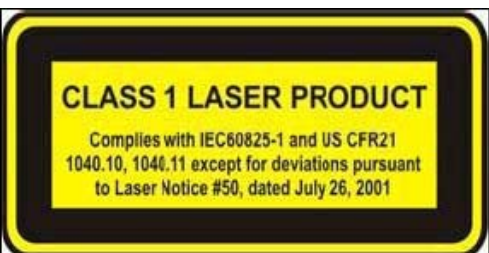

# 3.3. Возврат изделия

3.3.1. Прежде чем передавать на поверку, калибровку или ремонт расходомер в ООО «ИННОТЕХ», необходимо выполнить следующие процедуры:

• удалить все остатки нефти, парафина, солей, асфальтенов и других механических частиц с наружных, внутренних и оптических поверхностей расходомера. Это особенно важно, если вещества опасны для здоровья, например, воспламеняющиеся, токсичные, щелочные, канцерогенные и т.д.

**ВНИМАНИЕ!** Расходы на утилизацию отходов и лечение травм вследствие ненадлежащей очистки несет собственник расходомера.

приложить к расходомеру Паспорт с внесением записей в таблицу
 4 о движении расходомера при эксплуатации.

# 4. Маркировка

4.1. Модели и серийные номера указаны на пластинах/наклейках на каждом блоке, входящем в состав расходомера.

# 5. Технические параметры

# 5.1. Состав

Система оптического расходомера Focus<sup>®</sup> Probe состоит из измерительной части – зонда, соединенного оптоволоконным кабелем с процессором (контроллером) (Рисунок 5-1). Как опция, для избегания выпадения конденсата на оптике при измерении расхода влажного газа может быть включен блок питания пленочного нагревателя оптики зонда с электрическим кабелем.

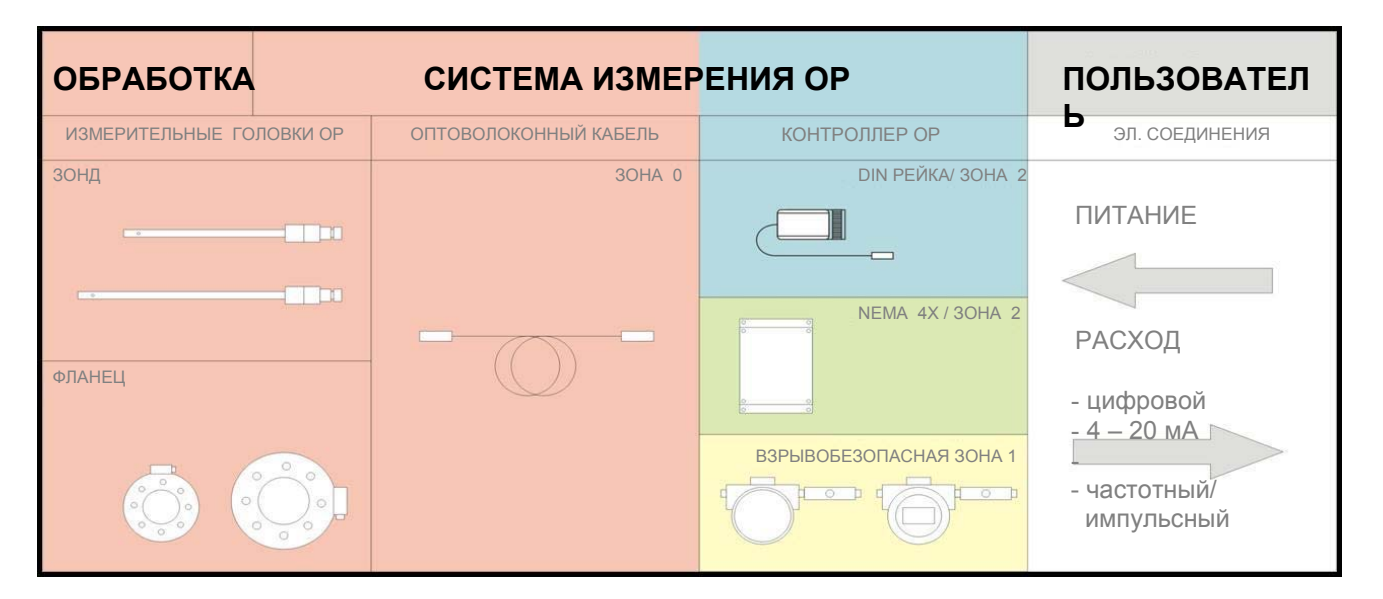

Рисунок 5-1: Конфигурация оптического расходомера.

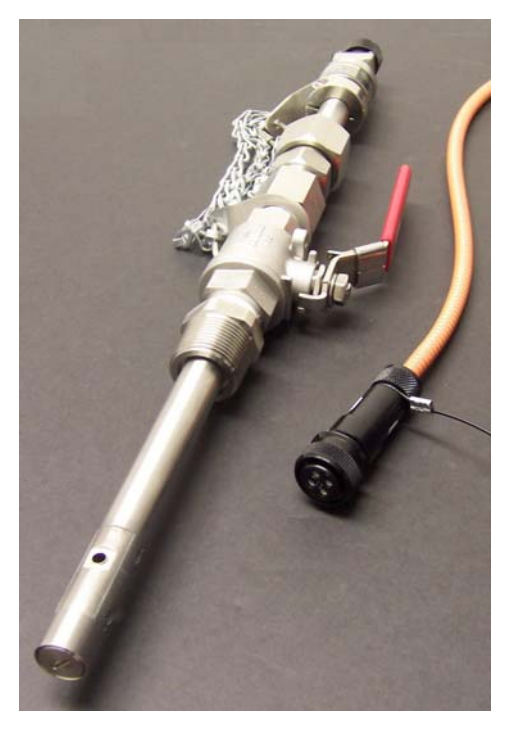

Рисунок 5-2. Внешний вид оптического расходомера в сборе с крепежной арматурой и оптоволоконным кабелем.

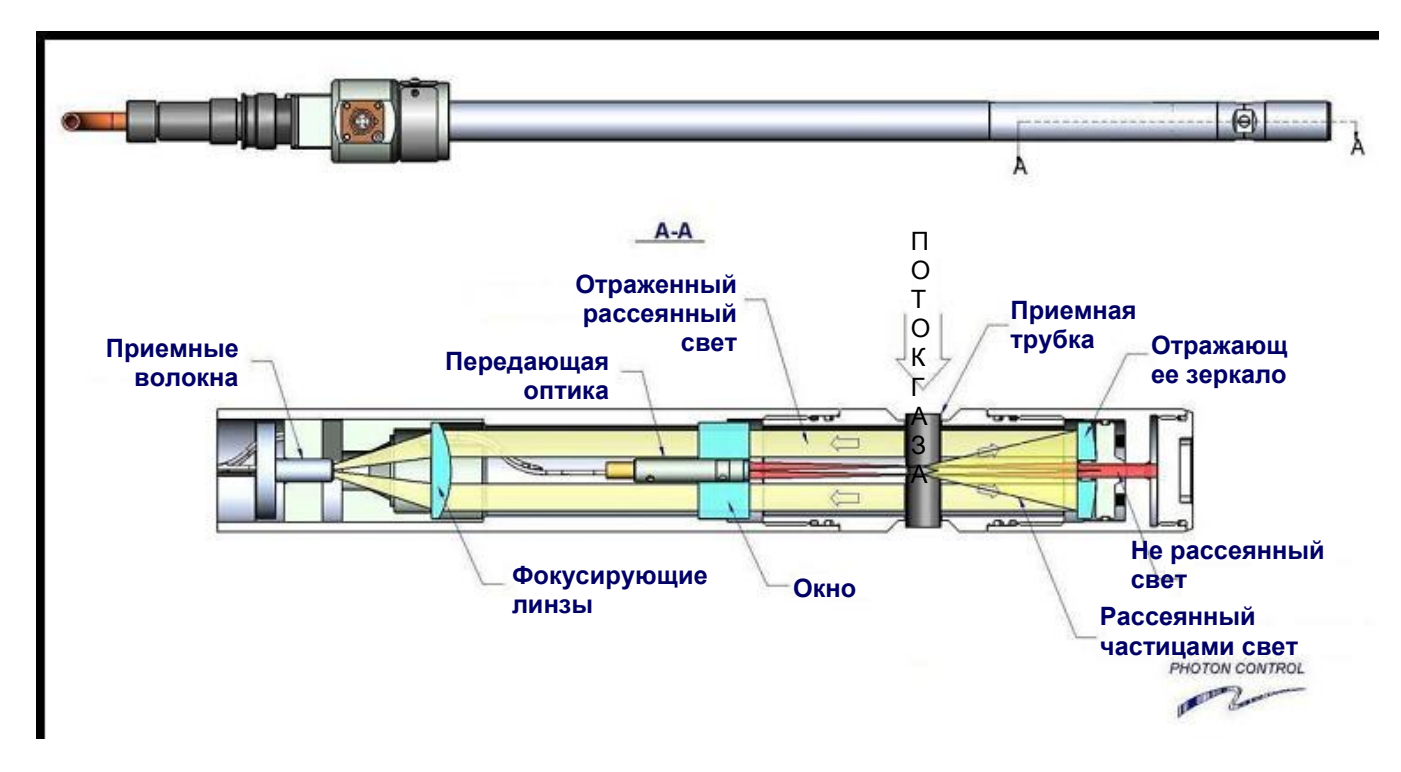

# 5.1.1.Устройство зонда оптического расходомера

Рисунок 5-3

# 5.1.2. Варианты исполнения процессора оптического расходомера

Процессор Focus<sup>®</sup> Probe может изготавливаться в различных корпусах:

- Во взрывозащищенном исполнении (взрывонепроницаемая оболочка) без индикатора;
- Во взрывозащищенном исполнении (взрывонепроницаемая оболочка) с индикатором;
- В корпусе на DIN-рейке;
- Во всепогодном корпусе NEMA-4X

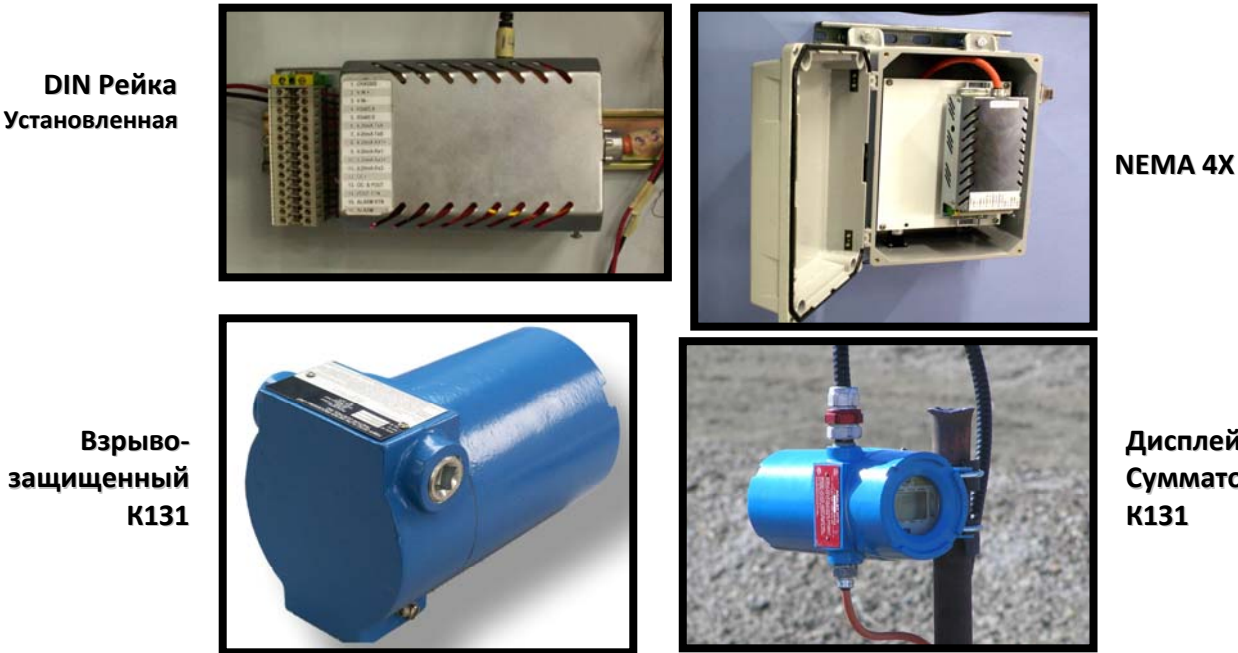

Дисплей/ Сумматор

# 5.1.3. Комплектация Focus® Probe

Проверьте наличие следующих компонентов после вскрытия упаковки. При обнаружении отсутствия какого-либо компонента обратитесь к разделу «Номера компонентов» в конце руководства и свяжитесь с Вашим продавцом.

- зонд длиной 525 мм или удлиненный вариант 678 мм с установочной арматурой •
- процессор с оптоволоконным кабелем
- блок питания пленочного нагревателя с соединительным кабелем (Опция)
- Установочный диск с программой OFM Monitor
- Блок интерфейса USB и последовательного интерфейса (Опция)
- Последовательный интерфейсный кабель (DB9 к 4-выводному 3,5 мм штекеру)
- Кабель USB (Опция) •
- Крепежные кронштейны (на 50 мм трубу) •
- Два U-образных болта (на трубу 50 мм)
- Комплект для очистки оптических деталей

#### 5.2. Основные технические параметры

## 5.2.1. Основные параметры расходомера приведены в Таблица 5-1.

Таблица 5-1 Параметр Значение от минус 20 до плюс 50 Температура окружающей при включении среды, ⁰С от минус 40 до плюс 50 во время измерения Диапазон измерения скоростей, м/с от 0,1 до 100 Время одного измерения, с 1 Предел основной относительной погрешности измерения расхода газа в рабочих условиях, % ± 2,5 Условный проход трубопровода, предназначенного от 100 до 600 (до 860) для установки расходомера, DN, мм

| Максимальное давлен                                      | 0,7                                                        |                                 |                            |
|----------------------------------------------------------|------------------------------------------------------------|---------------------------------|----------------------------|
| Температура рабочей                                      | от минус 40 до плюс 100<br>(кратковременно до плюс<br>150) |                                 |                            |
|                                                          |                                                            | род тока                        | постоянный                 |
| Питание электрически                                     | х цепей                                                    | напряжение, В                   | от 10 до 30                |
|                                                          |                                                            | ток, мА                         | 150 при 24 В; 300 при 12 В |
| Аналоговые входы                                         | сигналы о<br>и темпера                                     | т датчиков давления<br>туры, мА | 4-20                       |
| Аналоговые выходы частотный/импульсный токовая петля, мА |                                                            | 4-20                            |                            |
|                                                          | протокол пользователя                                      |                                 | RS-232                     |
| цифровые выходы                                          | Modbus                                                     |                                 | RS-485                     |
| Диагностика системы                                      | тревога при низком уровне<br>сигнала                       |                                 |                            |
| Размеры вставного зон<br>не более, мм                    | 19,1 x 525 (678)                                           |                                 |                            |
| Диаметр оптоволоконного удлинительного кабеля,<br>мм     |                                                            |                                 | 10                         |
| Масса, кг, не более                                      | Масса, кг, не более                                        |                                 |                            |

5.2.2. Расходомер имеет взрывозащиту – «взрывонепроницаемая оболочка» по ГОСТ Р 51330.1-99.5.2.4

- 5.2.3. Степень защиты от попадания пыли и воды IP66 по ГОСТ 14254-96.
- 5.2.4. Средняя наработка на отказ 10000 ч.
- 5.2.5. Средний срок службы 10 лет.

# 6. Описание устройства и принципа работы

- 6.1.1. Расходомер измеряет с высокой точностью расход газа практически при любом давлении и любой скорости. При этом в приборе нет каких-либо движущихся частей и не происходит вмешательств, которые могли бы нарушить поток газа.
- 6.1.2. Измерение расхода газа происходит при помощи двух лазерных лучей. Первоначально определяется скорость потока в зоне окошка для прохождения потока, просвечивающееся двумя лазерными лучами (Рисунок 6-1).

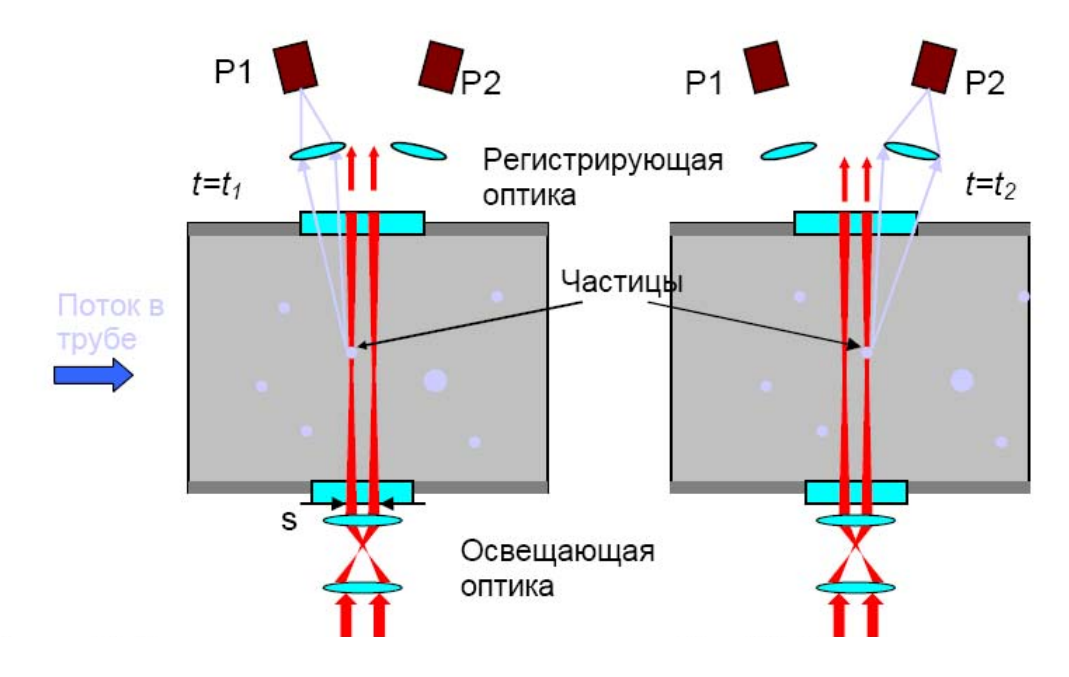

Р1, Р2 – фотодетекторы; s – расстояние между лучами; t –время.

Рисунок 6-1 Принцип измерения оптического расходомера газа

Зная точное расстояние между двумя лучами лазера и замеряя время прохождения частиц между ними, расходомер вычисляет скорость прохождения частиц в окошке (Рисунок 6-2).

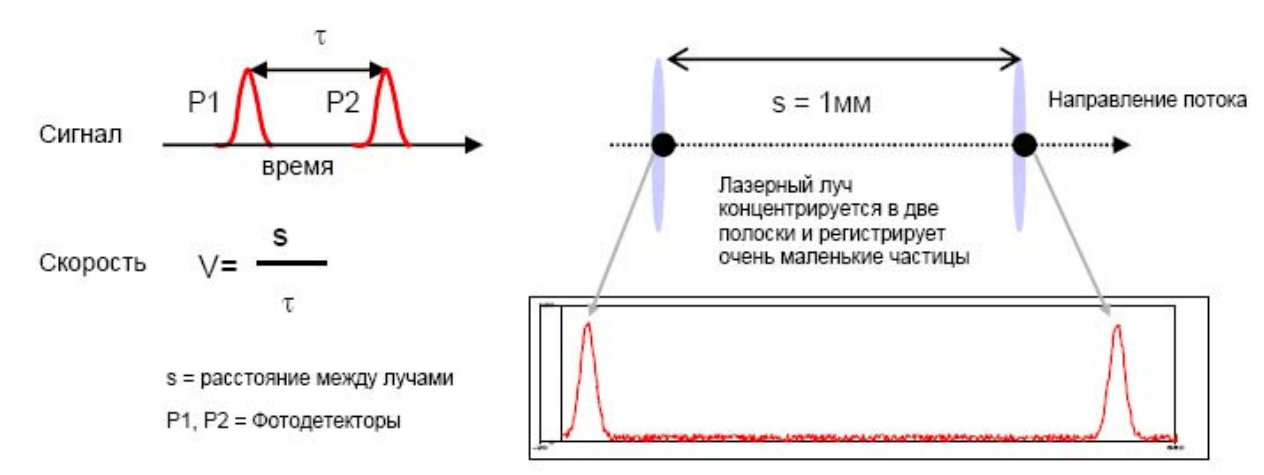

Р1, Р2 – фотодетекторы; s – расстояние между лучами; t –время.

Рисунок 6-2 Принцип измерения скорости потока газа расходомером

При помощи корреляционного математического аппарата, программа расходомера отфильтровывает ненужные шумовые сигналы и определяет мгновенную скорость потока газа в окошке. Затем, при помощи таблиц зависимости отношения скорости потока в точке измерения к средней скорости потока от числа Рейнолдса с учетом вязкости, температуры, давления и относительной плотности среды, определяется средняя скорость потока V<sub>bulk</sub>.

Определение средней скорости потока происходит с учетом профиля потока (турбулентного или ламинарного), который определяется, исходя из полученного числа Рейнолдса измеряемой среды. Зная среднюю скорость потока в точке измерения и внутренний диаметр трубы, расходомер вычисляет мгновенный объёмный расход. В расходомере также предусмотрена функция определения мгновенного объёмного расхода, приведенного к нормальным условиям (T = 20 °C, P = 0,101 МПа).

# 7. Выбор места измерения

Правильный выбор точки измерения очень важен для проведения надежных измерений и получения высокой точности. Необходимые условия для получения хороших результатов измерения:

# Должен полностью сформироваться осесимметричный профиль потока.

Важно соблюдать дистанцию от таких возмущающих элементов до места измерения. Для большинства случаев достаточно выдержать прямолинейную дистанцию приходящего участка трубопровода равным 40 его диаметрам и для исходящего участка длина должна быть не менее 5 диаметров трубопровода (Рисунок 7-1).

Правильная установка зонда с оптической головкой — важнейшее условие безошибочных измерений. Это гарантирует, что сигнал будет принять при оптимальных условиях и оценен правильно.

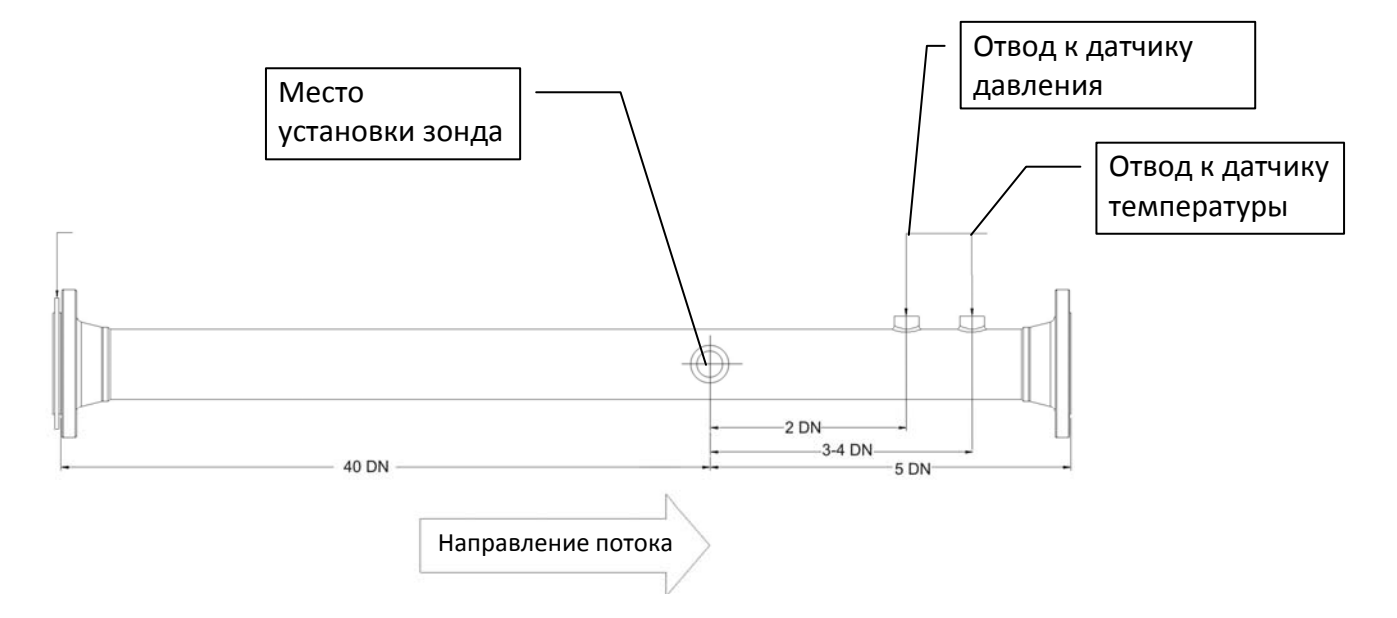

\* - при использовании турбулизатора потока приходящий участок измерительного трубопровода может быть сокращен до 10 DN.

## Рисунок 7-1 Выбор места измерения

Из-за большого разнообразия применений и различных факторов, влияющих на измерение, не существует стандартного решения по выбору точки измерения. Необходимо учитывать следующие факторы:

• Диаметр, материал, покрытие и форма трубы

- Проходящий в трубе газ
- Наличие жидкости и твердых частиц в газе

Старайтесь не измерять

- поблизости деформаций и дефектов на трубе
- рядом со сварными швами

Избегайте мест, где могут быть отложения в трубе.

Убедитесь, что температура в точке измерения находится в диапазоне рабочих температур зонда (см. технические характеристики в Приложении А).

Выберите расположение процессора оптического расходомера и нагревателя (если он есть) в пределах досягаемости кабеля до точки измерения. Убедитесь, что температура в точке измерения находится в диапазоне рабочих температур процессора и нагревателя (см. технические характеристики в Приложении А).

Точку измерения предпочтительно выбирать на горизонтальном участке трубопровода. Зонд должен входить в трубу параллельно земле в осевой плоскости трубопровода.

# Невозмущенный профиль потока

Многие компоненты трубопровода вызывают возмущение профиля потока, например, колена, задвижки, клапаны, насосы, Т-соединения, редукторы и диффузоры. Из-за этих возмущающих элементов профиль потока становится отличным от осесимметричного. Правильный выбор точки измерения делает возможным снизить влияние источников возмущения.

# Очень важно соблюдать дистанцию от таких возмущающих элементов до точки измерения. Только в этом случае мы можем предположить, что профиль потока в трубе полностью сформирован.

Для большинства случаев достаточно выдержать прямолинейную дистанцию приходящего участка трубопровода равным 40 его диаметрам и для исходящего участка длина должна быть не менее 10 диаметров трубопровода.

На входе L ≥ 40 D

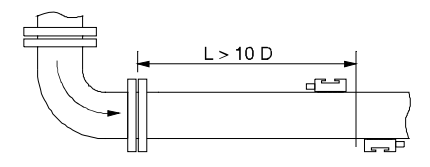

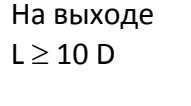

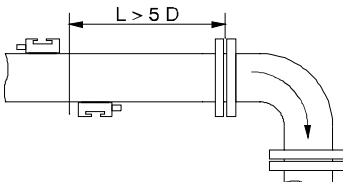

Расходомер Focus Probe сможет измерять и при меньших расстояниях от источника возмущения, но при этом увеличится погрешность измерения. Ниже приводится таблица влияния источника возмущения (двойного колена) на погрешность измерения.

|                | Погрешность измерения на расстоянии 10D | Погрешность измерения на<br>расстоянии 20D | Погрешность измерения на<br>расстоянии 40D |
|----------------|-----------------------------------------|--------------------------------------------|--------------------------------------------|
| Источник       |                                         |                                            |                                            |
| возмущения -   | ± 6% для скоростей выше 1 м/с           | ± 4% для скоростей выше 1 м/с              | ± 2% для скоростей выше 1 м/с              |
| двойное колено |                                         |                                            |                                            |

В результате исследований влияния источников возмущения на погрешность измерения оптическим расходомером, обнаружилось, что при погружении измерительного окна зонда на глубину ¼ R такое влияние минимально. Поэтому предпочтительней с точки зрения минимизации влияния места установки на погрешность измерения является погружение зонда на глубину ¼ R трубопровода и выдерживание прямолинейных участков трубопровода на входе – 40D, на выходе – 10D. В процессор расходомера зашиты таблицы Рейнолдса для расчета усредненной скорости потока при вставке зонда на ¼ R трубы для большинства стандартных диаметров трубопроводов и на 1 R для трубопроводов диаметром менее 150 мм.

# 8. Основные меры предосторожности

# 8.1. Первичный осмотр

Прибор уже был тщательно протестирован на заводе. После получения прибора, пожалуйста, осмотрите его, чтобы убедиться, что при транспортировке он не был поврежден.

Пожалуйста, убедитесь, что технические характеристики и комплектация прибора, который Вы получили, соответствуют характеристикам, указанным в Вашем заказе. Модели и серийные номера указаны на пластинах/наклейках на каждом блоке, входящих в состав оптического расходомера.

**Focus® Probe** — точный измерительный прибор, и с ним необходимо обращаться осторожно. Для получения хороших результатов измерения и для того, чтобы не повредить прибор, очень важно выполнять инструкции, данные в настоящем руководстве по эксплуатации, а в особенности соблюдать следующие правила:

Предохраняйте прибор от чрезмерных ударов.

Сохраняйте в чистоте все составные части расходомера, в особенности оптический зонд.

Обращайтесь с оптоволоконными кабелями очень осторожно (не допускайте их сильного изгиба).

Правильно присоединяйте питание (вольтаж, частота, заземление).

Убедитесь, что параметры окружающей среды соответствуют указанным в технических характеристиках. Учитывайте степень защиты прибора.

# 8.2. Меры безопасности при работе с лазером

Следую нормальным условиям работы, система является **лазерным продуктом 1** класса и обеспечивает нулевой доступ к лазерному излучения. Процедуры, предполагающие техническое обслуживание позволяют доступ к уровням лазерного излучения класса 3В. Эти процедуры должны выполняться квалифицированным персоналом, пожалуйста обратитесь к главе технического обслуживания данного руководства для получения информации относительно сервисного тренинга. Лазерное облучение Класса 3В означает, что прямое попадание луча нормально опасно, но рассеянные отражения – нормально безопасны. В случае с системой выходные излучения находятся возле нижнего предела Класса 3В (между 5 и 15 мВт), повышая таким образом безопасность, при попадании в глаза диффузного отражения.

В данном приборе видимое прямое лазерное излучение возможно тогда, когда от оптического процессора расходомера (ОПР) отсоединен оптоволоконный кабель, а питание на ОПР было включено. Во время установки или извлечения какого-либо компонента из ОПР необходимо отключать подаваемое на него питание. Выходное излучение в видимом диапазоне производится лазерным светодиодом и при прямом попадании в глаза оно небезопасно, либо при рассматривании с использованием оптических приборов, таких как лупа, микроскоп или ручной усилитель.

# <u>ПРЕДОСТЕРЕЖЕНИЕ!</u>

**ВНИМАНИЕ:** ИСПОЛЬЗОВАНИЕ ПРОЦЕДУР КОНТРОЛЯ ИЛИ НАСТРОЙКИ ИЛИ РАБОТЫ ОТЛИЧНЫХ ОТ ОПИСАННЫХ В ДАННОМ РУКОВОДСТВЕ МОЖЕТ ПРИВЕСТИ К ОПАСНОМУ ОБЛУЧЕНИЮ ЛАЗЕРОМ!

# 8.3. Использование расходомера во взрывоопасной атмосфере

соответические расходомеры газа Focus® Probe должны применяться в присвоенной маркировкой взрывозащиты, указанных в Ех-приложении к Сертификату Соответствия.

### Таблица 8-1: Технические данные контроллера OFP-XP-C1Z1

| Маркировка:     | 1Exd IIBT6                   |  |
|-----------------|------------------------------|--|
| Тип защиты:     | Взрывонепроницаемая оболочка |  |
| Степень защиты: | IP66                         |  |
| Взрывозащитная  |                              |  |
| температура:    | 01 -40=C до 50=C             |  |

### Таблица 8-2 Технические данные источника питания нагревателя OFA-HTR-PS-INS-XP

| Маркировка:     | 1Exd[ia]IIBT6 X                                  |  |
|-----------------|--------------------------------------------------|--|
|                 | Искробезопасноая электрическая цепь уровня "іа", |  |
| тип защиты.     | взрывонепроницаемая оболочка                     |  |
| Степень защиты: | IP54                                             |  |
| Взрывозащитная  | от -40ºС до 50ºС                                 |  |
| температура:    |                                                  |  |

### Таблица 8-3: Технические данные оптической головки (зонда) с нагревателем

| Маркировка:                 | 1ExialICT3                                      |  |
|-----------------------------|-------------------------------------------------|--|
| Тип защиты:                 | Искробезопасноая электрическая цепь уровня "іа" |  |
| Степень защиты:             | IP54                                            |  |
| Взрывозащитная температура: | от -40ºС до 135ºС                               |  |
|                             |                                                 |  |

### Таблица 8-4: Параметры электропитания

| 1/01/7007.500 | - напряжение (В): | < 24  |
|---------------|-------------------|-------|
| контроллер    | - мощность (Вт):  | < 4,8 |

| Источник питания | - напряжение (В): | < 24  |
|------------------|-------------------|-------|
| нагревателя      | - мощность (Вт):  | < 4,6 |

# 9. Программирование процессора Focus Probe

Перед тем, как установить узлы расходомера на выбранной точке измерения, необходимо ввести исходные данные трубопровода, параметры измеряемой среды и окружающей среды в процессор оптического расходомера.

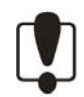

Поскольку программирование расходомера происходит при открытом взрывобезопасном корпусе, выполнять эту операцию можно только во взрывобезопасной зоне.

Для программирования процессора оптического расходомера (далее - процессора) понадобится источник питания 10 – 30 В постоянного тока и компьютер, работающим в среде Windows, с интерфейсом RS 232, а также интерфейсный кабель, входящий в комплект поставки расходомера Focus Probe.

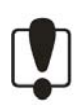

Перед подключением питания к процессору оптического расходомера для предотвращения попадания лазерного излучения на сетчатку глаз, убедитесь в том, что оптический разъем на выходе корпуса процессора (или на конце оптоволоконного кабеля для варианта с предустановленным в корпус процессора оптоволоконным кабелем) закрыт защитным колпачком.

Подведите питание на контакты 1 и 2 разъема процессора (см. Рисунок 9-1).

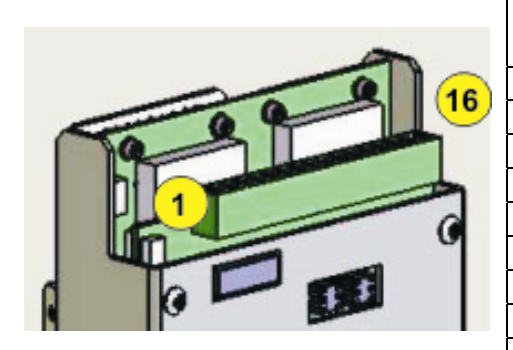

| Nº   |      | Мариировиа                             |  |
|------|------|----------------------------------------|--|
| конт | акта | Маркировка                             |  |
| 1+   | 2-   | Вход +10-30 В постоянного тока         |  |
| 3    | +    | RS-485A/RS-232TX                       |  |
| 4    | ŀ-   | RS-485B/RS-232TX                       |  |
| 5    | 5    | Свободный                              |  |
| 6+   | 7-   | 4-20мА выход скорости/расхода          |  |
| 8+   | 9-   | 4-20мА вход температуры                |  |
| 10+  | 11-  | 4-20мА вход давления                   |  |
| 12   |      | Свободный                              |  |
|      |      | Выход частотного сигнала с открытым    |  |
| 13+  | 14-  | коллектором для передачи информации по |  |
|      |      | скорости/расходу                       |  |
| 15+  | 16-  | Выход аварийного сигнала с открытым    |  |
| 10+  |      | коллектором                            |  |

Рисунок 9-1 Маркировка контактов

Соедините последовательный порт 2 процессора (Рисунок 9-1) с последовательным портом компьютера при помощи интерфейсного кабеля RS 232, входящего в комплект поставки расходомера Focus Probe.

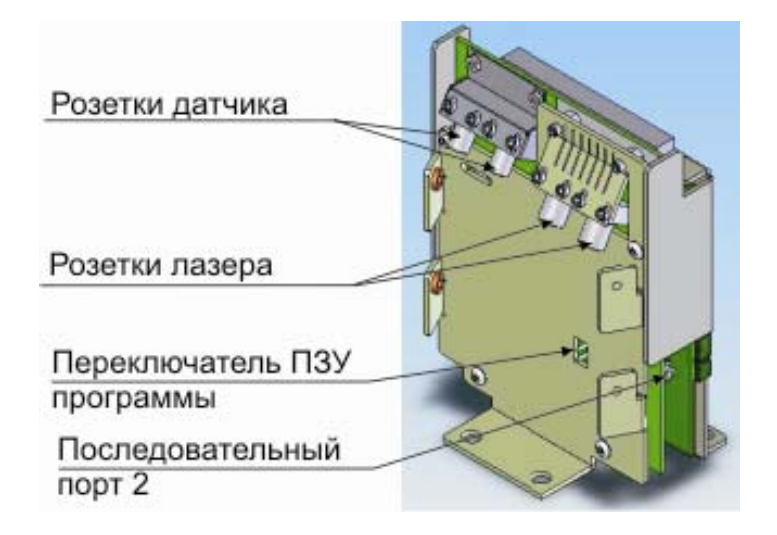

Рисунок 9-2 Электронный блок процессора

Введите необходимые параметры и таблицы пересчета в процессор при помощи программы **OFM Monitor**.

Связь между компьютером, работающим в среде Windows, и процессором может быть установлена следующими способами:

RS-232

- Программа связи Hyper Terminal Windows (RS-232)
- Программное обеспечение **OFM Monitor** (RS-232)

RS-485

- Кабель последовательной связи (номер детали Photon Control ACA-0010A
- Программное обеспечение **OFM Monitor** (RS-485)

| Установление связи |                            |          |  |
|--------------------|----------------------------|----------|--|
| Наименование       | Значение / примечания      | Описание |  |
| Скорость в бодах   | 38400                      |          |  |
| Паритет            | Нет (N)                    |          |  |
| Стоп-биты          | 1                          |          |  |
| Регулирование      | Нет                        |          |  |
| расхода            |                            |          |  |
|                    |                            |          |  |
| Режим ModBus       | RTU                        |          |  |
| Скорость в бодах   | 38400                      |          |  |
|                    |                            |          |  |
| Пароль для входа в | coolmeter (нижний регистр) |          |  |
| программу OFM      |                            |          |  |
| Monitor врежиме    |                            |          |  |
| программирования   |                            |          |  |
|                    |                            |          |  |
|                    |                            |          |  |

| Справочная информация                                                         |                                                                                                    |                                                                                                    |  |  |  |
|-------------------------------------------------------------------------------|----------------------------------------------------------------------------------------------------|----------------------------------------------------------------------------------------------------|--|--|--|
|                                                                               |                                                                                                    |                                                                                                    |  |  |  |
| rd <register></register>                                                      | Встроенная команда для прочтения<br>зарегистрированного значения<br>адреса регистра.                                                                                                    | Пример: для<br>прочтения регистра<br>суммарной скорости<br>40005, наберите:<br>rd 5 <enter><br/>Не включайте "4" из<br/>адреса регистра и<br/>начальные нули.</enter>       |  |  |  |
| wd <register> <value></value></register>                                      | Встроенная команда для записи<br>значения в адрес регистра.                                                                                                    | Пример: для<br>изменения<br>регистра<br>диаметра трубы<br>40092, наберите:<br>wd 92 150.05                                                                                  |  |  |  |
| cliO                                                                          | Активировать связь                                                                                                    |                                                                                                    |  |  |  |
| cli 1                                                                         | Приостановить связь                                                                                                    |                                                                                                    |  |  |  |
| log <register1><br/><space><br/><register15></register15></space></register1> | Добавляет значения в регистр, которые<br>должны пройти через порт RS-232<br>процессора OP. Все занесенные<br>значения могут быть также сохранены<br>во внутренней памяти путем<br>записывания "1" в регистре 40032 [wd<br>32 1]. | Пример: Внести<br>текущий номер<br>таблицы Рейнольдса<br>регистра 40152 и<br>регистра<br>минимального порога<br>40042:<br>Внести 152 42<br>(вставить пробелы<br>между тремя |  |  |  |

# 9.1. Программирование Процессора ОР при помощи программы OFM Monitor

Программное обеспечение монитора оптического расходомера **OFM Monitor** было разработано исключительно для системы контроля оптического расходомера Photon Control. Для связи с расходомером можно использовать два режима связи:

- RS-232 ChendBus (протокол последовательной связи, принадлежащий компании Photon Control)
- RS-485 ModBus (стандартный протокол связи)

RS-232 ChendBus включается по умолчанию при первоначальном запуске программы монитора расходомера. Для организации связи с портом конфигурации RS-232 на процессоре оптического расходомера потребуется 4-х штырьковый 3,5-мм разъем для кабеля связи DB-9FOFP. Это соединение используется также для обновления (апгрейда) микропрограммного обеспечения и для проведения диагностики. Желательно, чтобы такая связь осуществлялась на коротком расстоянии (максимум 10 м).

Для просмотра используемого протокола:

- Щелкните <Protocols>
  - о Протокол, выделенный серым цветом, будет использоваться.

Переключение между двумя протоколами возможно только после первоначального запуска программного обеспечения.

Процессор данных оптического расходомера оснащен двумя выходными полудуплексными двухпроводными устройствами ModBus RTU, позволяющими считывать и записывать данные на процессор данных оптического расходомера с помощью любого устройства, совместимого с ModBus RTU. Для использования

монитора оптического расходомера с целью связи с процессором данных оптического расходомера через RS-485 потребуется конвертер, такой как B&B 485LDRC9, для связи между RS-485 и RS-232. Это соединение желательно использовать на большом расстоянии с постоянной связью по проводам с процессором данных оптического расходомера, но при этом будет наблюдаться меньшая скорость связи по сравнению с протоколом ChendBus RS-232.

Для обеспечения связи RS-485 с программным обеспечением монитора оптического расходомера используйте следующие действия:

- Запустите монитор оптического расходомера.
- Перейти в Protocols>ModBus RTU
- Кликнуть Communication, выбрать соответствующий порт СОМ, ввести пароль и выбрать ОК.

Переключение между протоколами возможно только после начального включения программного обеспечения.

# 9.1.1. Работа с регистрами ПОР

Для чтения/записи регистров ПОР в программе **OFM Monitor** используется командная строка, расположенная в правом нижнем углу окошка **Set Parameters (**Рисунок 9-3).

| FM Monitor7.5 Nov14 2005(with 1        | irmware SCC-0032D-A-4.2)            |                                                                                                    |                                                                                            |                                                                                                    |                                                                                                    |                      |
|----------------------------------------|-------------------------------------|----------------------------------------------------------------------------------------------------|--------------------------------------------------------------------------------------------|----------------------------------------------------------------------------------------------------|----------------------------------------------------------------------------------------------------|----------------------|
| nunication Measuring Values SetParamet | ers Unit Conversion Registers Proto | cols View Help E                                                                                                    | ixit                                                                                       |                                                                                                    |                                                                                                    |                      |
|                                        | ~                                   |                                                                                                    |                                                                                            |                                                                                                    |                                                                                                    |                      |
| Measuring Values                       | Set Parameters                      | L                                                                                                    | Report                                                                                     |                                                                                                    | Register                                                                                                    | \$                   |
|                                        | Minim<br>Sam<br>Alarm Thr<br>Out [  | um Threshold [mV]<br>pling Interval [Sec]<br>eshold [Particles/m]<br>Average Count<br>Zero Count<br>Out Data Count<br>Out Data Count<br>Oata Threshold [%]<br>Diameter [mm]<br>Specific Gravity<br>Viscosity[centipose]<br>er Calibration Factor | 8<br>1<br>1<br>5<br>10<br>3<br>50<br>50<br>0.04925<br>0.625<br>0.625<br>0.000010397<br>1.0 | Laser Duty Cycle 1<br>Laser1 [mA<br>Laser2 [mA<br>AutoThreshold<br>Threshold 1 [mV<br>Threshold 2 [mV<br>Heater Duty Cycle<br>Pressure Type<br>Atmospheric Pressure | : 0:<br>1 70<br>1 70<br>1 70<br>1 70<br>1 70<br>1 70<br>1 5<br>1 5<br>1 5<br>1 5<br>1 5<br>1 5<br>1 5<br>1 5 | C onfiguration Input |
|                                        | Optical                             | Firmware Version<br>OFP S/N<br>OFH S/N<br>Cable Serial Number                                                                                                    |                                                                                            |                                                                                                    |                                                                                                    | and Output           |
|                                        |                                     |                                                                                                    | Chendbus                                                                                   | OFFLINE!                                                                                                    | Measuring                                                                                                    | Logged In            |

Рисунок 9-3: Расположение командной строки в программе OFM Monitor

# 9.1.2. Обновление времени и даты

Обновление времени и даты выполняется с использованием встроенных команд путем ввода их в командную строку. Настройка правильного времени и даты важна при введении данных во внутреннюю память ПОР.

Пример:

- 05-18-07 (18 мая 2007)
- 13:30:30 (1:30 пополудни)

Таблица 9-1 Регистры времени и даты.

| Наименование | Регистр | Пример    |
|--------------|---------|-----------|
| Год          | 40160   | wd160 7   |
| Месяц        | 40161   | wd 161 05 |
| День         | 40162   | wd 162 18 |
| Час          | 40163   | wd 163 13 |
| Минута       | 40164   | wd 164 30 |
| Секунда      | 40165   | wd 164 30 |

# 9.1.3. Ввод номера узла и серийного номера

Ввод номера узла и серийного номера устройств в систему оптического расходомера должен выполняться со справочными целями. Для обновления дисплея щелкните <Read Settings>.

Таблица 9-2. Текстовые поля номера монитора и серийного номера оптического расходомера.

| Наименование       | Регистр | Описание                                                                        |
|--------------------|---------|---------------------------------------------------------------------------------|
| Версия встроенного | 42000   | Показывает версию встроенного                                                   |
| отонммертод        |         | программного обеспечения процессора                                             |
| обеспечения        |         | данных оптического расходомера [только<br>чтение]                               |
| Серийный номер     | 42100   | Текстовое поле для сохранения номера узла                                       |
| процессора данных  |         | и серийного номера процессора данных<br>оптического расходомера [чтение/запись] |
| Серийный номер     | 42200   | Тестовое поле для сохранения номера                                             |
| оптической головки |         | узла и серийного номера головки зонда                                           |
| оптической толовки |         | оптического расходомера [чтение/запись]                                         |
| Серийный номер     | 42300   | Тестовое поле для сохранения номера узла и                                      |
| оптического кабеля |         | серийного номера волоконно-оптического<br>кабеля [чтение/запись]                |

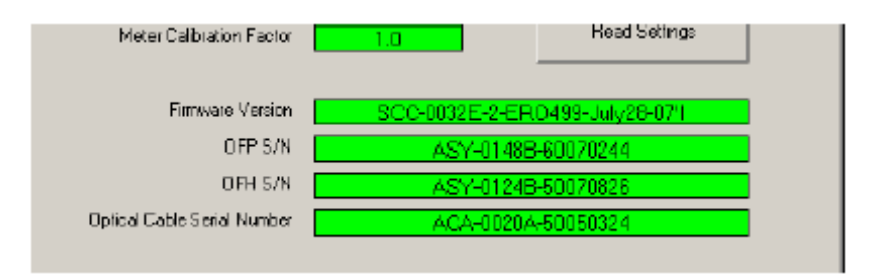

Рисунок 9-4. Поля для введения номера узла и серийного номера системы оптического расходомера.

# 9.1.4. Ввод параметров трубопровода и измеряемой среды

Данные технологического процесса, в частности диаметр трубы, относительная плотность, динамическая вязкость и измеренная локальная скорость движения используются для расчета числа Рейнольдса. Затем число Рейнольдса вводится в калибровочную таблицу Рейнольдса потока для преобразования локальной скорости в скорость потока. Плотность движущегося газа должна определяться с помощью газового хроматографа или вводиться вручную.

Ввести параметры можно в соответствующие поля на вкладке **Configuration** окошка **Set Parameters** (Рисунок 9-5) или путем ввода данных в регистры (Таблица 9-3.).

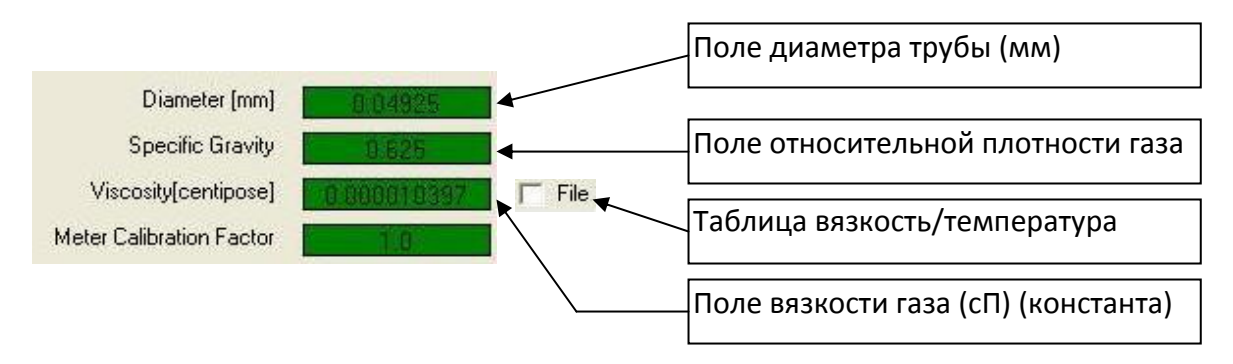

Рисунок 9-5. Поля ввода параметров трубы и газа в программе OFM Monitor

| Наименование                            | Адрес | Описание                                                                                                    |
|-----------------------------------------|-------|----------------------------------------------------------------------------------------------------|
| Диаметр трубы                           | 40092 | Внутренний диаметр трубы [мм]<br>т.е. 4" SCH40 ПВХ = 154,05 мм                                                                         |
| Относительна<br>я плотность<br>(SG)     | 40094 | SG = Плотность газа/плотность<br>воздуха<br>Напрмер 100% метан при 20°C, SG =<br>0,68 кг/м <sup>3</sup> / 1,2 кг/м <sup>3</sup> = 0,57 |
| Динамическая<br>вязкость<br>(константа) | 40093 | Динамическая вязкость [сантипуаз] = кинематическая вязкость/плотность, т.е. для метана = 0,018 сП                                      |

Таблица 9-3. Адреса регистров параметров трубы и газа.

## Ввод вязкости среды.

Вязкость большинства многокомпонентных газов зависит от температуры. Если влияние температуры на вязкость незначительно, можно использовать постоянное значение вязкости. Если же этим влиянием нельзя пренебречь, необходимо создать и загрузить текстовый файл зависимости вязкости от температуры. Можно определить до 10 характерных точек зависимости вязкости и температуры. Если количество точек меньше 10, лишние места в таблице заполняются нулями. Значения вязкости вводятся в первую строку файла, температура вводится во вторую строку файла. Значения разделяются между собой клавишей "Tab". Формат данных в файле следующий:

| Viscosity:   | 0.009 | 0.01 | 0.011 | 0.012 | 0.014 | 0 | 0 | 0 | 0 | 0 |
|--------------|-------|------|-------|-------|-------|---|---|---|---|---|
| Temperature: | -40   | -20  | 0     | 20    | 40    | 0 | 0 | 0 | 0 | 0 |

Между характерными точками используется кусочно-линейная аппроксимация.

Для загрузки файла зависимости вязкости от температуры необходимо поставить галочку в поле «File» сразу за полем значений вязкости (Рисунок 9-5) и в открывшемся окне проводника выбрать необходимый файл.

## Ввод давления и температуры измеряемой среды

Значения давления и температуры измеряемой среды считываются ПОР автоматически с датчиков давления и температуры. При отсутствии датчиков значения температуру измеряемой среды (<sup>o</sup>C) и ее абсолютного давления (МПа) можно ввести вручную в программе **OFM Monitor,** в окошке Measuring Values (Рисунок 9-6).

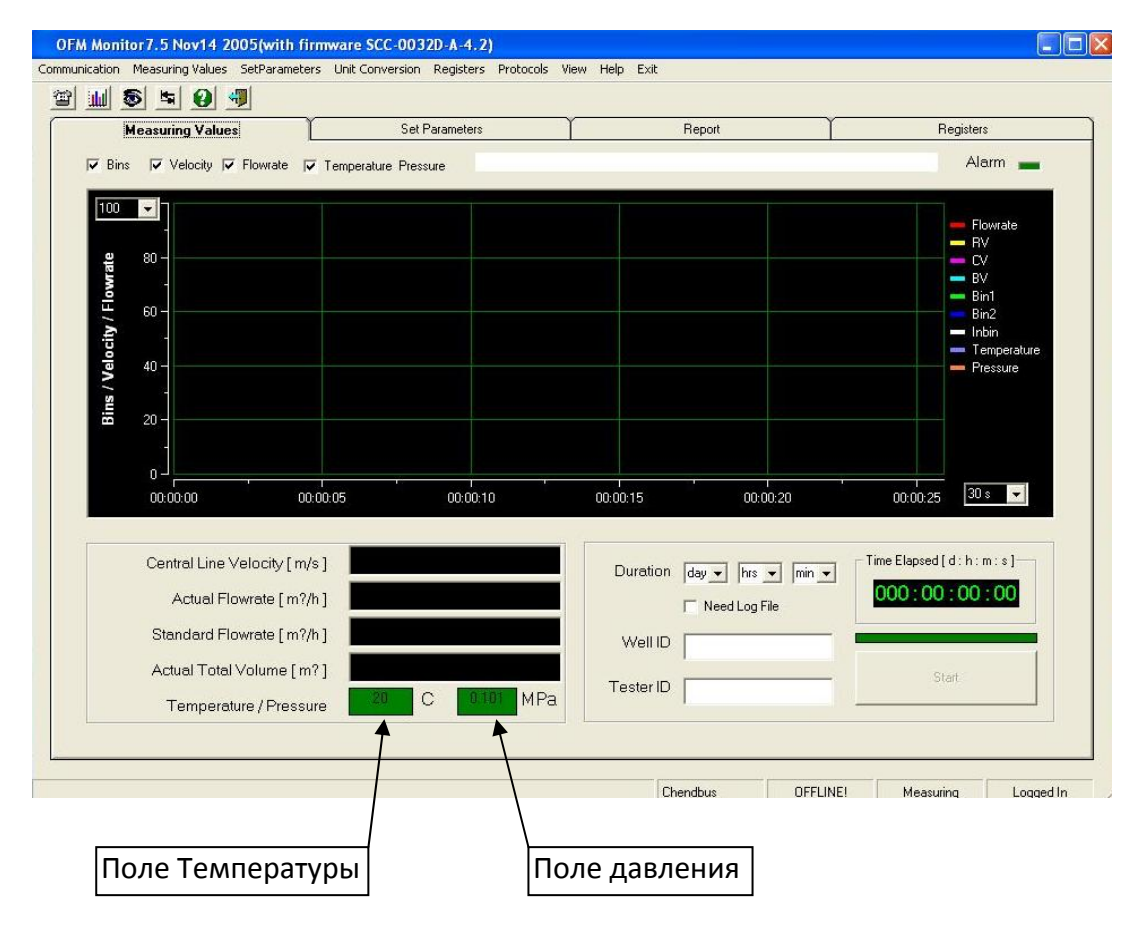

Рисунок 9-6 Поля ввода давления и температуры измеряемой среды

# 9.1.5. Конфигурирование аналоговых входов / выходов

## Конфигурирование и калибровка сигналов входа по температуре (4-20мА)

Сигналы входа по давлению и температуре используются для расчета корректировочной таблицы Рейнольдса и стандартного расхода. Пропустите этот этап, если температурный датчик, подключенный к устройствам входа по температуре, отсутствует — процессор данных оптического расходомера автоматически использует данные, введенные в таблицу измеренных значений.

Устройства входа по температуре являются 10-битовыми **пассивными** устройствами или устройствами с уменьшением значения тока 4-20мА. Для эксплуатации устройства входа требуется датчик температуры, получающий питание по токовой петле, либо питание может подаваться по проводам последовательно для активации контура. В большинстве случаев аналоговые устройства входа должны калиброваться. Для

конфигурирования устройства входа используются четыре параметра, как показано ниже.

| Наименование | Адрес регистра | Описание                          |
|--------------|----------------|-----------------------------------|
| Ноль         | 40122          | Настраивает смещение нуля (4мА)   |
| Градиент     | 40123          | Настраивает макс. смещение (20мА) |
| Минимум      | 40121          | Указывает значение при 4мА        |
| Максимум     | 40120          | Указывает значение при 20мА       |

#### Таблица 9-4. Параметры устройства входа по температуре.

# Конфигурирование устройства входа по температуре

- Найдите минимальное значение температуры датчика (значение при 4мА) и максимальное (значение при 20мА) значение.
- Введите значения минимального и максимального параметров как <sup>0</sup>С в Set Parameters>Input and Output.

## Калибровка устройства входа по температуре

- Подайте ток 4мА с использованием, в идеале, датчика температуры.
- Снимите показания температуры на мониторе оптического расходомера.
- Если значение не равно введенному значению по минимальной температуре в устройстве ввода:
  - Увеличивайте/уменьшайте параметр Zero (ноль) до тех пор, пока значение температуры на мониторе оптического расходомера не сравняется с показателями датчика температуры.
- Подайте ток 20мА.
- Снимите показания по температуре на мониторе оптического расходомера.

• Если значение температуры не равно введенному значению в устройстве ввода по максимальной температуре:

- Увеличивайте/уменьшайте параметр Slope (градиент) до тех пор, пока температура на мониторе оптического расходомера не совпадет с показаниями датчика температуры.
- Калибровка выполнена.
- Подайте 0%, 50% и 100% для проверки правильности калибрования.

| -Analog Input for Tempera<br>Zero | kure (C)<br>Slope <b>10</b> | Minimum <b>-40</b> | Maximum <b>100</b> | ingui      |
|-----------------------------------|-----------------------------|--------------------|--------------------|------------|
| -Analog Input for Pressure        | MPa]<br>Slope 10            | Minimun 0.010      | Maximum 10.0       | and Output |
|                                   | Chendbus                    | Level 2            | Measuring          | Logged in  |

Рисунок 9-7. Параметры настройки устройства входа по температуре и давлению.

## Конфигурирование и калибровка устройства входа по давлению (4-20мА)

Датчики давления представляют собой пассивными (с уменьшающимся током) 10-ти битовыми аналоговыми устройствами ввода на 4-20мА. Пропустите этот этап, если датчик давления в терминалах устройства входа по давлению отсутствует – процессор данных оптического расходомера будет автоматически использовать значение давления, введенное вручную) и отраженное на дисплее в таблице измеренных значений. Датчики датчика давления должны иметь постоянное питание от сети. Если датчики давления также являются пассивными, то подача питания должна обеспечиваться за счет последовательной подачи из контура питания. В конфигурировании участвуют шесть параметров:

| Наименование            | Адрес регистра | Описание                                    |  |
|-------------------------|----------------|---------------------------------------------|--|
| Ноль                    | 40126          | Настраивает смещение нуля (4мА)             |  |
| Градиент                | 40127          | Настраивает макс. смещение (20мA offset     |  |
| Минимум                 | 40125          | Указывается при 4мА                         |  |
| Максимум                | 40124          | Указывает значение при 20мА                 |  |
| Тип<br>давлени          | 40129          | абсолютное / избыточное<br>(absolute/gauge) |  |
| Атмосферное<br>давление | 40128          | Требуемый тип давления =<br>избыточное      |  |

| ⊢Analog Input for Pressu | re [MPa]  |               |                     | NO DI     |
|--------------------------|-----------|---------------|---------------------|-----------|
| Zero                     | Slope 1.0 | Minimun 0.010 | Maximum <b>10.0</b> |           |
|                          |           |               |                     |           |
|                          | Chendbus  | Level 2       | Measuring           | Logged In |

Рисунок 9-8. Параметры конфигурирования устройства входа по давлению.

| Pressure Type <mark>Absolute</mark>       | _          |
|-------------------------------------------|------------|
| Read Settings                             | Input a    |
| -ER0439-July28-07<br>osy<br>!48-50070826\ | and Output |
| 20A-50030254                              |            |

Рисунок 9-9. Параметр типа давления согласно таблице Set Parameters>Configuration.

# Конфигурирование устройства входа по давлению

 Выбрать тип датчика давления как Absolute (абсолютное) или Gauge (избыточное) в таблице Set Parameters>Configuration.
 о Если тип давления указан как Gauge (избыточное), введите значение атмосферного давления.

- Найдите минимальное (при значении тока 4мА) и максимальное (при значении тока 20мА) значения датчика давления.
- Введите параметры минимального и максимального значений в Set Parameters>Input и Output, выраженные в МПа.

В разные поля можно ввести значения других единицах измерения путем:

• Выделения Minimum или Maximum.

• Выпадающий список позволит пользователю выбрать МПа, кПа или фунт/кв. дюйм (psi).

- Выбрать нужную единицу измерения.
- Ввести значение в поля, выбранные в выпадающем списке, затем нажмите клавишу <Enter>.
- Значение будет преобразовано в МПа.

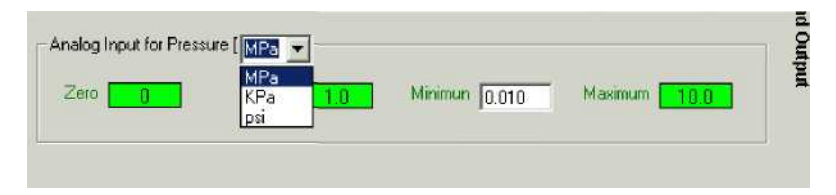

Рисунок 9-10. Выпадающий список по давление аналогового устройства входа.

## Калибровка устройства входа по давлению

- Подайте ток 4мА с использованием, в идеале, датчика давления.
- Снимите значение давления на мониторе оптического расходомера.
- Если значение не равно введенному значению в устройстве ввода минимального давления:

о Увеличивайте/уменьшайте параметр Zero (ноль), пока не сравняется значение датчика давления на мониторе оптического расходомера.

- Подайте ток 20мА.
- Снимите показания давления на мониторе оптического расходомера. Если значение не равно введенному значению в устройстве ввода максимального давления:

 Увеличивайте/уменьшайте параметр Slope (градиент), пока значение давления на мониторе оптического расходомера не сравняется со значением датчика давления.

- Калибровка выполнена.
- Подайте 0%, 50% и 100% для проверки правильности калибровки.

#### Примечание

Значения давления на мониторе оптического расходомера всегда показывается как абсолютное. Если тип давления = Gauge (избыточное), то показываемое значение будет:

Давление, показываемое на мониторе оптического расходомера (40015) = избыточное давление + атмосферное давление {40128}

Пример: Дано: Атмосферное давление: 0,101325 МПа Давление на мониторе оптического расходомера: 0,200 МПа

Ответ: Избыточное давление = 0,098675 МПа

### Конфигурирование аналогового выходного устройства расходомера (4-20мА)

Выходное устройство расходомера является пассивным токовым выходом, 4-20мА, с 12битным разрешением и может конфигурироваться для вывода одного из следующих значений:

- Скорости по осевой линии
- Скорости потока
- Стандартного расхода
- Приведенного расхода

Частотное выходное устройство расходомера также использует те же нижеперечисленные параметры, что и аналоговое выходное устройством (4-20мА):

- Тип выходного устройства {40105}
- Минимум {40101}
- Максимум {40100}

Если аналоговое устройство ввода пользователя не имеет питания, что бывает в большинстве случаев, то питание должно подаваться из контура питания.

| 5                  | et Parameters                          | Peport 1                                                                                       | Registers              |
|--------------------|----------------------------------------|------------------------------------------------------------------------------------------------|------------------------|
| 0.0<br>500         | C-Freque                               | ncy Output                                                                                     | Edit Calibration Table |
| 0<br>0.0<br>500    | Freque                                 | ncy Multiplier 14/bulk<br>DCenterline<br>14/bulk<br>24.ctual flow rate<br>35 tandard flow rate | Read Settings          |
| 0.0<br>15.0<br>500 | Analog Output<br>Zaro <mark>200</mark> | Calbration<br>Slope <u>1.0</u> Minimum <u>0.01</u>                                             | Maximum <b>550</b>     |

Рисунок 9-11. Параметры конфигурирования аналогового выходного устройства расходомера

#### Примечание

Частотное выходное устройство и аналоговое выходное устройство выводят одинаковый параметр, заданный в поле **Output Typ**e (Тип выхода).

## Конфигурирование выходных параметров аналогового устройства расходомера (4-20мА)

- Перейдите в Set Parameters> вкладка Input and Output
- Выберите желаемый тип выходного устройства
- Введите **минимальное значение** при 4мА, затем нажмите клавишу <Enter>. о Примечание: Самым низким значением минимума будет 0,01
- Введите максимальное значение при 20мА, затем нажмите клавишу < Enter>.

## Подсказка

Суммарная скорость также может быть преобразована в фактический расход с использованием следующей формулы:

$$Q = V_{\text{bulk}} \times \pi \times (d/2)^2$$

Где Q = расход  $[m^3/c]$ 

 $v_{bu}I_k$  = суммарная скоростьу [м/с]

d = внутренний диаметр трубопровода [метры]

Пример:

Каков расход в Е<sup>3</sup>м<sup>3</sup>/сутки (тысяч кубических метров в сутки) внутри трубы SCH40 оптического расходомера диаметром 6", если измеритель оптического расходомера показывает суммарную скорость равную 2м/с?

## Ответ:

Номинальный внутренний диаметр трубы SCH40 диаметром 6" = 6,065" или 0,154051 м.

Q = 2м/с x 3,1416 x  $(0,154051 \text{ m/2})^2$  = 0,0373 м<sup>3</sup>/с = 0,0373 м<sup>3</sup>/с x 3600с/1 ч. x 24ч./1 сутки x 0,001 E3m<sup>3</sup>/m<sup>3</sup> Q = 3,22 Е<sup>3</sup>м<sup>3</sup>/сутки

### Калибровка аналогового выходного устройства расходомера

## а) Настройка смещения нуля (4мА)

- Найдите встроенное командное тестовое поле.
- Наберите "cli 1"
  - о Выходной сигнал данных по протеканию приостанавливается.
- Наберите "rd 48" и запишите отображенное значение для последующего сравнения.
- Наберите "rd 105" и запишите отображенное значение для последующего сравнения.
- Наберите "wd 48 0"

о Деактивируются адаптивные параметры для увеличения отображения обновления времени.

- Наберите "wd 105 1". о Тип аналогового выходного устройства устанавливается в положение суммарной скорости.
- Наберите "set thr 1000". • о Устанавливается чувствительность к частицам на минимум для принудительного появления показателя 0 расхода.
- Подождите, пока показания суммарной скорости вернется к нулю.
- Проверьте показания в считывающем устройстве (ПЛК/РСК/диспетчерская) чтобы убедиться, что они соответствуют минимуму.
- Если значение не равно введенному значению минимума во входном устройстве расходомера:

о Увеличивайте/уменьшайте параметр Zero (нуль) до тех пор, пока значение на выходном устройстве монитора оптического расходомера не сравняется со значением считывающего устройства.

Калибровка смещения нуля закончено.

## b) Настройка смещения градиента (20мА)

- Наберите "test2"
  - о выходное устройство настраивается на 20мА.
- Проверьте показания на считывающем устройстве (ПЛК/РСК/диспетчерская) на ٠ соответствие максимуму.
- Если значение не равно значению, введенному во входное устройство расходомера по максимуму:
  - о Увеличивайте/уменьшайте параметр Zero (нуль) до тех пор, пока значение расхода на выходном устройстве монитора оптического расходомера не сравняется со значением считывающего устройства.
- Восстановить все измененные значения для принудительного максимального расхода (20мА).
  - о Наберите "test 0 <enter>"
  - о Наберите "wd 105 xx<enter>"о Наберите "set thr 5 <enter>"

- о Наберите "wd 48 xx <enter>" о Наберите "cli 0 <enter>"
- Калибровка выходного устройства на ток 20мА выполнена.

## Конфигурирование частотного выходного устройства расходомера

Частотное выходное устройство является конфигурацией Open-Collector (открытый коллектор) и может настраиваться для вывода одного из следующих параметров:

- Скорость по осевой линии
- Усредненная скорость
- Фактический расход
- Приведенный расход

Частотное выходное устройство расходомера также использует следующие параметры совместно с аналоговым выходным устройством расходомера (4-20мА):

- Тип выходного устройства {40105} •
- Минимум {40101}
- Максимум {40100} •
- Единица измерения расхода {40111}

### таблица 9-5. Связанные регистры частотного выходного устройства.

| Наименование             | Адрес регистра | Описание                                                                                                    |
|--------------------------|----------------|----------------------------------------------------------------------------------------------------|
| Единица скорости         | 40110          | 4-20мА и частотная единица<br>измерения, если тип выходного<br>сигнала установлен на скорость (V по<br>осевой линии и Vпотока). Опции:<br>(0) м/с<br>(1) фут./с                                                                                                    |
| Единица расхода          | 40111          | <ul> <li>4-20мА и частотная единица<br/>измерения, если тип выходного<br/>сигнала установлен на расход<br/>(фактический и стандартный расход)<br/>(0) м<sup>3</sup>/ч</li> <li>(1)куб.фут./ч</li> <li>(2) еЗмЗ/сутки</li> <li>(3) тысяч куб. футов в сутки</li> </ul> |
| Тип выходного<br>сигнала | 40105          | Выбирается тип характеристики<br>расхода для аналогового (4-20мА) и<br>частотного выходного сигнала.<br>Опции:<br>(0) Скорость по осевой линии<br>(1) Скорость потока<br>(2) Фактический расход<br>(3) Приведенный расход                                             |
| Минимум                  | 40101          | Устанавливает минимальное<br>значение расхода для аналогового<br>(4-20мА) и частотного выходного<br>сигнала                                                                                                    |
| Максимум                 | 40100          | Устанавливает минимальное<br>значение расхода для аналогового (4-<br>20мА) и частотного выходного                                                                                                    |

| Частотный<br>множитель | 40106 | Коэффициент, умножаемый на<br>значение величины расхода для<br>получения частотного выходного<br>сигнала.<br>Fout = Flowx Fmult<br><b>Пример:</b><br>Частотный множитель = 10 типов<br>выходного сигнала = 1 единице<br>расхода = 0 суммарной скорости =<br>5м/с.<br>Частотный выходной сигнал = 5м/с x 10 |
|------------------------|-------|----------------------------------------------------------------------------------------------------|
|                        |       | = 50Гц.                                                                                                    |

Пример 1. Нахождение минимального и максимального значений ПЛК.

Оптический расходомер конфигурирован в соответствии с нижеприведенными значениями:

| Наименование                  | Регистр | Значение    |
|-------------------------------|---------|-------------|
| Диаметр                       | 40092   | 152,05 (мм) |
| Частотный/импульсный режим    | 40104   | 0 (частота) |
| Аналоговый выходной сигнал на | 40101   | 0,01        |
| минимуме                      |         |             |
| Аналоговый выходной сигнал на | 40100   | 100         |
| максимуме                     |         |             |
| Частотный множитель           | 40106   | 10          |
| Единица измерения скорости    | 40110   | 0 (м/с)     |

Решение:

(1) Максимальная частота = максимальное значение параметра х частотный множитель

(2) Максимальная частота = 100м/с х 10 = 1000 Гц.

(Убедитесь в том, что это значение не превышает максимальный частотный входной сигнал счетчика)

(3) максимальный расход = максимальная скорость х площадь внутреннего диаметра трубы.

(4) =  $100 \text{ m/c} \times \pi \times (0, 15205 \text{ m/2})^2$ 

(5) Максимальный расход = 1,816 м3/с или

- = 1.816 м3/с х 3600с/1 ч х 24ч/сутки х 0,001 ЕЗм3/м3
- = 156,88 ЕЗм3/сутки (максимум)

(6) Минимальный расход = 0 ЕЗм3/сутки

## Примечание:

Если ПОР включает опции дисплея/сумматора, то он передает данные на дисплей / блок сумматора с использованием частотного выходного сигнала, поэтому важно, чтобы максимальная частота не превышала 1000 Гц, так как максимальная входная частота частота частотного входа сумматора – 1000 Гц.

## Испытание частотного выходного сигнала

С целью поиска и устранения неисправностей, а также для конфигурирования частотный выходной сигнал может быть принудительно переведен на максимальный уровень.

- Найдите встроенное командное текстовое поле.
- Наберите "rd 105 <enter>" и запишите отраженные значения для последующего сравнения.
- Наберите "wd 105 1 <enter>"
  - о Настраивает тип аналогового сигнала расхода на v<sub>bulk</sub> (средняя скорость потока)
- Наберите "test 2"
  - о Настраивает аналоговый выходной сигнал на максимум {40100}.
- Проверьте на вкладке регистра, что v<sub>bulk</sub> стабилен на максимальном значении.
- Проверьте частоту с применением осциллографа, если таковой имеется.
  - о Проверьте частоту = максимум х частотный множитель
  - о Держите частоту ниже уровня 1000Гц, когда это возможно, для того, чтобы избежать искажения сигнала.
- Установите значение на исходный уровень.
  - о Наберите "wd 105 xx <enter>
  - о Наберите "test 0 <enter>

# Расчет импульсного коэффициента

Импульсный коэффициент применяется для конфигурации импульсного выхода расхода. Импульсный коэффициент обычно определяется соотношением объема к импульсу или количества импульсов к объему.

## Пример. Определение импульсного коэффициента

Настройка оптического расходомера

| Наименование                           | Регистр | Значение    |
|----------------------------------------|---------|-------------|
| Диаметр                                | 40092   | 152,05 (мм) |
| Частотный / импульсный режим           | 40104   | 0 (частота) |
| Аналоговый выходной сигнал по          | 40101   | 0,01        |
| максимуму                              |         |             |
| Аналоговый выходной сигнал по минимуму | 40100   | 100         |
| Частотный множитель                    | 40106   | 10          |
| Единица измерения скорости             | 40111   | 0 (м3/ч)    |

Настройка ПЛК

| Наименование        | Значение                  |
|---------------------|---------------------------|
| Минимальный расход  | 0 ЕЗм <sup>3</sup> /сутки |
| Максимальный расход | 5 ЕЗм <sup>3</sup> /сутки |

Решение:

(1)Установите единицу измерения расхода на ЕЗм<sup>3</sup>/сутки (40111 =2)

(2) Установите тип расхода на Qactual (фактический) {40111 =2} или Qstandard

(приведенный) {40111 =3}

(3) Рассчитайте максимальное значение для частоты 1000Гц:

(4) Максимальная частота = максимальный расход х частотный множитель.

# (5)1000 Гц = 5 [ЕЗм3/сутки] х частотный множитель.

(6) Частотный множитель = 1000 Гц/5 = 200.

(7) Установите частотный множитель {40106} на значение 200.

(8) Рассчитайте импульсный коэффициент (PF):

(9) Импульсный коэффициент \* 5ЕЗм3/сутки = 1000 Гц.

(10)Импульсный коэффициент \* 5ЕЗм<sup>3</sup>/сутки х 1сутки /24ч х 1ч/3600с х 1000м3/1ЕЗм<sup>3</sup> =

1000 импульсов/с

(11) Импульсный коэффициент \* 0,0579 м<sup>3</sup>/с = 1000 импульсов/с.

(12) Импульсный коэффициент = 1000 импульсов / 0,0579м<sup>3</sup>

(13) Импульсный коэффициент = 17280 импульсов/м3 или

(14)Импульсный коэффициент = 1м<sup>3</sup> / 17280 импульсов = 5,787 х 10-5м<sup>3</sup> / импульс.

# 9.1.6. Конфигурирование калибровочной таблицы оптического расходомера

### Загрузка поправочной таблицы Рейнольдса

Поправочная таблица числа Рейнольдса применяется для преобразования скорости потока в точке измерения в значение средней скорости потока. Поправочная таблица привязана к характеристикам трубопровода. Калибровочная таблица для трубопровода диаметром 4 дюйма не может применяться для расчетов по трубопроводу диаметром 6 дюймов; кроме того, применение поправочной таблицы должно отвечать глубине введения зонда Focus (1/4 радиуса или осевая линия (1R)).

### Загрузка калибровочной таблицы

Калибровочная таблица Рейнольдса может быть загружена из текстового файла с использованием программы OFM Monitor:

- Перейдите к закладке Set Parameters>Input/Output.
- Щелкните на <Edit Calibration Table>.
- Появится калибровочная таблица.
- Кнопка <Edit Calibration Table> станет выглядеть как <Update Calibration Table>
- Щелкните на кнопке < Input Table from Text File>
- Выберите из списка нужную калибровочную таблицу.
- Щелкните на <Update Calibration Table>.
- Подкачка калибровочной таблицы выполнена.

| Measuring Values                                                                                           | Set Param                          | sters Apport                                                       | Registers              |
|----------------------------------------------------------------------------------------------------|------------------------------------|--------------------------------------------------------------------|------------------------|
| 01-123-00.02-57-18: 0<br>0.0 100.0 100.0<br>579:397 15.0 0.101<br>01-123-00.02-57-19: 0<br>0.0 100.0 100.0 | 0 0<br>591 262<br>1 0 0<br>591 262 | OFFiequency Output     Output Type     Tequency Multiplet     To 0 | Edit Calibration Table |

Рисунок 9-12. В калибровочную таблицу можно войти, щелкнув на кнопку Edit calibration, расположенную на закладке Set parameters>Input/Output

| Measuring Values        |              | leasuing Values Set Parameters Report |                      | I                    | Registers                |  |  |
|-------------------------|--------------|---------------------------------------|----------------------|----------------------|--------------------------|--|--|
| Calibration Table       |              | -                                     |                      |                      |                          |  |  |
| Renolds No              | Vel / Vbulk  | D-Frequ                               | ency Output          |                      |                          |  |  |
| 1200000                 | 1.200000     |                                       | Output Tupe          |                      | Update Calibration Table |  |  |
| 528005                  | 1.222539     |                                       |                      |                      |                          |  |  |
| 387156                  | 1.227308     | Freq.                                 | ency Multiplier 10.0 |                      |                          |  |  |
| 131540                  | 1.238314     |                                       |                      |                      | Read Settings            |  |  |
| 29194                   | 1.246824     |                                       |                      |                      |                          |  |  |
| 33679                   | 1.234728     |                                       |                      |                      |                          |  |  |
| 1                       | 1.250000     | - Analog Output                       | Calibration          |                      |                          |  |  |
| 0                       | 0.0          |                                       |                      |                      |                          |  |  |
|                         | 0.0          | Zeio                                  | Slope 1.0            | Nirimun 0.10         | Maximum 100              |  |  |
| 0                       | 0.0          |                                       |                      |                      |                          |  |  |
| 0                       | 0.0          |                                       |                      |                      |                          |  |  |
| 0                       | 0.0          |                                       |                      |                      |                          |  |  |
| 0                       | 0.0          | - Analog Input f                      | or Temperature [ C ] |                      |                          |  |  |
|                         | 0.0          |                                       |                      |                      |                          |  |  |
| 0                       | 0.0          | Zero                                  | Slope 1.0            | Ninimuni -40         | Maximum 100              |  |  |
| 0                       | 0.0          |                                       |                      |                      |                          |  |  |
| 0                       | 0.0          |                                       |                      |                      |                          |  |  |
|                         |              |                                       |                      |                      |                          |  |  |
| Input table fro         | om text file | - Analog Input f                      | or Pressure [MPa]    |                      |                          |  |  |
| Calibration in firmware | -            | Zera                                  | Game 10              | Minimum <b>Front</b> | Maximum <b>100</b>       |  |  |
|                         |              | 2610                                  | Lape 1.0             |                      |                          |  |  |
|                         |              |                                       |                      |                      |                          |  |  |
|                         |              |                                       |                      |                      |                          |  |  |

Рисунок 9-13. Окно калибровочной таблицы. После нажатия на таблицу Edit Calibration Table, кнопка становится Update Calibration Table, затем появляется калибровочная таблица.

### Обновление калибровочного коэффициента

Калибровочный коэффициент применяется для настройки смещения показателей расхода. Калибровочный коэффициент берется из калибровочного сертификата, прилагаемого к головке зонда оптического расходомера (фланцевый или погружной зонд). Обычно эта цифра колеблется между 0,90 и 1,10. Если калибровочный сертификат не может быть найден, обратитесь к компании Photon Control и убедитесь в том, что головка оптического измерителя имеет номер узла и серийный номер (т.е. ASY-0148B 60051234)

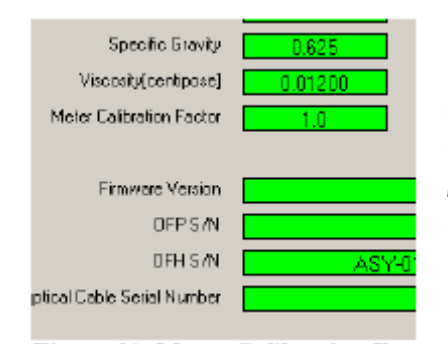

Рисунок 9-14. Параметр коэффициента калибровки. Этот коэффициент используется для настройки смещения показаний расходомера. Калибровочный коэффициент может быть найден в калибровочном сертификате, прилагаемом к головке оптического расходомера.

# 9.1.7. Оптимизация рабочих характеристик процессора оптического расходомера
| Set Parameters |              | Report            |           |           | Registers    |          |         |
|----------------|--------------|-------------------|-----------|-----------|--------------|----------|---------|
|                |              |                   |           |           |              |          |         |
|                |              |                   |           |           |              |          |         |
|                | Minimum      | Threshold [ mV ]  | 5         | Laser Du  | ty Cycle 1:  | 0        |         |
|                | Samplin      | g Interval [Sec ] | 1.0       | La:       | er1 [ mA ]   | 85       |         |
|                | Alarm Thresh | old [Particles/m] | 1         | La        | ser2[mA]     | 85       | 6       |
|                |              |                   |           |           |              |          | n ng    |
|                |              | Average Count     | 5         | Auto      | Threshold    | 13       | ir adii |
|                |              | Zero Count        | 10        | Thresho   | ld 1 [ mV ]  | 5        | 3       |
|                |              | Out Data Count    | 3         | Thresho   | ld 2 [ mV ]  | 5        |         |
|                | Out Dat      | a Threshold [ 🎘 ] | 50        | Heater D  | uty Cycle 1: | 0        |         |
|                |              |                   |           |           |              |          |         |
|                |              | Diameter (mm)     | 49.25     | Pres      | sure Type    | Absolute | Г       |
|                |              | Specific Gravity  | 0         |           |              |          |         |
|                | Vis          | cosity[centipose] | 0.01200   |           |              |          |         |
|                | Meter C      | alibration Factor | 1.0       |           | Read Se      | ttings   | E       |
|                |              |                   |           |           |              |          | a 10    |
|                | F            | Firmware Version  | SCC-0032I | E-2-ER04  | 99-July2B-   | 07'I     | nd o    |
|                |              | OFP S/N           | ASY       | -0148B-60 | 070244       |          | LE LE   |
|                |              | DFH S/N           | ASY       | -0124B-50 | 070826       |          | E       |
| -              | Optical Cab  | le Serial Number  | ACA       | -0020A-50 | 050324       |          |         |
| -              |              |                   |           |           |              |          |         |
|                |              |                   |           |           |              |          |         |

Рисунок 9-15. Вкладка настройки процессора оптического расходомера

Обычно, система оптического расходомера должна правильно работать с параметры по умолчанию. Но если Вы уже достаточно опытный пользователь и хотите изменить некоторые параметры системы для ее более эффективной работы, вы можете изменить любой параметр. Приводимая ниже таблица приводит объяснение для каждого параметра и то, каким образом изменения повлияют на работу всей системы.

| Наименование<br>параметра             | Описание                                                                                                    | По<br>умолча<br>нию | Единиц<br>а<br>измере<br>ния | Мини-<br>мум | Макси<br>мум |
|---------------------------------------|----------------------------------------------------------------------------------------------------|---------------------|------------------------------|--------------|--------------|
| Minimum<br>Threshold<br>Миним. порог  | Начинает прием, когда сигнал<br>превышает порог                                                                       | 5                   | мВ                           | 1            | 2500         |
| Sampling<br>interval<br>Время выборки | Время измерения для выборки<br>данных                                                                                 | 1                   | сек.                         | 0,5          | 60           |
| Alarm Treshold<br>Порог тревоги       | Минимальный порог количества<br>частиц. Когда количество частиц<br>ниже этого числа, система выдает<br>сигнал тревоги | 1                   |                              | 1            | 255          |
| Average Count<br>Среднее              | Число измерений для усреднения<br>значений                                                                            | 5                   |                              | 1            | 100          |
| Zero Count                            | Число измеренных нулевых                                                                                              | 10                  |                              | 1            | 50           |

| Таблица 9-6 Описание параметров | процессора оптического | расходомера |
|---------------------------------|------------------------|-------------|
|---------------------------------|------------------------|-------------|

| Количество       | значений для подтверждения нуля          |        |     |        |        |
|------------------|------------------------------------------|--------|-----|--------|--------|
| нулевых          |                                          |        |     |        |        |
| измерений        |                                          |        |     |        |        |
| Out Data Count   | Последовательное количество              |        |     |        |        |
| Количество       | измеренных значений, выходящих           |        |     |        |        |
| запредельных     | за предел данных, чтобы принять          |        |     |        |        |
| измерений        | изменение данных                         | 3      |     | 1      | 50     |
|                  | Процент «хороших» данных, если           |        |     |        |        |
| Out Data         | измеряемые значения выходят за           |        |     |        |        |
| Throshold        | этот предел, они будут считаться         |        |     |        |        |
|                  | запредельными значениями. Этот           |        |     |        |        |
| порог предела    | параметр используется вместе с           |        |     |        |        |
| данных           | параметром <b>Out Data Count</b> , чтобы |        |     |        |        |
|                  | убедиться, что данные изменились         | 50     | %   | 1      | 1000   |
| Laser Duty Cycle |                                          |        |     |        |        |
| Период работы    |                                          |        |     |        |        |
| лазера           | включается и выключается                 | 0      | 1:n | 0      | 100    |
| Laser 1          | Ток лазера 1                             | 70     | мА  | 0      | 120    |
| Laser 2          | Ток лазера 2                             | 70     | мА  | 0      | 120    |
| Diamatar         |                                          | 0,0492 |     | 0,0000 |        |
| Diameter         | диаметр трубы                            | 5      | м   | 1      | 0,655  |
| Temperature      | Температурный ввод                       | 20     | °C  | -300   | 700    |
| Viccosity        | Baawacti                                 | 0,0000 |     |        | 0,0000 |
| VISCOSILY        | DA3ROCIE                                 | 10397  |     | > 0    | 6      |
| Gravity          | Относительная плотность                  | 0,625  |     | 0,001  | 10     |
| Frequency        |                                          |        |     |        |        |
| Multiplier       | делитель частоты                         | 10     |     | 1      | 10000  |
| May Speed        | Максимальная измеренная                  |        |     |        |        |
| Max Speed        | скорость для 20 мА                       | 100    |     | 1      | 300    |
| Min Spood        | Минимальная измеренная                   |        |     |        |        |
| wini speed       | скорость для 4 мА                        | 0,1    |     | 0,01   | 50     |
| Zero Speed       | Калибровка нуля 4/20 мА                  | 0      |     | 0      | 200    |
| Max              | Максимальная измеряемая                  |        |     |        |        |
| Temperature      | температура для 20 мА                    | 300    | °C  | -300   | 700    |
| Min              | Минимальная измеряемая                   |        |     |        |        |
| Temperature      | температура для 4 мА                     | 300    | °C  | -300   | 700    |
| Zero             |                                          |        |     |        |        |
| Temperature      | калиоровка нуля температуры              | 0      | °C  | -300   | 300    |
|                  | Максимальное измеряемое                  |        |     |        |        |
| iviax Pressure   | давление для 20 мА                       | 10     | МПа | 0,01   | 60     |
|                  | Минимальное измеряемое                   |        |     |        |        |
| win Pressure     | давление для 4 мА                        | 0,01   | МПа | 0,01   | 60     |
| Zero Pressure    | Калибровка нуля давления                 | 0      | МПа | -300   | 300    |

#### Таблица 9-7. Регистры, связанные с увеличение чувствительности к частицам.

| Наименование       | Регистр | Описан                                                                        | ние              |                  |         |                                       |   |
|--------------------|---------|-------------------------------------------------------------------------------|------------------|------------------|---------|---------------------------------------|---|
| Минимальный        | 40042   | Устана                                                                        | влива            | ет мин           | нимал   | ьный порог                            |   |
| порог              |         | чувстви                                                                       | ительн           | ности            | кчаст   | ицам. Оптимальное                     |   |
|                    |         | значен                                                                        | ие ра            |                  | NB. Ha  | строика этого значения н              | а |
|                    |         | уровен                                                                        | Ь НИЖ            |                  | приве   | едет к появлению                      |   |
| 14                 | 10001   | Миции                                                                         |                  |                  | тольн   | и расхода.                            | , |
| интервал отоора    | 40061   | пробл                                                                         |                  | ал дли<br>псчета | коли    | чества частиц. Установка              | / |
| проб               |         | этого з                                                                       | начен            | ие на            | более   | высокое значение                      |   |
|                    |         | увелич                                                                        | итчис            | ло оп            | ераци   | й по подсчету частиц, но              |   |
|                    |         | , одновр                                                                      | емен             | но при           | иведе   | т к уменьшению                        |   |
| Цикл работы        | 40063   | Цикл р                                                                        | аботы            | лазер            | )ов — Д | держите в положении 0                 |   |
| лазера             |         | (непре                                                                        | рывно            | ). Доп           | олнит   | ельная возможность по                 |   |
| hasepa             |         | сбереж                                                                        | ению             | энерг            | ии бу   | дет внедрена в будущем.               |   |
| Лазер 1 и 2        | 40043 и | Ток лаз                                                                       | вера в           | мАві             | теред   | ающем канале. Держите                 |   |
| •                  | 40044   | это зна                                                                       | чение            | е в диа          | пазон   | е между 85мА и 100мА.                 |   |
|                    |         | Увелич                                                                        | ение             | тока л           | азера   | выше 100мА может                      |   |
|                    |         | сократі                                                                       | ить ср           | ок слу           | жоыл    | азера.                                |   |
| Автоматическое     | 40048   | Наилуч                                                                        | шей н            | астро            | йкой    | будет 13. Она                         |   |
| пороговое значение |         | автома                                                                        | тичес            | ки изи           | леняе   | г следующие параметры:                |   |
| Порог 1 и 2        | 40040 и | БИТ 0 =                                                                       | = порс           | )F               |         |                                       |   |
|                    | 40041   | Бит 2 -                                                                       | ток л<br>- доли  | азера            |         |                                       |   |
|                    |         | Бит 3 =                                                                       | - дсли<br>= инте | овал с           | тбора   | а проб                                |   |
|                    |         |                                                                               |                  |                  |         | · · · · · · · · · · · · · · · · · · · |   |
|                    |         | Каждо                                                                         | е знач           | чение            | B3BeL   | иено в оинарнои шкале.                |   |
|                    |         | каждый ойттреоует, чтооы т переключал<br>автоматическое управление битом 0 на |                  |                  |         |                                       |   |
|                    |         | параметры бита 3.                                                             |                  |                  |         |                                       |   |
|                    |         | Пример                                                                        |                  |                  |         |                                       |   |
|                    |         | Порог                                                                         | -р.<br>= ВКЛІ    | ючить            | ток ла  | азера =                               |   |
|                    |         | выклю                                                                         | УИТЬ Д           | делите           | Эль = е | ЗКЛЮЧИТЬ                              |   |
|                    |         | интер                                                                         | вал = і          | включ            | ить     |                                       |   |
|                    |         | Решен                                                                         | ие:              |                  |         |                                       |   |
|                    |         | Бит                                                                           | Бит              | Бит 1            | Бит     | Десятичное число                      |   |
|                    |         | 8                                                                             | 4                | 2                | 1       |                                       |   |
|                    |         | 1                                                                             | 1                | 0                | 1       | 8+4+1 = 13                            |   |
|                    |         |                                                                               |                  |                  |         |                                       |   |
|                    |         | Набер                                                                         | ите "1           | .3" для          | і реги  | стра 40048.                           |   |
|                    |         | Ποροτ                                                                         | овый             | VNORA            | սե [ՠ՝  | /] лла обнаружения                    |   |
|                    |         | частиц Автоматически настраивается битом О                                    |                  |                  |         |                                       |   |
|                    |         |                                                                               | ового<br>Ового   | значе            | ния ре  | егистра {40048} на "1". Че            | M |
|                    |         | ниже это значение, тем выше чувствительность.                                 |                  |                  |         |                                       |   |
|                    |         | Не опускайтесь ниже 4мВ, так как электрические                                |                  |                  |         | е                                     |   |
|                    |         | помех                                                                         | и при            | ведут            | к неп   | оавильным показаниям.                 |   |
| Рабочий цикл       |         |                                                                               |                  |                  |         |                                       |   |
| нагревателя Не     |         |                                                                               |                  |                  |         |                                       |   |
| применяется        |         |                                                                               |                  |                  |         |                                       |   |

## 9.1.8. Запуск / прекращение регистрации данных

Регистрация данных в программе **OFM Monitor** используется для кратковременной регистрации данных.

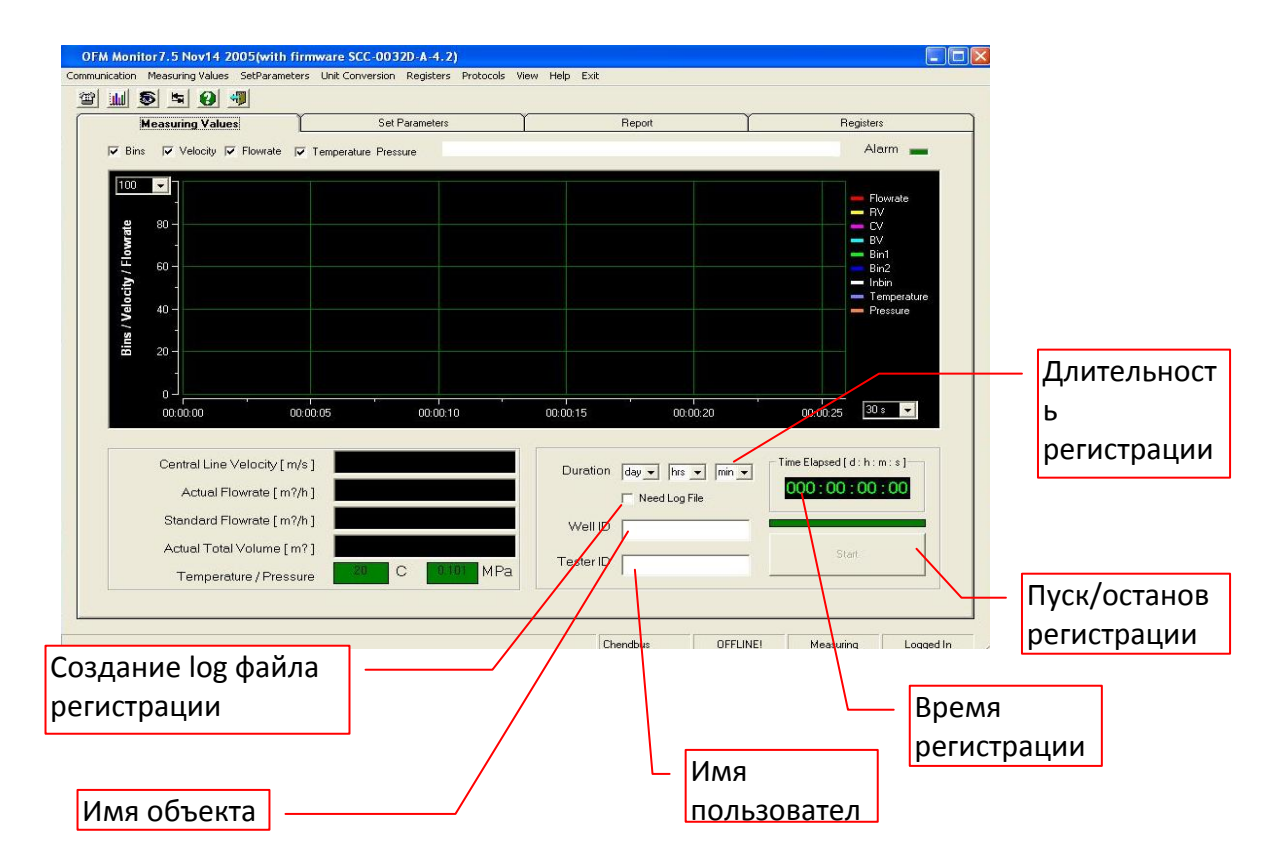

#### Рисунок 9-16 Регистрация данных в мониторе оптического расходомера

Порядок проведения регистрации:

- Запустите монитор оптического расходомера и подключите его к процессору.
- Укажите регистры, которые должны быть зарегистрированы, во вкладке "Registers".
- Укажите длительность теста.
- "Need Log File" (нужен файл регистрации) позволяет записывать данные в текстовый файл.
- Заполните поле Well ID (имя объекта) и Tester ID (имя пользователя).
- Щелкните на кнопке <Start>.

Примечание: Убедитесь в том, что регистрация данных возможна после включения монитора оптического расходомера. Монитор оптического расходомера автоматически отключает функцию регистрации данных после завершения каждого теста.

## 9.2. Программирование Процессора ОР при помощи программы HyperTerminal

Программа связи Windows HyperTerminal установлена на большинстве компьютеров, работающих в среде Windows, что делает ее очень удобным средством отладки программы.

Для запуска программы связи выполните следующее:

- Щелкните Start>Programs>Accessories>Communications>Hyperterminal
- Наберите "OFM" в качестве нового имени для подключения, затем щелкните OK
- Прокрутите книзу и выберите порт СОМ, куда подключен кабель последовательной связи оптического расходомера (т.е. СОМ1)
- Заполните информацию по настройке порта, как показано ниже.

| COM | 1 Properties            | <u>?</u> × |
|-----|-------------------------|------------|
| Po  | it Settings             |            |
|     |                         |            |
|     | Bits per second 33400   |            |
|     | Lota bits: 8            |            |
|     | Parity: None            |            |
|     | Stop bits: 1            |            |
|     | Elow controt None       |            |
|     | <u>H</u> estore Delauks |            |
|     | OK Cancel 🖉             | iy -       |

Рисунок 9-17. Страница свойств COM программы связи Windows HyperTerminal с правильными настройками оптического расходомера.

• Откройте и выполните настройку ASCII, щелкая File>SetUp>Properties>Settings Tab>ASCII setup, затем выполните настройку, как показано ниже.

| OFM Properties                                                   | <u>? × </u>                                                                                                    |
|------------------------------------------------------------------|----------------------------------------------------------------------------------------------------|
| Connect Tip Settings                                             |                                                                                                    |
| <ul> <li>Function, errow, and drikeys act as</li> <li></li></ul> |                                                                                                    |
| - Blackspace key sends                                           | ASCII Setup                                                                                                    |
| Qui+H C Del C Ctri+H, Space, Ctri+H                              | ASCII Sending                                                                                                    |
| Emulation:                                                       | Send line ends with line feeds                                                                                                    |
| Auto detect Territal Seture.                                     | Echo typed characters locally                                                                                                    |
| Telget terminal ID: ANSI<br>Beckscroll buffer lines: 500         | Line delay: 0 miliseconds.                                                                                                    |
| Bay sound when connecting or disconnecting                       | ASOI Receiving                                                                                                    |
| jnput Translation ASCII Setup                                    | Image: Image in the second second |
| OK Can                                                           | cel OK Cancel                                                                                                    |

Рисунок 9-18. Настройка ASCII, позволяющая отображать набранные команды в программе связи HyperTerminal.

• Щелкните Call>Call для подключения, если подключения все еще нет.

- Для активации связи наберите "cli0".
- Для установления временной паузы в связи наберите "cli1".

Для получения информации о других имеющихся командах, которые могут быть использованы в программе связи, см. Раздел 13.4 Перечень встроенных команд.

## 9.3. Сохранение / загрузка настроек регистра в память

В случае прекращения питания системные настройки и калибровочная таблица могут быть сохранены в постоянном запоминающем устройстве. Для сохранения настроек в текстовом файле используйте команду "get info" (получить информацию).

#### Сохранение системных настроек в памяти

Системные настройки могут быть сохранены в собственной памяти оптического расходомера. Для сохранения настроек:

• Наберите "wd 67 255" <enter>

#### Загрузка системных настроек из памяти

Системные настройки могут быть загружены из памяти. Для загрузки предыдущих настроек:

• Наберите "wd 67 3" <enter>

#### Сохранение калибрования в памяти

Калибровочная таблица может быть сохранена в памяти. Для сохранения текущей калибровочной таблицы:

• Наберите "wd 68 255" <enter>

#### Загрузка калибровочной таблицы из памяти

Калибровочная таблица может быть загружена из памяти. Для загрузки текущей калибровочной таблицы:

• Наберите "wd 68 3" <enter>

## 9.4. Загрузка параметров системной настройки

Вся информация о системных настройках может быть сохранена в текстовом файле для будущего обращения к ней путем набора перечисленных команд в программе связи. Нижеперечисленный список команд должен применяться для восстановления настроек в случае потери данных или в случае необходимости проведения апгрейда встроенного программного обеспечения.

#### Настройка программы связи для получения данных

- Запустите программу связи и подключите к процессору оптического расходомера.
- Щелкните на Transfer>Capture Text
  - о Позволяет принимать данные на экране, которые появляются в окне программы связи
- Укажите местоположение и наименование текстового файла.

#### Сохранение системных настроек в текстовом файле

Общее состояние системных настроек может быть сохранено в текстовом файле для поиска и устранения неисправностей или для целей учета. До того, как перейти к последующим действиям, настройте программу связи для приема данных (см. Настройку программы связи для приема данных).

- Наберите "get info <enter>"
  - о Возвращает адрес регистра и соответствующее значение.
- Наберите "get table <enter>"
  - о Возвращает калибровочную таблицу.
- Наберите "get ver <enter>"
  - о Возвращает версию встроенного программного обеспечения.

## 9.5. Перечень встроенных команд ПОР

#### Таблица 9-8. Перечень встроенных команд.

| Команда /                                    | Описание                                                                                                    | Пример                                                                                                    |
|----------------------------------------------|----------------------------------------------------------------------------------------------------|----------------------------------------------------------------------------------------------------|
| синтаксис                                    |                                                                                                    |                                                                                                    |
| Чтение/запись                                |                                                                                                    |                                                                                                    |
| регистра                                     |                                                                                                    |                                                                                                    |
| wd <register><br/><value></value></register> | Записывать данные — записывает данные в<br>указанный адрес регистра. Для прочтения<br>данных используйте команду <b>rd</b> .<br>Регистр = адрес регистра без цифры 4 | Записать "1" в регистр 40148<br>Команда:<br>wd 48 1<br><enter><br/>Отчеты:</enter>                                   |
| rd <register></register>                     | Чтение данных — считывается значение<br>регистра.                                                                                                    | Прочитать Автоматический<br>переключатель регистр 40048<br>Команда:<br>rd 48 <enter><br/>Отчеты:<br/>RD48 13</enter> |
| get info                                     | Получить информацию – регистры отчетов и<br>значения. Полезно для сохранения текущих<br>настроек в текстовом файле с<br>использованием программы связи.              | Команда:<br>get info <enter></enter>                                                                                 |
| get ver                                      | Чтение версии встроенного программного<br>обеспечения – версии отчетов по<br>встроенному программному обеспечению.                                                   | Команда:<br>get ver <enter></enter>                                                                                  |
| get table                                    | Чтение калибровочной таблицы – отчеты по<br>загруженной сейчас версии встроенного<br>программного обеспечения.                                                       | Команда:<br>get table                                                                                                |
| get data                                     | Скачивание данных, сохраненных во<br>внутренней памяти. Убедитесь в том. что<br>программа связи используется для<br>сохранения данных в текстовом файле.             |                                                                                                    |
| cli0                                         | Возобновить RS-232 получения исходящих сигналов.                                                                                                    |                                                                                                    |
| cIM                                          | Приостановить RS-232 получения исходящих сигналов.                                                                                                    |                                                                                                    |
| wd32 1                                       | Starts internal data logging                                                                                                    |                                                                                                    |
| Режим испытания<br>/ диагностики             |                                                                                                    |                                                                                                    |

| test0 | Выйти из тестового режима.                                                                                                    | Команда:<br>test0 |
|-------|----------------------------------------------------------------------------------------------------|-------------------|
| test1 | Увеличивает все исходящие сигналы на 0,67 м/с.                                                                                                    | Команда:<br>test1 |
| test2 | Устанавливает исходящие сигналы на максимум                                                                                                    | Команда:<br>test2 |
| test3 | Устанавливает исходящие сигналы на<br>значения, указанные в {40084}.                                                                                      | Команда:<br>test3 |
| test4 | Временная таблица исходящих сигналов -<br>временная таблица исходящих сигналов<br>для каждого интервала отбора проб<br>(только диагностика Photon Contro) | Команда:<br>test4 |
| test5 | Гистограмма — гистограмма исходящих<br>сигналов для каждого интервала отбора<br>проб (только диагностика Photon)                                          | Команда:<br>test5 |
| test6 | Устанавливает паузу в исходящих сигналах 4-<br>20мА                                                                                                    | Команда:<br>test6 |
| test7 | Переходные помехи — для внедрения в<br>будущем.                                                                                                    | Команда:<br>test7 |
| test8 | Распределение сигнала - для внедрения в будущем.                                                                                                    | Команда:<br>test8 |

## 10. Установка расходомера Focus Probe

Расходомер Focus Probe состоит из следующих отдельных частей, которые необходимо установить:

- зонда с оптической измерительной головкой;
- процессора оптического расходомера;
- блока питания нагревателя оптики (опция)

Вначале необходимо определиться с выбором места установки зонда. Процессор и блок питания желательно устанавливать рядом с зондом. Стандартная длина оптоволоконного кабеля, соединяющего процессор с зондом – 5 м. Стандартная длина электрического кабеля, соединяющего блок питания с зондом - 3 м.

## 10.1. Установка зонда расходомера Focus Probe

Установка зонда производится в 2 этапа. Сначала устанавливается арматура зонда. Затем вставляется зонд в подготовленную арматуру.

## 10.1.1. Установка арматуры зонда

Приводимая ниже инструкция предназначена для установки арматуры, необходимой для вставки в трубу зонда Focus Probe. На Рисунок 10-1 показаны компоненты установки и его можно использовать, как сборочный чертеж при монтаже арматуры.

Focus Probe нельзя устанавливать в вертикальном положении, иначе весьма вероятны загрязнение и осаждение влаги на оптике. Устанавливая арматуру на горизонтальном участке трубы, необходимо ее располагать так, чтобы зонд вставлялся в позицию «З часа». (см. Рис.6.8) Установка зонда в горизонтальном положении

минимизирует необходимость чистки окошка. Убедитесь, что в районе установки арматуры достаточно места для вставки и извлечения зонда.

## Процедура установки арматуры зонда

- Выберите место на трубе, где бы Вы хотели установить зонд расходомера Focus
   <sup>тм</sup>
   Probe.
- Установите бобышку с 1" нормальной трубной резьбой (НТР).
- При помощи подходящего герметика вкрутите ниппель 1" на ¾" в бобышку и затяните вручную при помощи гаечного ключа (ручная затяжка + Макс. один поворот).
- Возьмите шаровой кран таким образом, чтобы его установочные отверстия и рычаг указывали направление от трубы, и при помощи подходящего герметика вверните ¾" шаровой кран на ниппель и затяните вручную при помощи гаечного ключа (ручная затяжка + Макс. один поворот).
- Установите рычаг шарового крана в положение «закрыто». (Перпендикулярно к крану, как показано на рисунке)
- Наденьте кольцо предохранительной цепи на резьбовой конец **сальниковой** коробки.
- При помощи подходящего герметика вкрутите сальниковую коробку с НТР ¾" в шаровой кран и затяните вручную при помощи гаечного ключа (ручная затяжка + Макс. один поворот).

См. раздел по установке зонда расходомера.

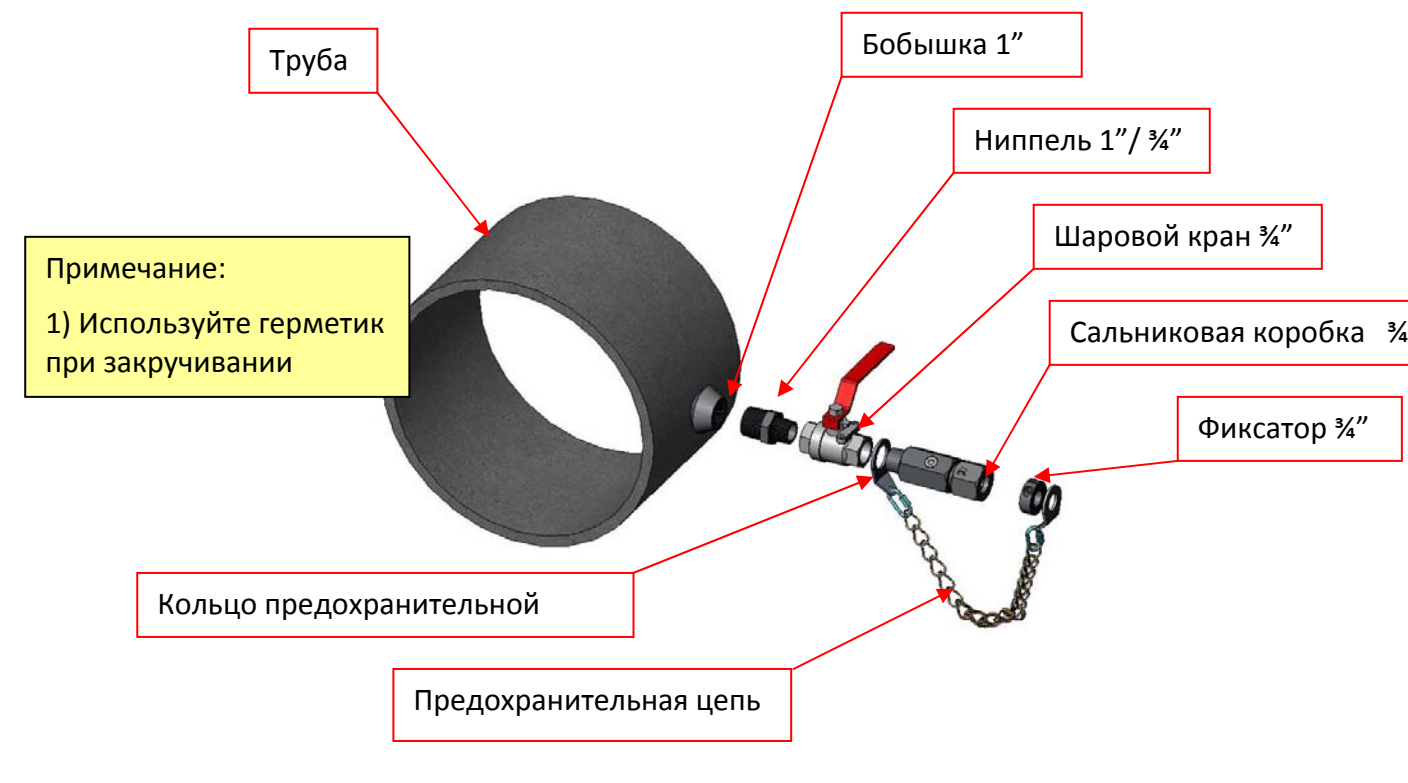

Рисунок 10-1 Установите арматуру, как указано на схеме

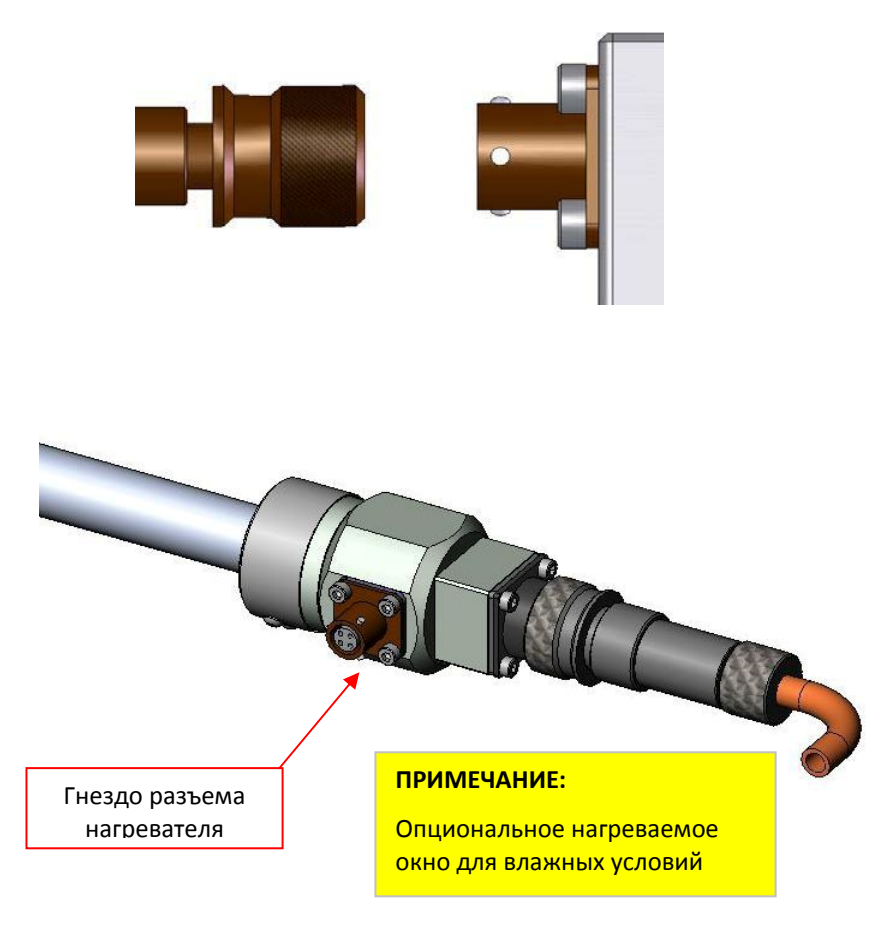

Рисунок 10-2: Опциональный разъем нагревателя

тм

### Установка арматуры Focus Probe на трубу «холодной врезкой»

Перед началом установки арматуры убедитесь, что все материалы и инструменты есть в наличии. Дрель для холодной врезки приобретается покупателем самостоятельно и используется в соответствии с инструкциями производителя.

### Процедура установки арматуры на трубу

- Выберите место на трубе, где бы Вы хотели установить Focus Probe.
- Установите бобышку с 1" нормальной трубной резьбой (НТР).
- При помощи подходящего герметика вкрутите **ниппель 1" на 1"** в бобышку и затяните вручную при помощи гаечного ключа (ручная затяжка + Макс. один поворот).
- Нанесите подходящий трубный герметик на 1" резьбовое соединение ниппеля и шарового крана. Сориентируйте шаровой кран таким образом, чтобы его установочные отверстия и рычаг указывали направление от трубы, и вверните 1" шаровой кран на ниппель и затяните вручную при помощи гаечного ключа (ручная затяжка + Макс. один поворот).

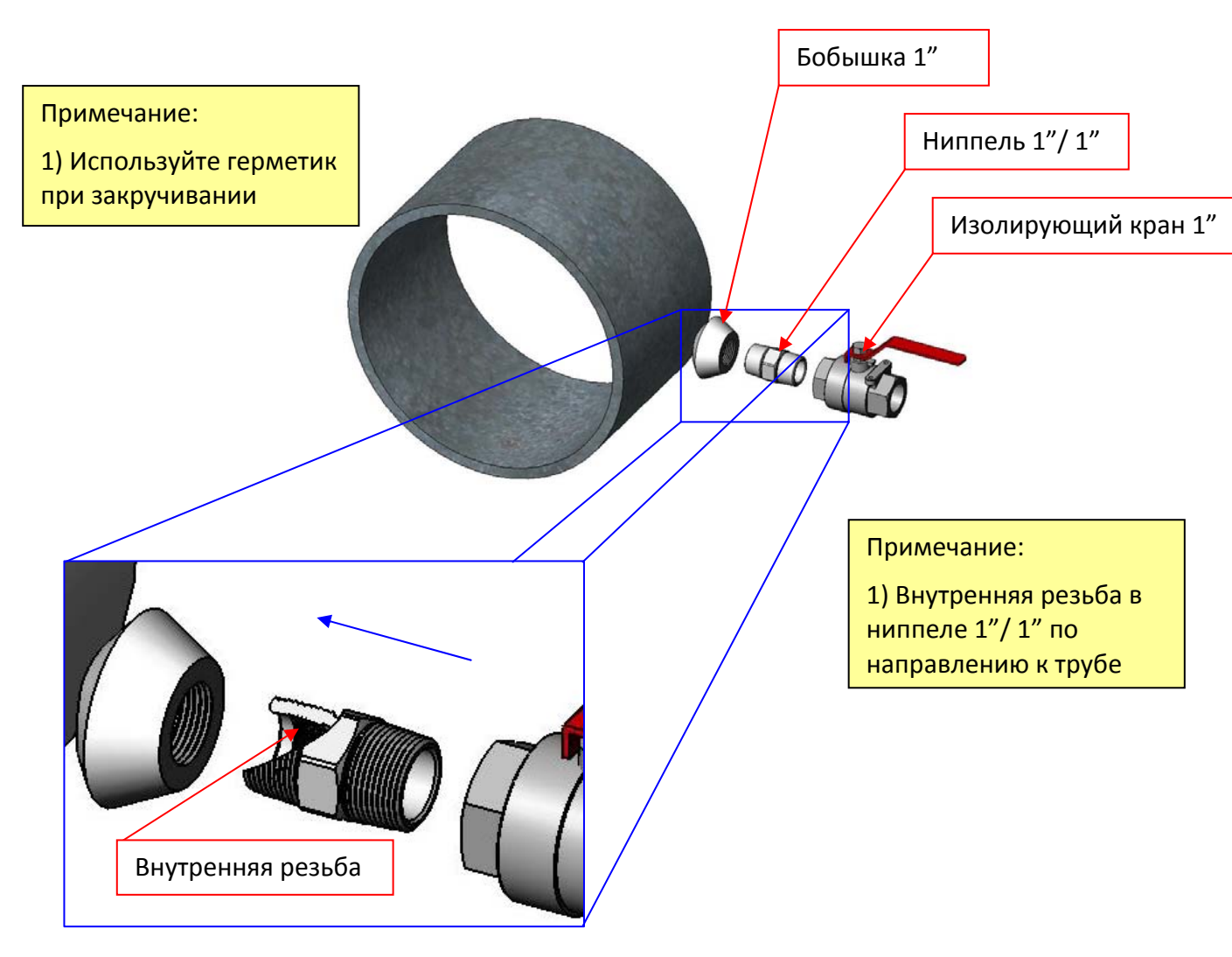

Рисунок 10-3: Установка арматуры «холодной врезкой»

- Закройте шаровой кран (рычаг перпендикулярно корпусу крана).
- Просверлите в трубе отверстие 7/8", использую инструкцию производителя дрели для холодной врезки.
- Просверлив отверстие, необходимо установить опорную гильзу внутри ниппеля 1"/1". Это можно сделать с использованием поставляемого Photon Control установочного штифта.
- Введите приспособление для холодной врезки в сальниковую коробку. Конец приспособления, на котором есть установочный штифт, должен выступать с

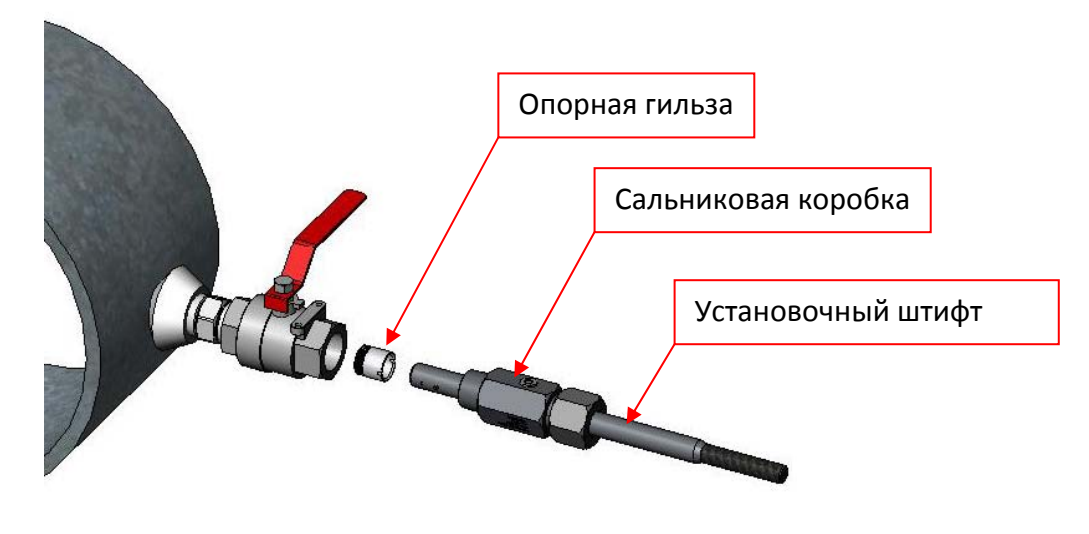

резьбовой стороны сальниковой коробки.

Рисунок 10-4: Установка опорной гильзы

- Наденьте пластиковую опорную гильзу на установочный штифт, зацепив паз гильзы установочным штифтом. Правильное положение гильзы - резьбовой частью направлением к трубе, как показано Рисунок 10-4.
- Нанесите герметик на резьбовую часть сальниковой коробки. Вкрутите сальниковую коробку в **шаровой кран** и затяните при помощи гаечного ключа.
- Осторожно откройте шаровой кран (поверните рычаг вдоль крана), отслеживая возможные утечки. Если обнаружите утечку, вынимайте приспособление для холодной врезки и закройте кран. Примечание: Холодную врезку нельзя применять, если давление среды более 2,1 кгс/см<sup>2</sup>.
- Если утечек не обнаружено, введите установочный штифт через кран вплоть до внутренней резьбы ниппеля 1"/1". Осторожно вращая штифт по часовой стрелке, вкрутите опорную гильзу, но не очень сильно до упора в ниппель 1" / 1".
- Вытаскивайте установочный штифт обратно, пока он не окажется в сальниковой коробке.
- Закройте шаровой кран.
- Открутите сальниковую коробку от шарового крана для выемки установочного штифта.
- Наденьте кольцо предохранительной цепи на резьбовой конец сальниковой коробки.(см. рис.1 для установки предохранительной цепи).
- Закрутите обратно сальниковую коробку в шаровой кран, не забывая использовать герметик, и затяните вручную при помощи гаечного ключа (ручная затяжка + Макс. один поворот).

## 10.1.2. Вставка зонда

В этом разделе приведена инструкция по установке зонда Focus Probe и предохранительного оборудования для его удержания. На рисунках с 6.4 по 6.6 приведена визуальная информация и расчеты глубины установки зонда для труб диаметром 100, 150 мм и более.

Во время установки никто не должен находиться на одной линии с зондом, поскольку труба находится под давлением и есть вероятность выброса зонда из трубы, что может принести к травмам.

Возможны небольшие утечки во время установки. Необходимо предпринять соответствующие меры безопасности. Устанавливайте зонд только при минимальном давлении в трубе, а лучше, если линия и вовсе перекрыта.

#### Примечание:

Максимальная сила, действующая на зонд (кгс) = Давление в трубе (кгс/см<sup>2</sup>) x 0,2

Примеры:

2 кгс/см<sup>2</sup> x 0,2 = 0,4 кгс 7 кгс/см<sup>2</sup> x 0,2 = 1,4 кгс

#### Примечание:

Ограничения по рабочему давлению и температуре:

Макс. давление: 7 кгс/см<sup>2</sup> Рабочая температура: от -40°С до +150°С

#### Процедура установки скобы предохранительной цепи

- Отсоедините Quick Link разъем и снимите Предохранительную цепь со Скобы предохранительной цепи.
- Наденьте скобу предохранительной цепи на зонд таким образом, чтобы петля смотрела на противоположный от оптоволоконного разъема конец зонда.
- Наденьте фиксатор на зонд и прижмите им скобу предохранительной цепи, так, чтобы она была неподвижной относительно корпуса зонда.
- Затяните винт на фиксаторе при помощи шестигранного ключа 3/16".

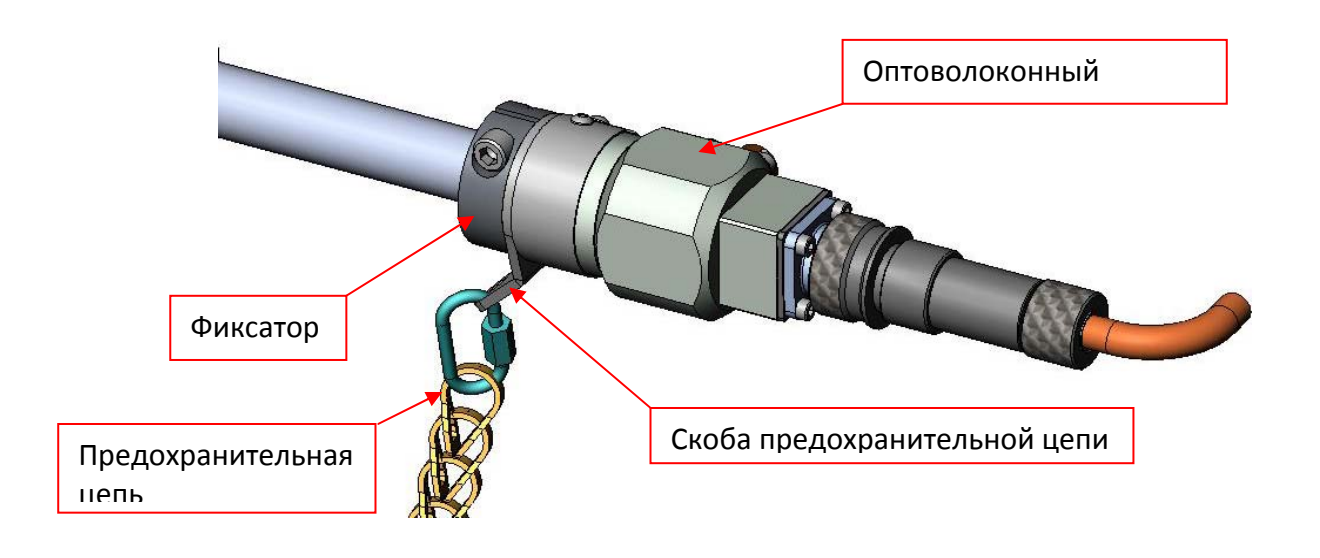

Рисунок 10-5: Установка скобы предохранительной цепи и фиксатора

### Расчет глубины внедрения для труб диаметром 150мм и более

Перед установкой зонда необходимо рассчитать и обозначить правильную глубину внедрения. Точка измерения на Focus <sup>TM</sup> Probe располагается на расстоянии 42мм от конца зонда. Для получения точных измерений для труб диаметром 150 мм и более необходимо располагать точку измерения на ¼ радиуса от внутренней стенки трубы. Расчет производится нижеследующим образом, руководствуясь Рисунок 10-6.

- Измерьте и запишите расстояния А, В, С и D.
- Вычислите и запишите расстояние E = A+B+C+D. (Сохраните эти записи, поскольку они могут понадобиться в будущем при реинсталляции зонда)
- Отметьте на зонде расстояние Е от конца, как показано на рисунке.

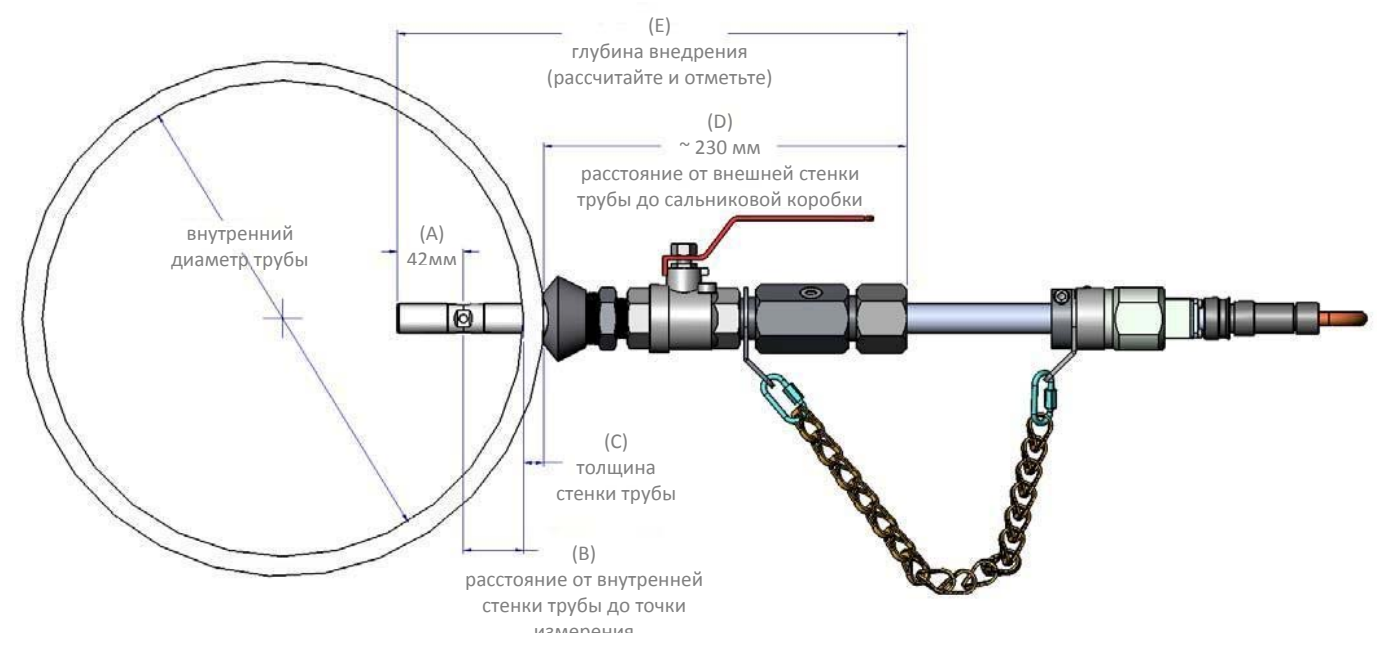

Рисунок 10-6: Расчет глубины внедрения зонда для труб диаметром 150мм и более

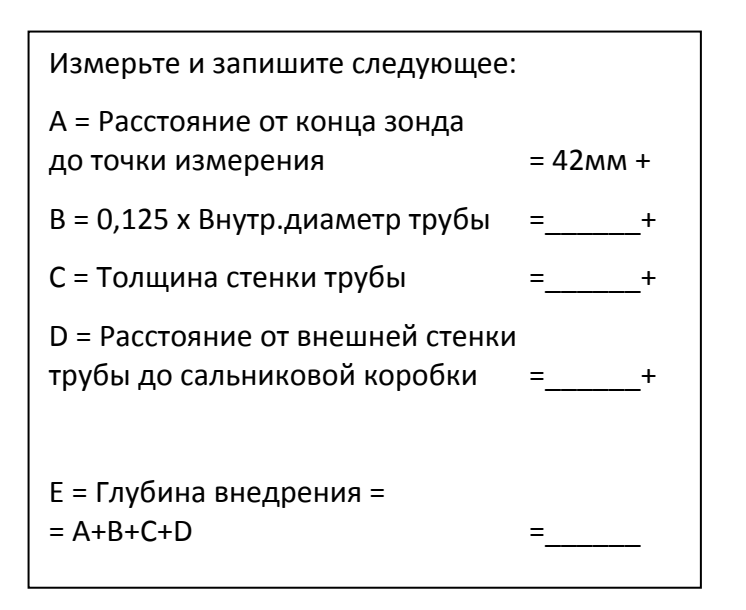

#### Примечание:

Внутренний диаметр и толщину трубы можно определить в Приложении А.

#### Примечание:

Допуск на глубину внедрения: 0,5% от номинального диаметра трубы

#### Расчет глубины внедрения для труб диаметром 100мм

Перед установкой зонда необходимо рассчитать и обозначить правильную глубину внедрения. Точка измерения на Focus <sup>TM</sup> Probe располагается на расстоянии 42мм от конца зонда. Для получения точных измерений для труб диаметром 100мм необходимо располагать точку измерения в центре трубы. Расчет производится нижеследующим образом, руководствуясь Рисунок 10-7.

- Измерьте и запишите расстояния А, В, С и D.
- Вычислите и запишите расстояние E = A+B+C+D. (Сохраните эти записи, поскольку они могут понадобиться в будущем при реинсталляции зонда.)
- Отметьте на зонде расстояние Е от конца, как показано на рисунке.

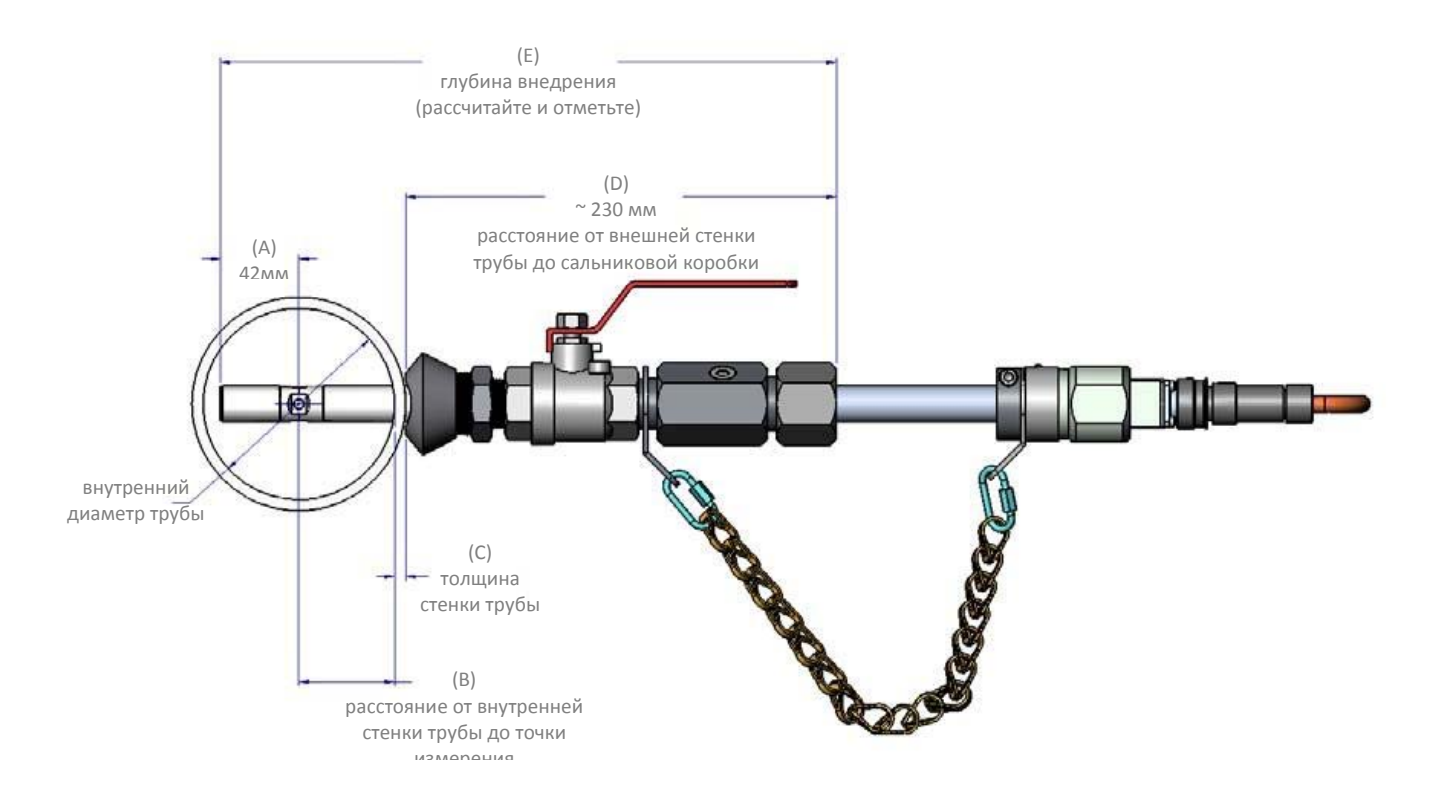

#### Рисунок 10-7: Расчет глубины внедрения зонда для труб диаметром 100мм и менее

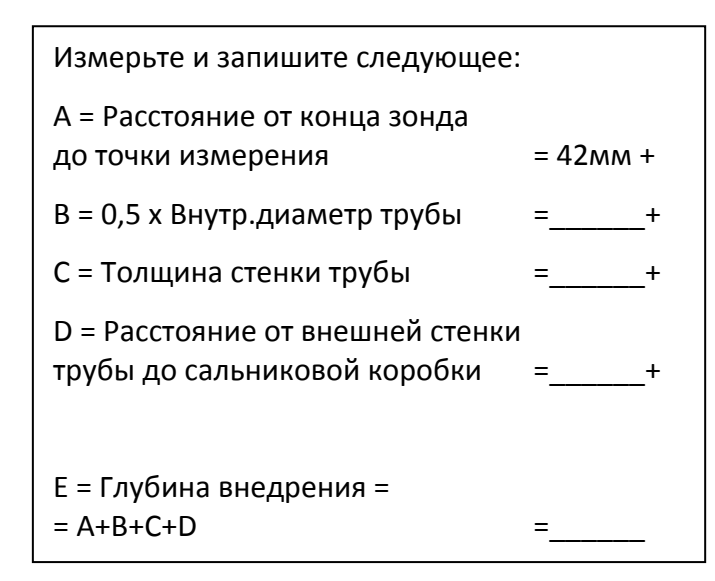

#### Примечание:

Внутренний диаметр и толщину трубы можно определить в Приложении А.

#### Примечание:

Допуск на глубину внедрения: 0,5% от номинального диаметра трубы

## Процедура установки зонда Focus <sup>™</sup> Probe

- Убедитесь, что шаровой кран закрыт (рычаг должен быть перпендикулярен корпусу крана, как показано на рис.)
- Ослабьте гайку сальниковой коробки, чтобы зонд мог двигаться внутри.
- Продвигайте осторожно зонд вперед через сальниковую коробку, пока он не упрется в закрытый шаровой кран. (Кольцо в сальниковой коробке будет герметизировать корпус зонда)
- Присоедините соединитель и предохранительную цепь к скобе предохранительной цепи.
- Отрегулируйте длину предохранительной цепи таким образом, чтобы она стала натянутой.
- Расположите зондовое окошко параллельно направлению потока, как показано на рис. 6.8.
- Откройте шаровой кран (рычаг параллельно корпусу крана).
- Убедитесь, что зонд расположен так, что измерительное отверстие параллельно направлению потока в трубе. Используйте плоскую поверхность оптоволоконного разъема в качестве визуальной базы и как только ориентация установлена, больше НЕ ПОЗВОЛЯЙТЕ зонду вращаться.
- Продвигайте зонд в трубу на четверть радиуса, согласно процедуре для ¼ радиуса, или до центра трубы, согласно соответствующей процедуре.

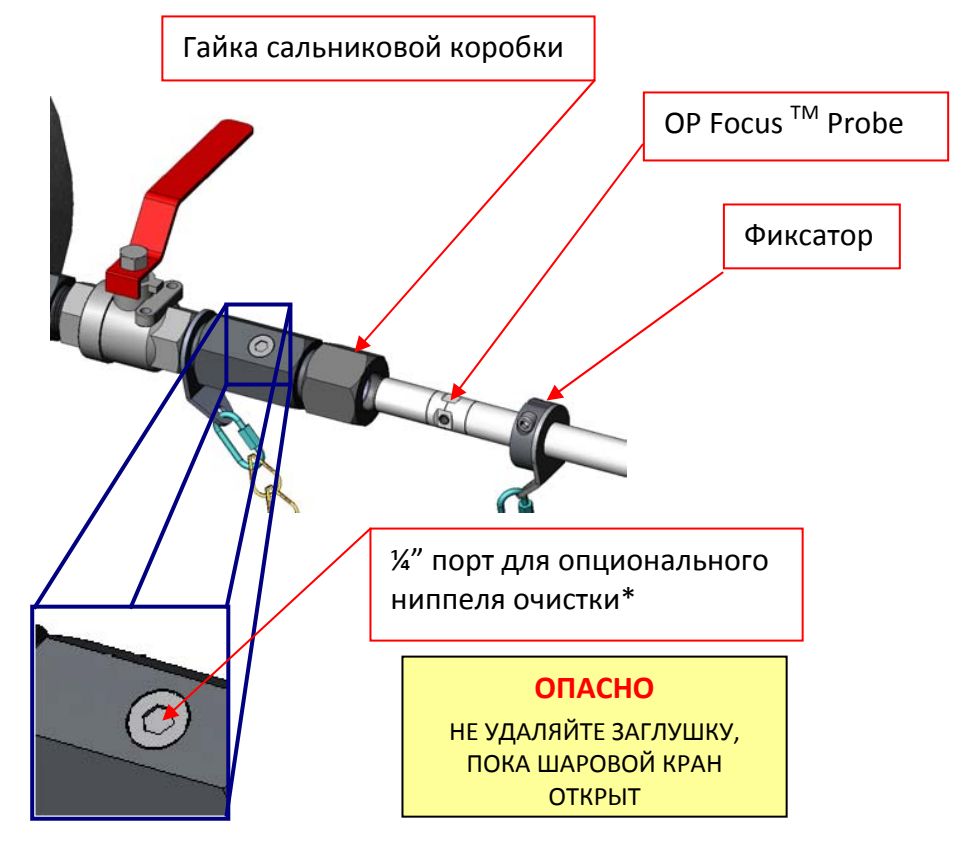

#### ОПАСНО

НЕ УДАЛЯЙТЕ ЗАГЛУШКУ, ПОКА ШАРОВОЙ КРАН ОТКРЫТ

Рисунок 10-8: Внедрение зонда в арматуру трубы

- Ниппель очистки может быть добавлен по желанию заказчика. Ниппель позволит безопасно удалить газы, оставшиеся между шаровым краном и сальниковой коробкой во время удаления.
- При помощи торцевого ключа затяните гайку сальниковой коробки с усилием 75-80 кгс\*м для обеспечения надежного удержания модуля зонда.

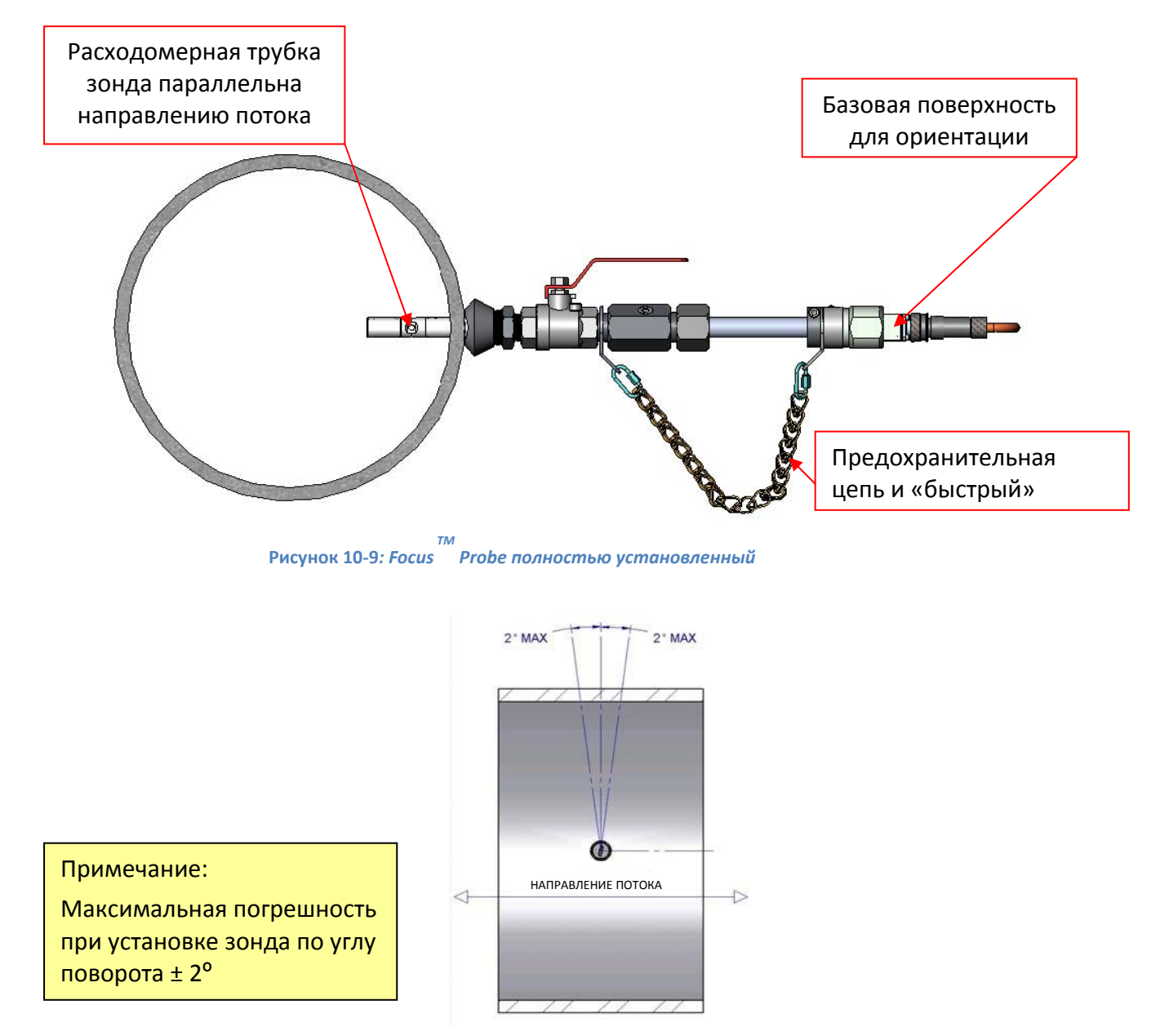

Рисунок 10-10: Ориентация зонда по направлению потока

## 10.2. Установка процессора оптического расходомера

Ниже приведена последовательность установки процессора оптического расходомера во взрывозащищенном корпусе.

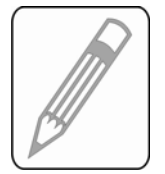

## Крепежный кронштейн только для 50 мм трубы

Свяжитесь с ближайшим продавцом изделий Photon Control для приобретения подставок для установки контроллера расходомера на трубах другого диаметра.

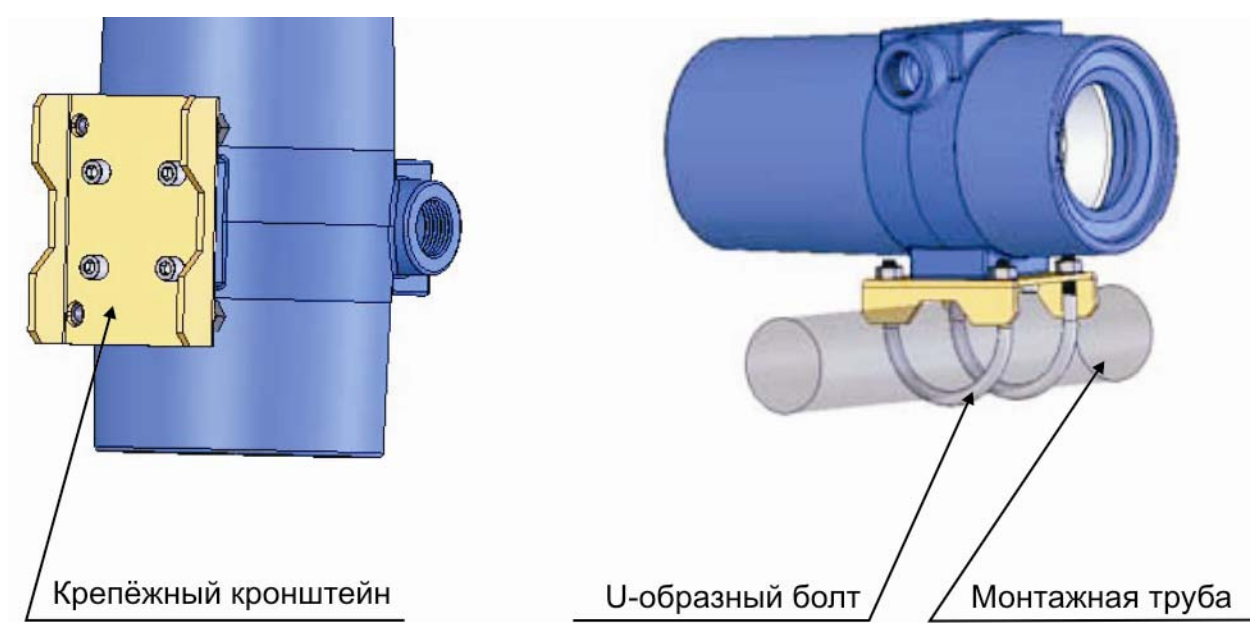

Рисунок 10-11- Элементы для крепления расходомера на трубе

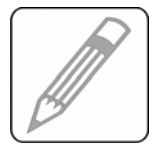

Порт для подсоединения оптического кабеля на Рисунок 10-11 не показан

### Процедура монтажа:

 Определите, как будет устанавливаться корпус процессора относительно трубы:
 а) параллельно трубе;

б) на одной линии с трубой.

Отверстие в трубе определяет ее расположение

Поверните кронштейн для обеспечения требуемого положения

2. Прикрепите крепежный кронштейн к нижней части корпуса контроллера расходомера.

3. Прикрепите кронштейн U-образными болтами к трубе.

Рисунок 10-12- Крепление процессора на трубе

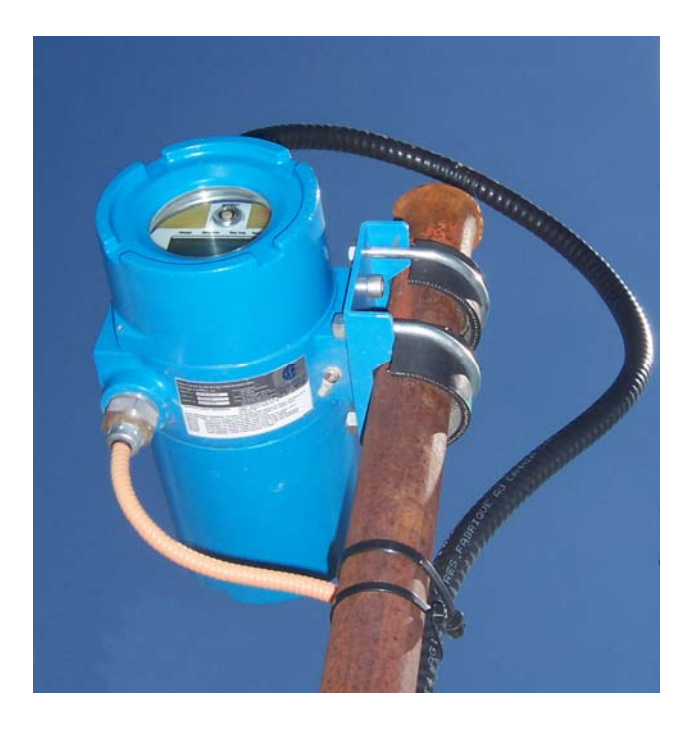

## 10.3. Установка блока питания нагревателя оптики

Процедура установки блока нагревателя оптики во взрывозащищенном корпусе аналогична процедуре установки процессора (см. 10.2).

## 10.4. Присоединение кабелей

Ознакомьтесь с компонентами и характеристиками контроллера с целью использования его функций в полном объёме. Дисплей и сумматор – дополнительные опции процессора.

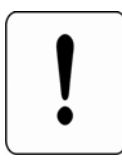

Во избежание искрения полностью **отключите питание перед установкой** электрических компонентов!

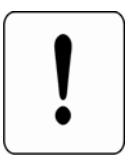

------

**Лазерное излучение!** Устройство имеет два лазера – ИЗБЕГАЙТЕ ВОЗДЕЙСТВИЯ НА ГЛАЗА ПРЯМОГО/ОТРАЖЕННОГО ЛАЗЕРНОГО ЛУЧА

### Порты входа и разъёмы

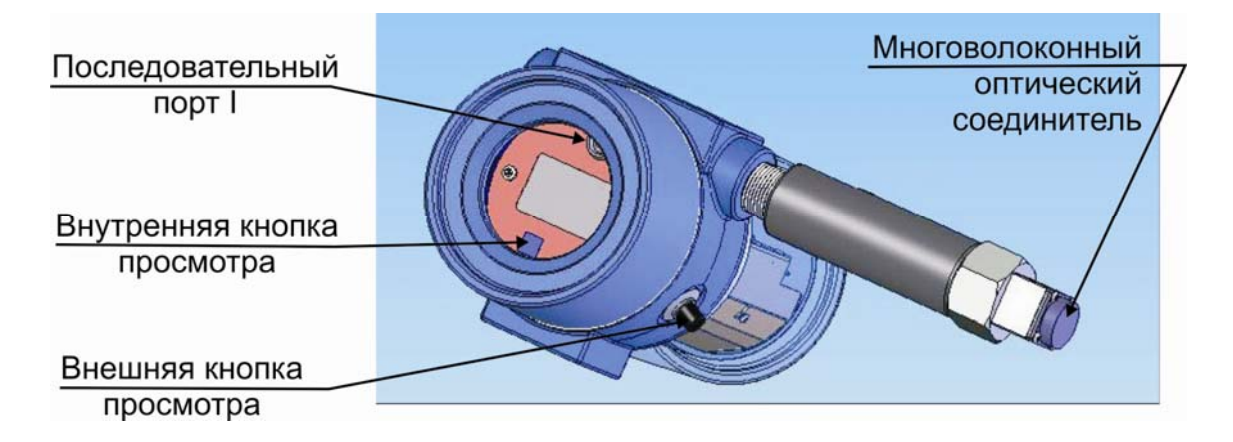

#### Рисунок 10-13 Процессор во взрывобезопасном корпусе

| Таолица 10-1                   |                                       |         |
|--------------------------------|---------------------------------------|---------|
| Точки соединения электрических | Назначение                            | Рису-   |
| и оптических кабелей           |                                       | нок     |
| Последовательный порт 1        | Порт конфигурации блока дисплея/      | Рисунок |
| последовательный порт т        | сумматора                             | 10-13   |
|                                | Порт конфигурации оптического         | Рисунок |
| последовательный порт 2        | расходомера                           | 9-2     |
| Переключатель ПЗУ              | Выводы закорочены для включения       | Рисунок |
| программы                      | режима программирования ПЗУ           | 9-2     |
| Rappon 1                       | Канал 1 подсветки оптического датчика | Рисунок |
| Лазер 1                        |                                       | 9-2     |
| Record 2                       | Канал 2 подсветки оптического датчика | Рисунок |
| Лазер 2                        |                                       | 9-2     |
| Датчик 1                       | Канал 1 регистрации частиц            | Рисунок |

|                                           |                                                                         | 9-2              |
|-------------------------------------------|-------------------------------------------------------------------------|------------------|
| Датчик 2                                  | Канал 2 регистрации частиц                                              | Рисунок<br>9-2   |
| Внутренняя/внешняя кнопка просмотра       | Кнопка просмотра дисплея                                                | Рисунок<br>10-13 |
| Многоволоконный оптический<br>соединитель | Оптический соединитель для<br>многоволоконного удлинительного<br>кабеля | Рисунок<br>10-13 |

## 10.5. Электрические соединения процессора

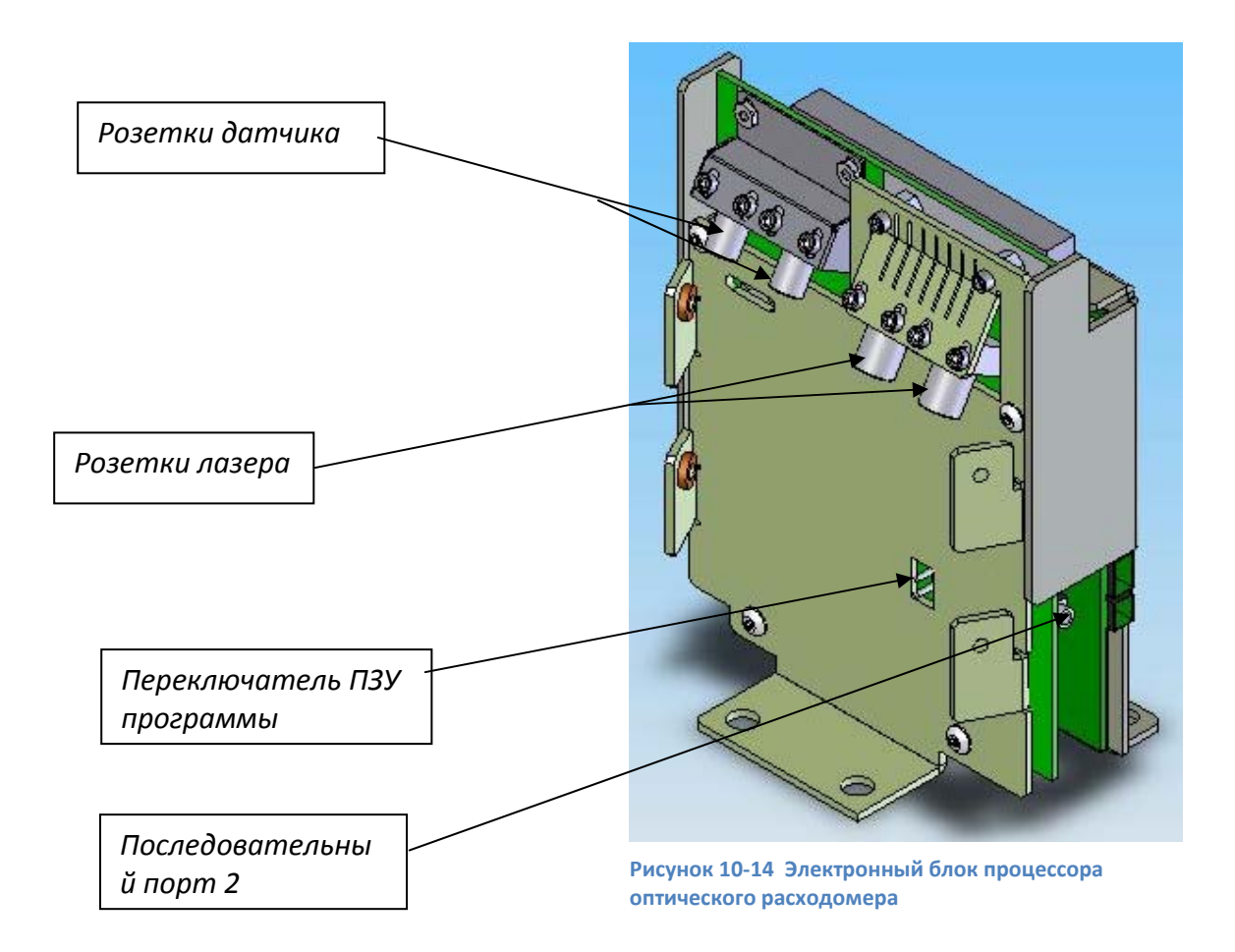

Последовательный порт 1 – порт конфигурации блока дисплея/сумматора Последовательный порт 2 – порт конфигурации оптического расходомера Переключатель ПЗУ программы – выводы закорочены для включения режима программирования ПЗУ

Лазер 1 – канал 1 подсветки оптического датчика

Лазер 2 – канал 2 подсветки оптического датчика

Датчик 1 – канал 1 регистрации частиц

Датчик 2 – канал 2 регистрации частиц

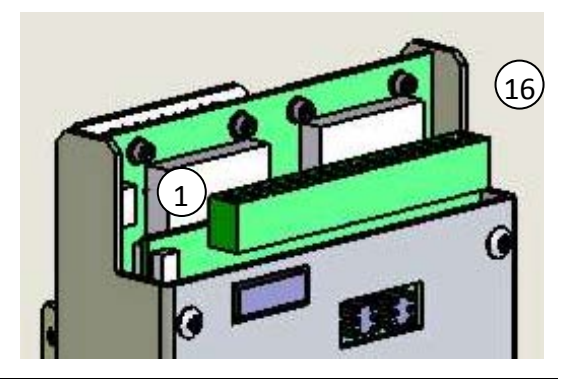

| № контакта |   | МАРКИРОВКА                                          |  |  |  |
|------------|---|-----------------------------------------------------|--|--|--|
| 1          | + | Вход +10-30 В постоянного тока                      |  |  |  |
| 2          | - |                                                     |  |  |  |
| 3          | + | RS-485A/RS-232TX                                    |  |  |  |
| 4          | - | RS-485B/RS-232TX                                    |  |  |  |
| 5          |   | Свободный                                           |  |  |  |
| 6          | + | 4-20мА выход скорости/расхода                       |  |  |  |
| 7          | - |                                                     |  |  |  |
| 8          | + | 4-20мА вход температуры                             |  |  |  |
| 9          | - |                                                     |  |  |  |
| 10         | + | 4-20мА вход давления                                |  |  |  |
| 11         | - |                                                     |  |  |  |
| 12         |   | Свободный                                           |  |  |  |
| 13         | + | Выход частотного сигнала с открытым коллектором для |  |  |  |
| 14         | - | передачи информации по скорости/расходу             |  |  |  |
| 15         | + | Выход аварийного сигнала с открытым коллектором     |  |  |  |
| 16         | - |                                                     |  |  |  |

## ПОДАЧА ПИТАНИЯ

Рисунок 10-15: Маркировка контактов

Диапазон подачи питания от +10 В до +30 В постоянного тока. Величина потребляемого тока - до 200мА при напряжении 24 В постоянного тока.

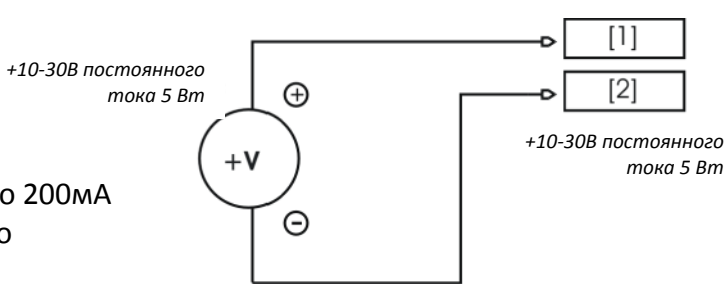

Рисунок 10-16. Электрическая схема подачи питания

ВХОДЫ ТЕМПЕРАТУРЫ И ДАВЛЕНИЯ – 4-20 мА

На 4-20мА входах температуры и давления используются передаточные реостаты 240 ом для преобразования данных давления и датчика. Для обеспечения нормальной работы убедитесь, что сила тока на датчиках не превышает 25мА.

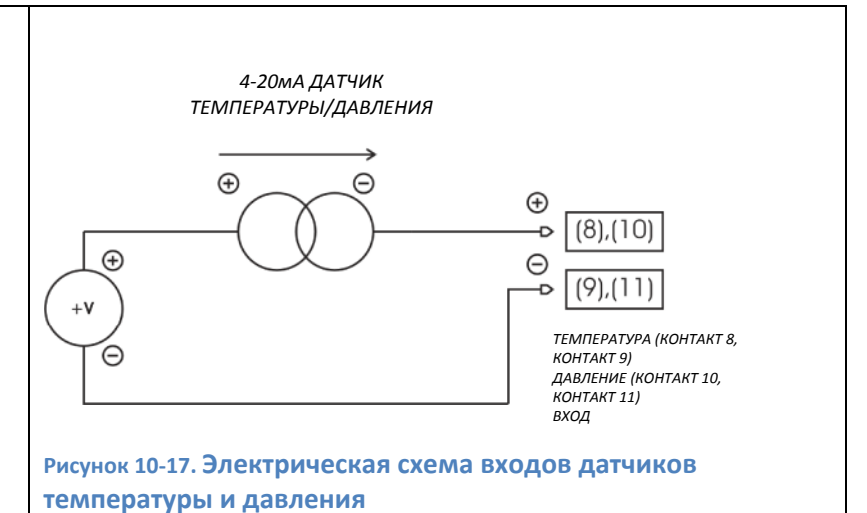

Разрешение: 10-бит АЦП

## ВЫХОД РАСХОДА/СКОРОСТИ – 4-20мА

Аналоговый выход расхода/скорости является пассивным (не запитываемым), поэтому необходим внешний источник питания. Подходящее питание – от +10В до +30В постоянного тока. Заводские установки: 4мА = 0,01 м/сек 20мА = 100 м/сек

Нулевую отметку и интервал можно изменить с помощью программы управления оптическим расходомером.

Сопротивление линии Rline должна поддерживаться на минимальном уровне (идеально – 0 ом). Максимально допустимое сопротивление линии можно рассчитать следующим образом: *Rline = (Vin – 10V)* 

25 mA

Разрешение: 12-бит АЦП

### Примечание:

- 4-20мА аналоговый выход сконфигурирован для скорости по умолчанию.
- См. руководство пользователя программы конфигурации для проведения конфигурации этого выхода.

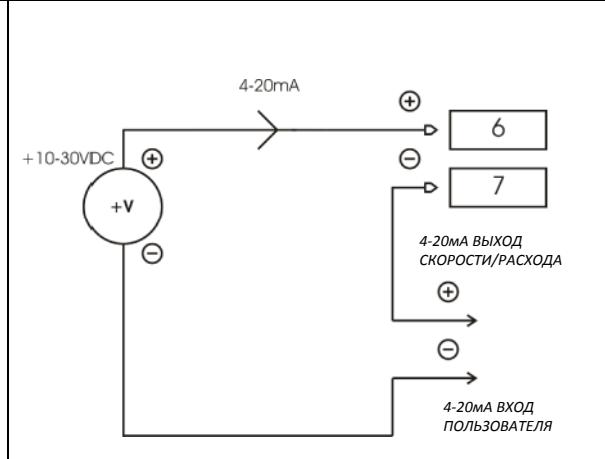

Рисунок 10-18: Электрическая схема аналогового входа (4-20мА).

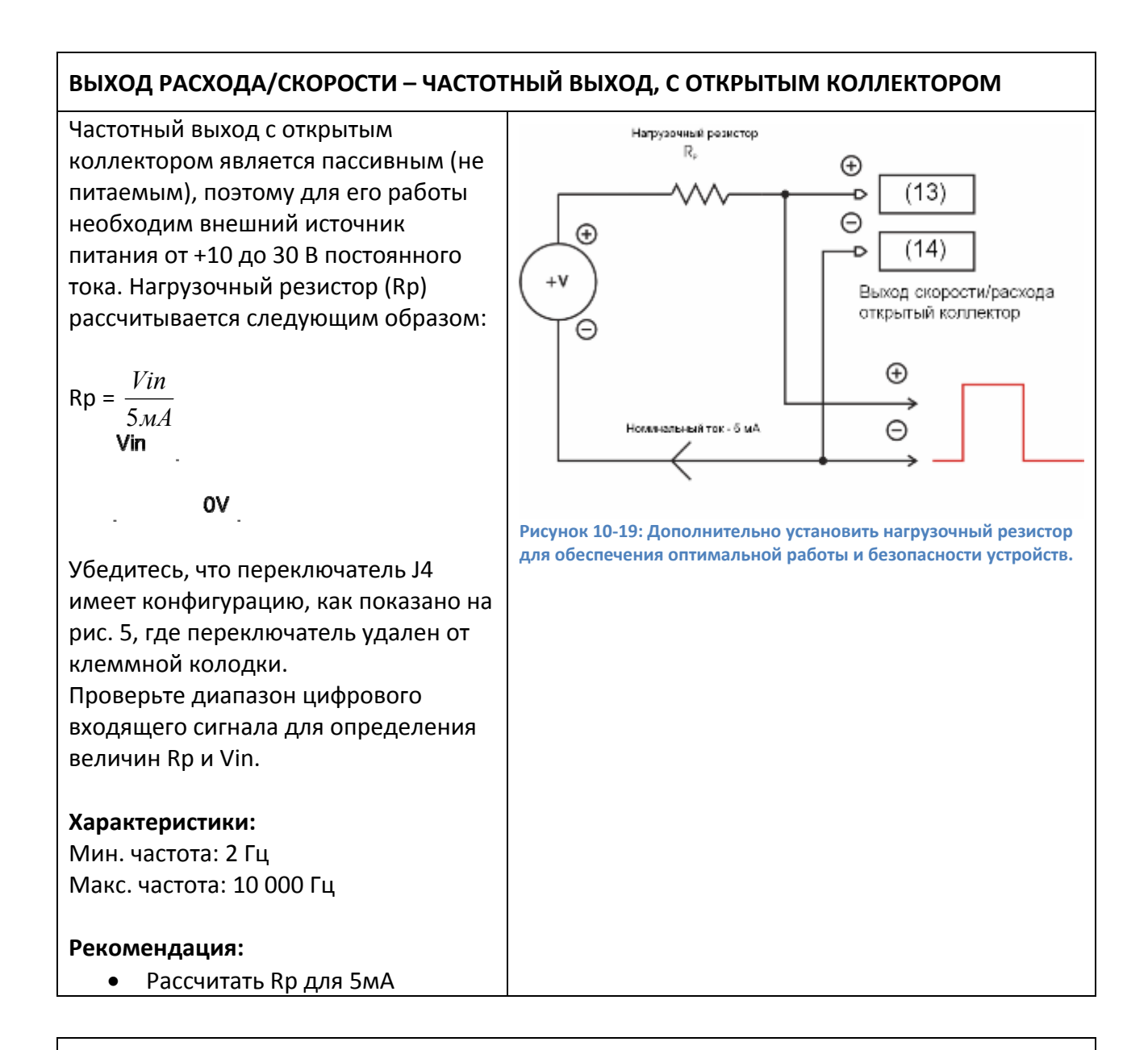

## ВЫХОД АВАРИЙНОГО СИГНАЛА – С ОТКРЫТЫМ КОЛЛЕКТОРОМ

Выход аварийного сигнала конфигурируется как выход с открытым коллектором. Для обеспечения аварийного сигнала необходима подача питания с нагрузочным резистором (Rp).

См. характеристики входа аварийного сигнала для определения необходимого тока плотного прижатия.

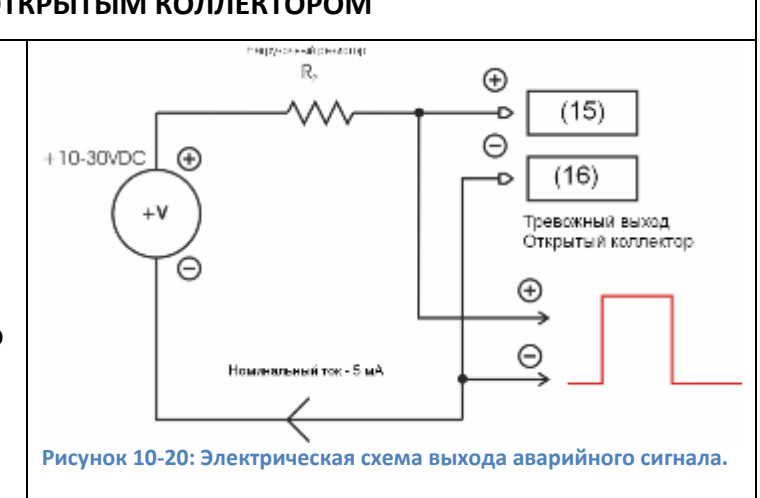

## 10.6. Присоединение оптических кабелей

Процедуры присоединения к интерфейсным портам

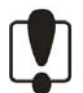

Процедуры присоединения и отсоединения оптоволоконного кабеля должны проводиться при отключенном питании!

Оптоволоконные соединения Головки Оптического Расходомера (ГОР) и Процессора Оптического Расходомера (ПОР) – важнейшая составляющая правильного функционирования системы Оптического Расходомера. Для обеспечения безопасности персонала и надежной работы оптической системы необходимо соблюдать меры безопасности при работе с лазером, выполнять процедуры обслуживания и чистки, соблюдать предосторожности по отношению к оптоволоконным разъемам.

#### РАБОТА – Технические характеристики лазера

| Тип источника-         |                                  | Лазерный диод (AGaInP)                          |
|------------------------|----------------------------------|-------------------------------------------------|
| Длина волны-           |                                  | 658 нм ± 7 нм                                   |
| Максимальн             | ная выходная                     |                                                 |
| мощность-              |                                  | 11 мВ @ 25ºС                                    |
| Дивергенция            | я-                               | 61,6 мрад (3,5º)                                |
| Длительность импульса- |                                  | Постоянная                                      |
| Все модели             | ОР удовлетвор                    | ряют требованиям лазерной безопасност           |
|                        |                                  |                                                 |
| США                    | ANSI Z130                        | 6.1                                             |
| США                    | ANSI Z130<br>CDRH (FD            | 6.1<br>A) 21 CRF 1040.10 и .11                  |
| США<br>Канада          | ANSI Z130<br>CDRH (FD<br>CAN/CSA | 6.1<br>0A) 21 CRF 1040.10 и .11<br>-E60825-1:03 |

## Присоединение Оптоволоконного кабеля

Photon Control предлагает различные длины оптоволоконных интерфейсных кабелей, разработанных для обеспечения оптического соединения электроники Процессора оптического расходомера и Оптической головки расходомера. Эти интерфейсные кабели вместе с оптическими разъемами TFOL<sup>TM</sup> обеспечивают два передающих (TX) и два принимающих канала (RX), составляя всего 4 оптических канала. Процессор оптического расходомера и Оптическая головка расходомера снабжены ответными

оптическими TFOL<sup>TM</sup> разъемами (возможно исполнение процессора с уже закрепленным в нем оптоволоконным кабелем без использования TFOL<sup>TM</sup> разъема).

Разъем TFOL<sup>™</sup> (Тактичное Оптоволоконное Соединение) обеспечивают надежное и безопасное соединение в полевых условиях. Разъем герметично защищен от воздействия окружающей среды, а алюминиевый корпус имеет черненое анодированное покрытие, что создает чрезвычайно крепкую защиту и продлевает жизнь разъема. Разъем TFOL<sup>™</sup> использует стандартные 2,5 мм ферулы и направляющие рукава, которые обеспечивают малые оптические потери.

#### Последовательность соединения

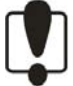

Перед подключением любого оптического соединения убедитесь, что питание к ПОР выключено. Это предотвратит облучение лазерным излучением, присутствующего на выходе ПОР или оптического интерфейсного кабеля.

- 1) Каждый разъем поставляется с пылезащитными колпачками, открутите пылезащитный колпачок.
- 2) Визуально проверьте чистоту каждого разъема.
- Если требуется легкая чистка, при помощи баллончика со сжатым воздухом выдуйте любую грязь или пыль из четырех гнездовых отверстий или на ферулах оптического разъема.
- 4) Для более тщательной очистки возможно придется воспользоваться 2,5 мм оптоволоконными Q-палочками для индивидуальной чистки гнездовых отверстий или ферул. Они поставляются с оборудованием и включены в чистящий набор Photon Control № AKT-0014A.
- 5) Соедините разъемы, отодвинув кожух кабельного разъема, и слегка толкайте, поворачивая его. Во время вращения направляющая разъема будет давать дополнительное соединительное усилие между гнездом и вилкой.
- 6) Вращайте до защелкивания и больше затем не затягивайте!
- 7) Прикрепите Лазерный хомут безопасности, как показано на Рисунок 10-21. Закрутите головку винта, но не до конца, позволяя хомуту поворачиваться, и натяните провод. Это защитит от не санкционированного рассоединения и потребует применения специального инструмента. Как только система будет проверена и признана работоспособной, только квалифицированный персонал может рассоединить систему!

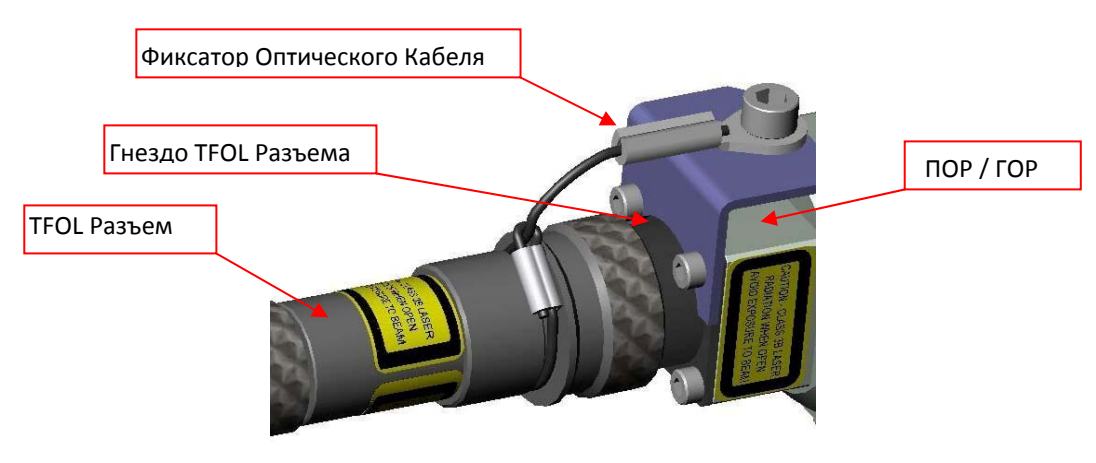

Рисунок 10-21: Присоединение оптоволоконного разъема TFOL (ПОР и ГОР)

## 10.7. Присоединение кабеля нагревателя (опция)

Головки Оптического Расходомера (ГОР) могут поставляться с установленной на заводе нагревательной системой. Эта опция особенно нужна для применений, где может образовываться конденсат на оптическом окошке. Головки Оптического Расходомера с опцией нагревателя имеют в комплекте электрический разъем, как показано ниже. Питание осуществляется через источник питания Оптического Расходомера (ИПОР). Этот компонент – искробезопасный источник питания, специально разработанный и утвержденный для использования с нагреваемой Головкой Оптического Расходомера (ГОР). Соединяет ИПОР и ГОР стандартный 3 м электрический кабель. Соединение осуществляется простым соединением ответных частей разъема с легким прижимным усилием и вращением. Ответные части имеют ключи совпадения и это позволит придать дополнительное соединительное усилие при совпадении ключей. Вращайте до защелкивания. Эту последовательность необходимо провести для обоих концов интерфейсного электрического кабеля.

## 10.7.1. Подключение питания нагревателя (опция)

Блок питания нагревателя состоит из конвертора постоянного тока и искрозащитного барьера (Рисунок 10-22).

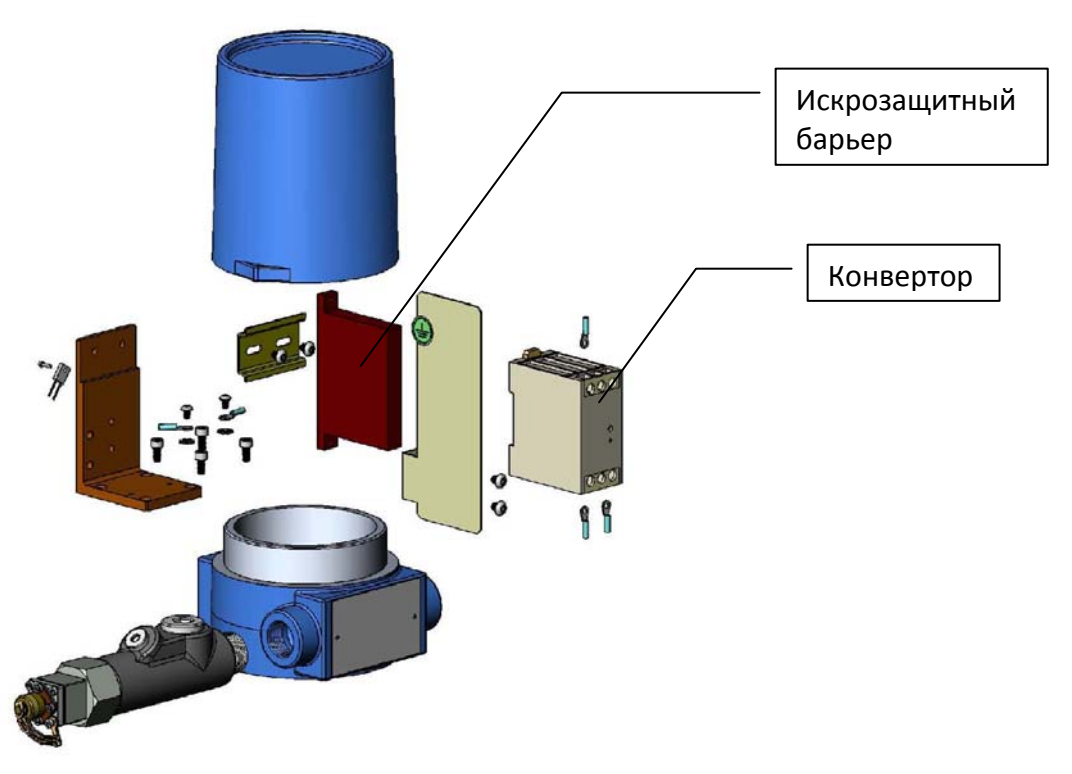

Рисунок 10-22 : Блок питания нагревателя оптики зонда

Из взрывобезопасной зоны в блок питания подается питание 12 – 24 В постоянного тока через герметичный Ех кабельный ввод на клеммы 1 и 2 (соответственно +V и –V) конвертора постоянного тока (Рисунок 10-23).

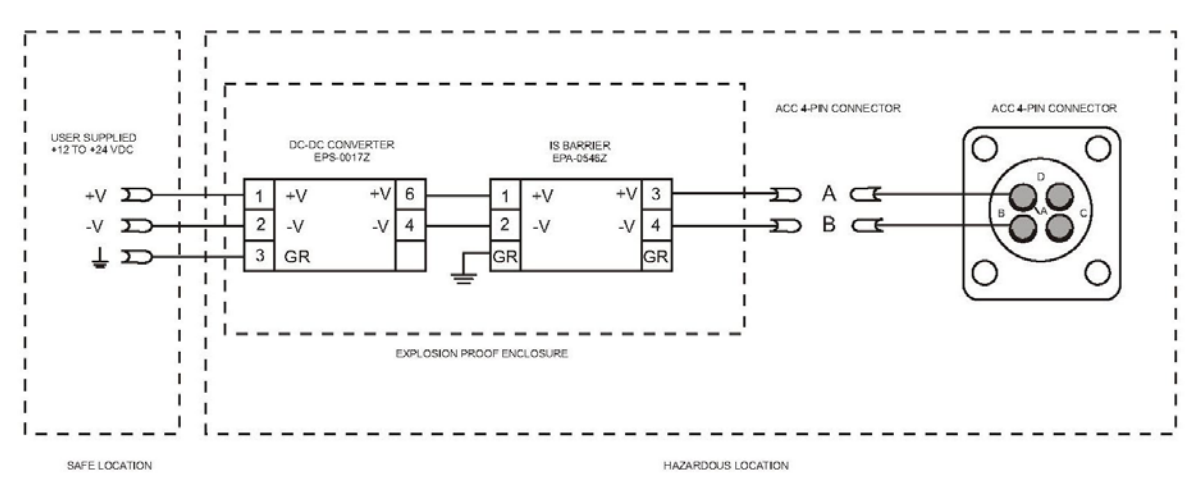

Рисунок 10-23: Электрическая схема соединений блока питания нагревателя

## 11. Выемка зонда Focus Probe

Выемка зонда Головки Оптического Расходомера (ГОР) производится в обратном порядке его установки, за исключением того, что трубопровод должен быть предварительно перекрыт и очищен. Photon Control не несет ответственности за возможный ущерб при несоблюдении указанных процедур.

Ошибки, связанные с не перекрытием трубопровода или с не соблюдением необходимых процедур могут привести к гибели персонала и/или оборудования. Эти действия может выполнять только обученный и квалифицированный персонал. Питание Процессора Оптического Расходомера (ПОР) должно быть отключено. Убедитесь в том, что отключено питание, замеряв напряжение на клеммах +Vin и -Vin ПОР. Если система снабжена опцией подогрева окна, необходимо также отключить ее питание и убедиться в ее отключении. Проверку можно осуществить, измерив напряжение на клеммах +Vin и –Vin и –Vin источника питания нагревателя АОР.

# 11.1. Последовательность рассоединения оптоволоконного интерфейсного кабеля.

- 1) Перед тем, как отсоединить оптоволоконный кабель, убедитесь, что питание ПОР выключено. Это необходимо для лазерной безопасности.
- 2) Проверьте на загрязненность пылезащитные накручивающиеся колпачки, при необходимости очистите их.
- 3) Откручивайте накидные гайки оптоволоконного разъема, одновременно слегка тяните за заднюю часть разъема.
- 4) Даже если питание системы отключено **НЕ СМОТРИТЕ** в оптические разъемы или оптоволоконный кабель.
- 5) Закройте оптоволоконные разъемы и концы оптоволоконного кабеля пылезащитными колпачками.

## 11.2. Последовательность отсоединения интерфейсного кабеля нагревателя.

- Перед тем, как отсоединить нагреватель, убедитесь, что питание АОР выключено. Это необходимо для взрывобезопасности.
- 2) Проверьте на загрязненность пылезащитные колпачки, при необходимости очистите их.
- Возьмите переднюю часть кабельного разъема и поверните удерживающее кольцо влево на ¼ оборота. Это разблокирует разъем и позволит его рассоединить, слегка потянув их.
- 4) Закройте разъемы и концы интерфейсного кабеля пылезащитными колпачками.

## 11.3. Извлечение зонда.

Во время извлечения зонда никто и никакая часть тела не должны находится на одной линии с зондом. Труба под давлением может сильно вытолкнуть зонд, поразив находящегося с зондом на одной на линии.

Для избежание выброса зонда, убедитесь, что предохранительная цепь прикреплена.

Возможны небольшие утечки в процессе изымания зонда. Примите соответствующие меры безопасности.

Для предотвращения сильного воздействия на зонд, извлекайте его из трубы только при минимальном давлении или при перекрытой трубе.

- 1) Отметьте на зонде то место, где он выходит из сальниковой коробки как репер для извлечения.
- 2) Держите зонд, чтобы его не выбросило, ослабьте гайку сальниковой коробки настолько, только чтобы позволить зонду начать перемещаться.
- 3) Потихоньку извлекайте зонд из трубы до тех пор, пока первый паз на зонде не окажется на расстоянии 50 60 мм после сальниковой коробки. В случае, если длина страховочной цепи окажется недостаточной, необходимо будет переставить фиксатор. НЕ ОСЛАБЛЯЙТЕ ФИКСАТОР, ПОКА СНОВА НЕ ЗАТЯНИТЕ САЛЬНИКОВУЮ КОРОБКУ! Ослабьте фиксатор и переместите его в позицию, которая позволит извлечь зонд до уровня, описанного выше, закрепите фиксатор, ослабьте сальниковую коробку и продолжайте извлекать зонд о тех пор, пока первый паз на зонде не окажется на расстоянии 50 60 мм после сальниковой коробки, это положение будет поддерживать удержание зонда в сальниковой коробке и даст возможность закрыть шаровой кран. НЕ ИЗВЛЕКАЙТЕ ЗОНД ПОЛНОСТЬЮ!
- 4) Закройте шаровой кран.
- 5) Выпустите захваченный газ при помощи спускного ниппеля. \*
- 6) Ослабьте сальниковую коробку так, чтобы зонд ходил в ней свободно.
- 7) Засуньте осторожно зонд обратно по направлению в трубе, пока он не упрется в закрытый кран.
- 8) Отсоедините предохранительную цепь от скобы.
- 9) Полностью извлеките зонд из установки.

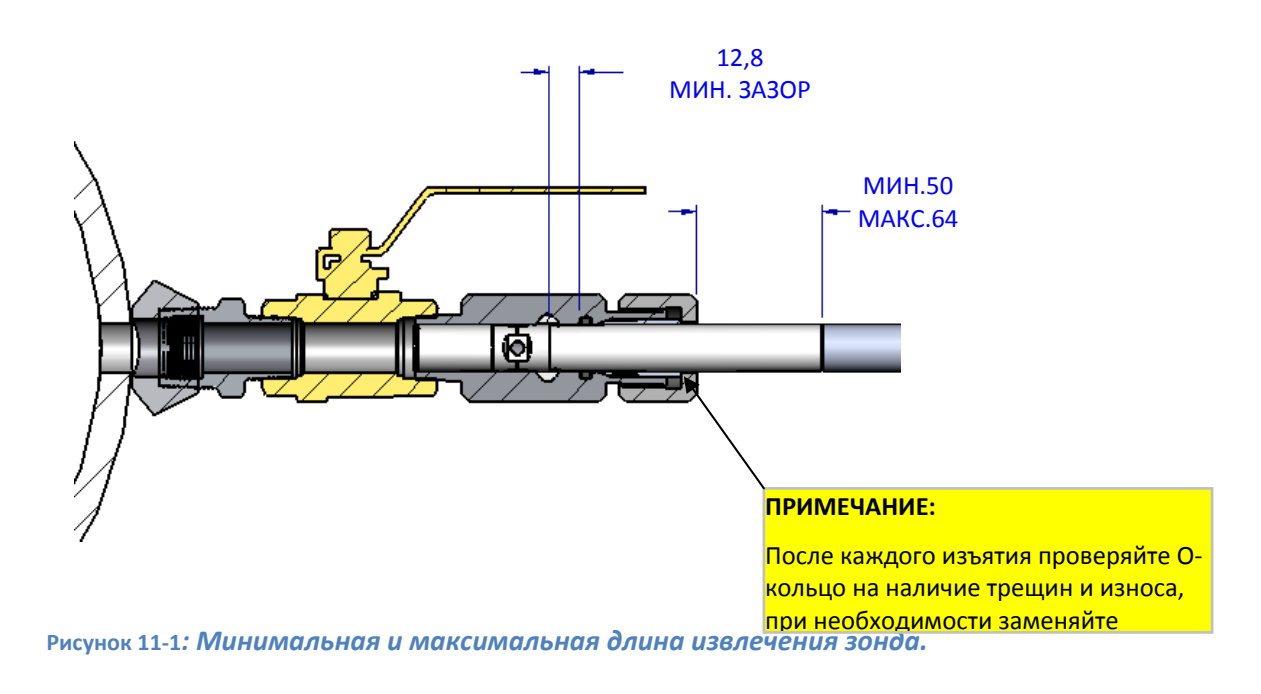

\* Этот шаг необходим только, если установлен спускной ниппель.

## !! УБЕДИТЕСЬ, ЧТО ПОСЛЕ СБОРКИ РАЗМЕТОЧНАЯ РИСКА УСТАНАВЛИВАЕТСЯ В ОДНУ ЛИНИЮ!!

## 12. Эксплуатация расходомера

Эксплуатация расходомера должна осуществляться таким образом, чтобы соблюдались все требования и параметры, указанные в настоящем руководстве по эксплуатации.

## 13. Техническое обслуживание

## 13.1. Общие указания

Техническое обслуживание расходомера заключается, в основном, в проверке технического состояния и периодической поверке.

К техническому обслуживанию расходомера должны допускаться лица, изучившие настоящее руководство по эксплуатации и прошедшие соответствующий инструктаж.

## 13.2. Порядок технического обслуживания

13.2.1. При эксплуатации расходомер должен подвергаться ежемесячному внешнему осмотру и периодическому профилактическому осмотру.

13.2.2. При внешнем осмотре необходимо проверить:

- отсутствие обрывов или повреждений изоляции электрического и оптоволоконного кабелей;
- прочность крепления составных частей расходомера;

- наличие маркировки и предупредительных надписей на составных частях расходомера (окраска знаков взрывозащиты и предупредительной надписи должна быть контрастной фону окраски корпуса и сохраняться в течение всего срока службы);
- отсутствие подтекания рабочей жидкости в местах установки зонда.
- 13.2.3. Периодичность профилактических осмотров устанавливается в зависимости от производственных условий, но не реже одного раза в
  - месяц.

В процессе профилактических осмотров должны быть выполнены следующие мероприятия:

- проверка надежности уплотнения подводимого кабеля (он не должен проворачиваться в узле закрепления);
- проверка целостности пайки, крепления и изоляции проводов, монтажа;
- проверка затяжки сальниковой коробки в узле вставки зонда.

## 13.3. Чистка зонда Focus<sup>™</sup> Probe

1) Проверьте наличие центровочных меток на зонде, как показано на Рисунок 13-1

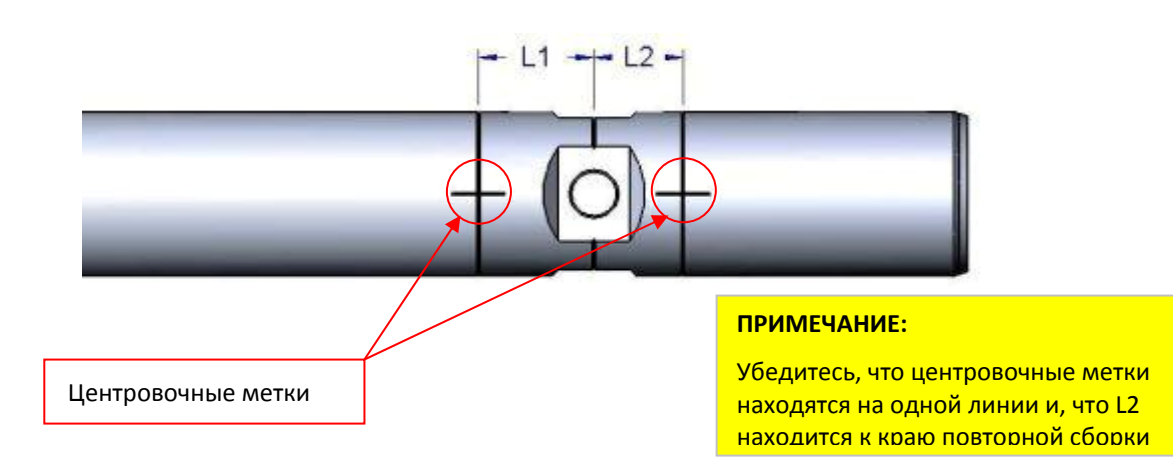

Рисунок 13-1: Центровочные метки на вставляемых компонентах зонда

- 2) Рассоедините 3 основных компонента расходомера, как показано на Рисунок 13-2, откручивая против часовой стрелки.
- 3) Проверьте О-кольца на наличие трещин и износа, при необходимости замените.
- 4) Проверьте резьбовые поверхности на наличие заусенец и грязи. Перед сборкой снимите заусенцы и очистите поверхности.
- 5) Осторожно продуйте насадную расходную трубку сжатым воздухом.
- 6) Протяните через насадную расходную трубку мягкую ткань или Q-палочки для удаления оставшегося мусора. Еще раз продуйте сжатым воздухом.

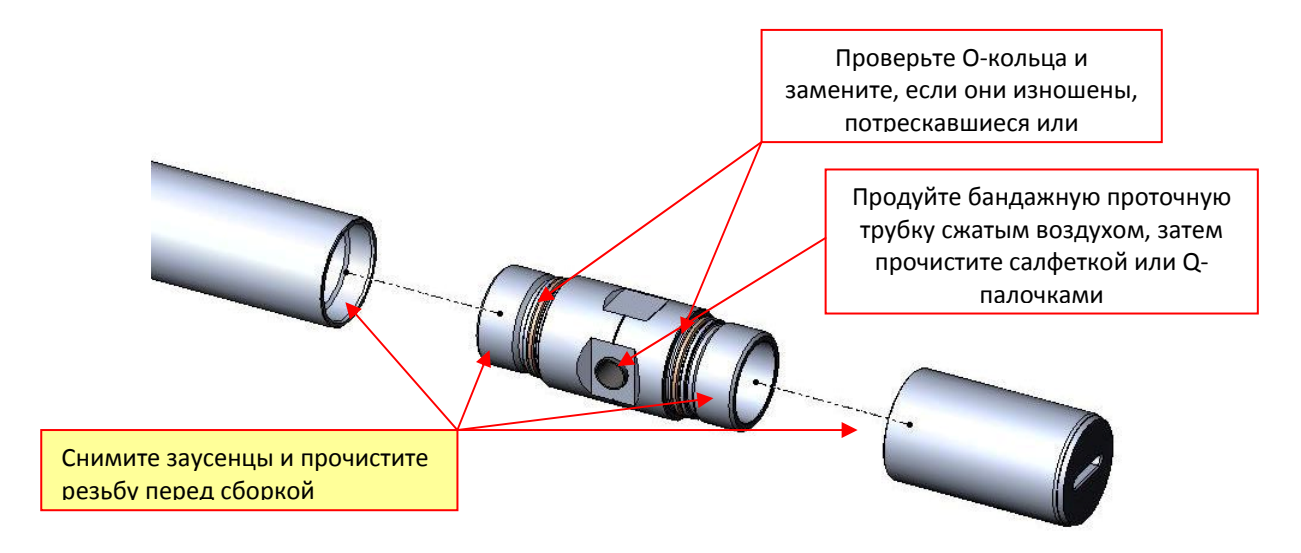

Рисунок 13-2: Разберите 3 компонента, чтобы получить доступ к оптике для ее чистки

- Проверьте оптические поверхности на загрязненность, как показано на Рисунок 13-3.
- Слегка обдуйте сжатым воздухом оптические поверхности для удаления любого мусора.

Всякий раз при использовании сжатого воздуха или чистящих химикатов одевайте защитные очки

- 9) Протрите загрязненные поверхности чистой неабразивной тканью или салфеткой, желательно салфетками Kimwipes<sup>®</sup> или Chemtronics<sup>®</sup> optic-prep<sup>®</sup>, с использованием одного их трех следующих растворов:
  - для большинства случаев рекомендуется изопропиловый спирт
  - при сильном загрязнении используйте ацетон (подходящего товарного сорта) или
  - иммерсионный щелочной очиститель, как например Oakite-61В

При использовании чистящих растворов одевайте перчатки и избегайте попадания в глаза. Испарения чистящих растворов могут быть

огнеопасными и/или вредными, применяйте в хорошо вентилируемых местах.

- 10) Намочите часть ткани выбранным раствором.
- 11) Осторожно удалите загрязнения с оптических поверхностей, как показано на Рисунок 13-3 при помощи ткани или выбранной салфетки.

## !! НЕ ЦАРАПАЙТЕ ОПТИЧЕСКИЕ ПОВЕРХНОСТИ !!

12) Проверьте оптические поверхности еще раз, чтобы убедиться в отсутствии на них частиц, грязных пятен или остатков раствора.

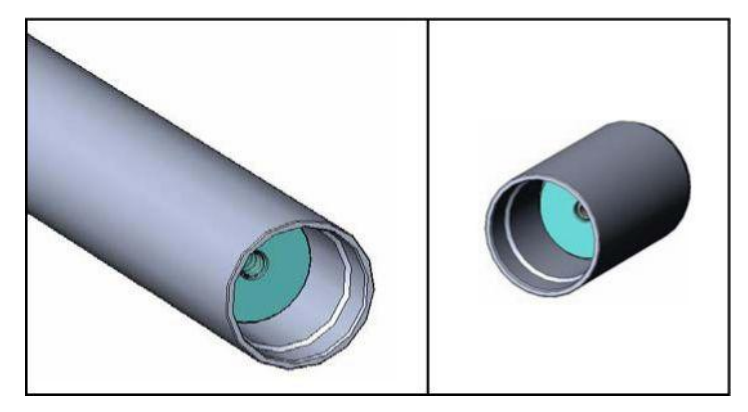

Рисунок 13-3: Осторожно очистите оптические поверхности с помощью ткани и Q-палочек

13) Соедините компоненты зонда, убедившись, что короткая часть центрального участка стоит по направлению к концу расходомера, как показано Рисунок 13-2. Наносите известную смазку против зацеплений для резьбы.

## 13.4. Проверка работоспособности

## 13.4.1. Проверка юстировки и работы оптической системы

Перед тем как приступить к настройке системы, вначале следует выполнить проверку юстировки и работы оптической системы оптической системы. Этот раздел включает визуальные проверки прохождения излучения лазера в разных компонентах системы, включая оптическое устройство обработки данных расходомера, оптический кабель и зонд.

## ОПАСНО! Лазерное излучение

Избегайте прямого воздействия со стороны лазерного луча.

Направляйте лазерный луч на темную неотражающую поверхность.

При подключении соединительного кабеля рекомендуется надевать очки для защиты от лазерного излучения.

### ОСТОРОЖНО! Хрупкие компоненты

Если очистка произведена небрежно, можно серьезно повредить оптиковолоконный кабель. До состыковки всегда очищайте оптико-волоконный выход.

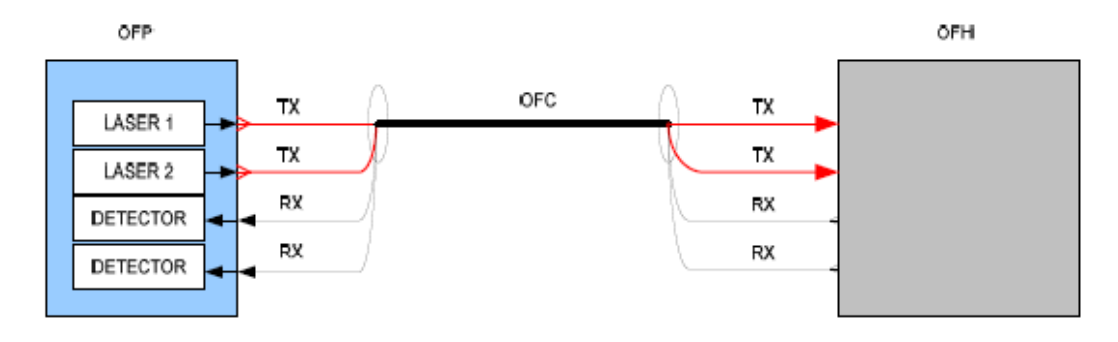

Рисунок 13-4. Общий вид оптической системы расходомера

| Laser 1  | Лазер 1  |
|----------|----------|
| Laser 2  | Лазер 2  |
| Detector | Детектор |

Необходимый инструмент / принадлежности:

Комплект Photon Control для очистки оптико-волоконного кабеля (АКТ-0014А)

- Спирт
- Тампоны на стержне
- Тампоны на стержне, пропитанные спиртом
- Темная ткань
- Очки для защиты от лазерного излучения.

## Проверка лазерного излучения на выходе оптического устройства обработки данных по расходу (OFP).

Отключить питание OFP.

- 1) Очистить оптические разъемы с использованием безворсовых тампонов на стержне, пропитанных спиртом (например, Kimwipes EX-L)
- 2) Подать питание на ОFP
- 3) Кратковременно направить лазерный луч на темную неотражающую поверхность (например, кусочек темной ткани).
- 4) Проверить наличие двух ярких круглых лазерных пятен.
- 5) Оба пятна должны иметь равную интенсивность.
- 6) Если уровни лазерного излучения не равны, или оно отсутствует, обратитесь к разделу «Поиск и устранение неисправностей».

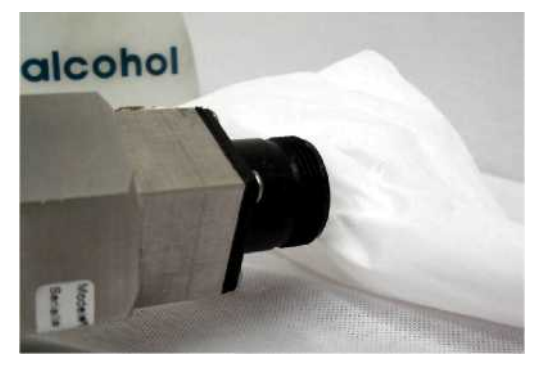

Рисунок 13-5. Очистите выходные разъемы тампонами на стержне, смоченными спиртом.

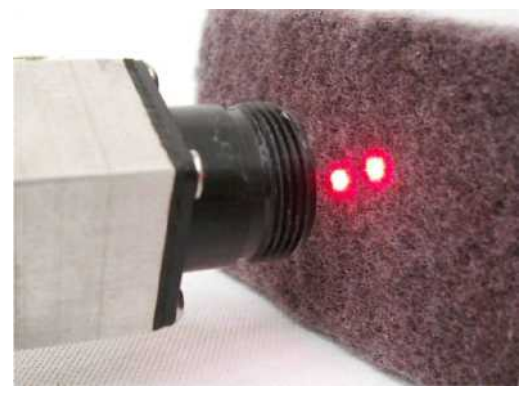

Рисунок 13-6. Выходной разъем лазерного излучения OFP. Два пятна одинаковы, имеют форму круга и высокую яркость.

Проверка лазерного излучения на выходном разъеме оптико-волоконного кабеля

- 1) Очистить все выходы оптико-волоконного кабеля с использованием тампонов на стержне, смоченных спиртом.
- 2) Проверить ориентацию ключа разъема оптико-волоконного кабеля, затем вставить его в разъем OFP.
- 3) Разъем следует затягивать только усилием рук.
- 4) Проверить наличие двух круглых ярких лазерных пятен.
- 5) Оба пятна должны иметь равную яркость.
- 6) Если уровни лазерного излучения не равны или оно отсутствует, обратитесь к разделу «Поиск и устранение неисправностей».

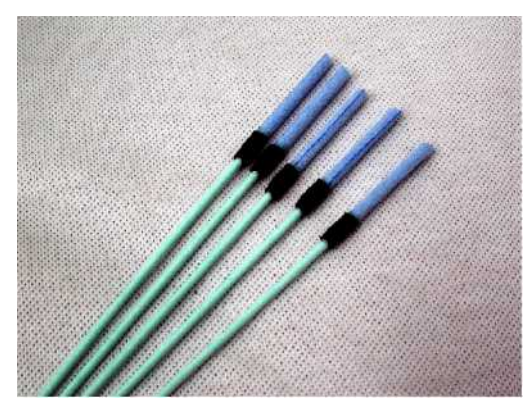

Рисунок 13-7. Оптические тампоны на стержне для очистки выходов оптико-волоконного кабеля.

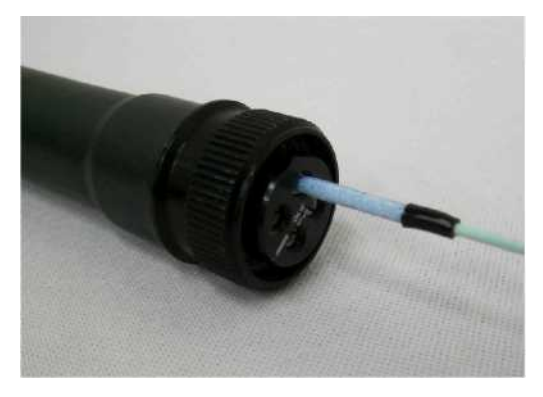

Рисунок 13-8. Очистить все выходы оптико-волоконного кабеля с использованием тампонов на стержне, смоченных спиртом.

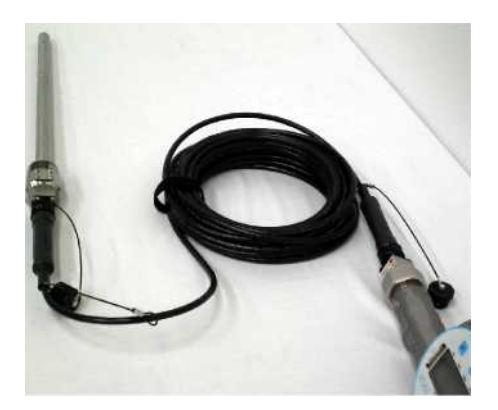

Рисунок 13-9. Оба разъема на концах оптического кабеля соединить с головкой оптического расходомера (зонд) и оптическим устройством обработки данных (процессор), и затянуть от руки.

## Проверка выходного устройства лазера с головкой оптического потока (без колпака и зеркала)

- 1) Очистить выводы соединителя оптической головки расхода с использованием тампонов, смоченных спиртом.
- 2) Снять колпак и зеркало в сборе.
- Проверить ориентацию ключа разъема оптико-волоконного кабеля, затем вставить его в разъем OFP.
- 4) Разъем должен затягиваться только усилием рук.
- 5) Кратковременно направить лазерный луч на темную неотражающую поверхность (например, кусочек темной ткани).
- 6) Проверить наличие двух ярких четко-сфокусированных лазерных полос.
- 7) Обе лазерные полосы должны иметь равную яркость свечения.
- Если уровни лазерного излучения не равны, или оно отсутствует, обратитесь к разделу «Поиск и устранение неисправностей».

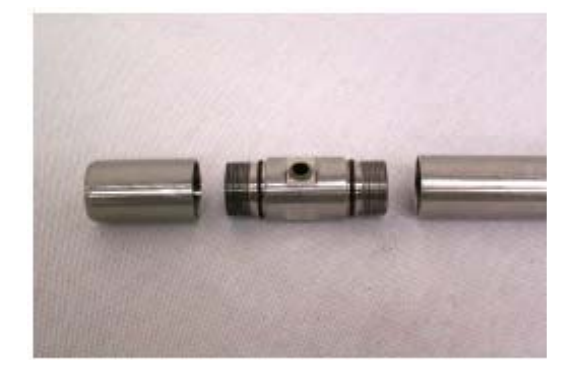

Рисунок 13-10. Часть головки оптического расходомера (зонд) в сборе показана (слева направо) с зеркалом в сборе, колпаком и трубкой. На корпус зонда наносятся юстировочные отметки для правильного совмещения при повторной сборке. Эти детали должны затягиваться только усилием рук.

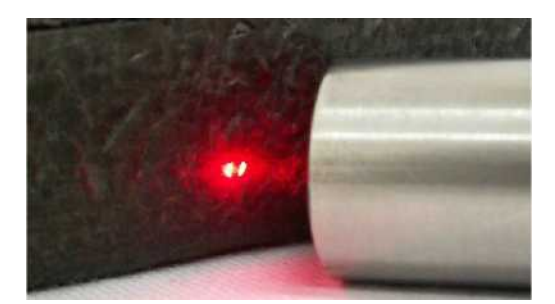

Рисунок 13-11. Пятна лазерного излучения, выходящего из оптической головки расходомера, со снятым колпаком и зеркалом в сборе.

## Проверка выходного устройства лазера с оптического головкой (с колпаком, без зеркала)

- 1) Навернуть колпак в сборе на головку оптического расходомера
- 2) Убедиться, что ориентация колпака правильная.
- Затянуть от руки колпак в сборе на оптической головке до совмещения юстировочных меток.
- 4) Отвернуть зеркало в сборе от колпака.
- 5) Кратковременно направить лазерный луч на темную неотражающую поверхность (например, кусочек темной ткани)

- 6) Проверить наличие одного эллиптического лазерного пятна.
- 7) Лазерные пятна на обоих концах должно быть одинаковыми.

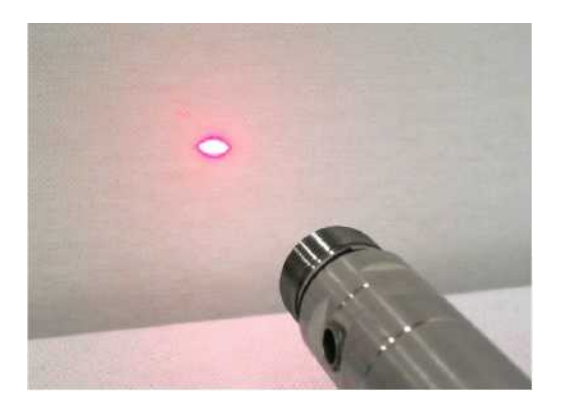

Рисунок 13-12. Лазерные пятна соединяются в одну эллиптическую отметку, когда световое пятно показывается на расстоянии более двух дюймов от колпака. Световое пятно должно быть параллельно расходомерной трубке.

## 13.5. Техническое освидетельствование

- 13.5.1. Расходомеры подлежат обязательной поверке или калибровке при выпуске из производства или ремонта, а также после истечения срока межповерочного интервала.
- 13.5.2. Периодической поверке подлежат расходомеры, находящиеся в эксплуатации или на хранении.
- 13.5.3. Периодичность поверки устанавливается Федеральным агентством по техническому регулированию и метрологии и составляет один раз в три года.
- 13.5.4. Проверку метрологических параметров расходомеров в эксплуатации производить согласно рекомендации ГСИ «Расходомеры газа оптические FOCUS<sup>™</sup>. Методика поверки».

## 14. Текущий ремонт

## 14.1. Общие указания

- 14.1.1. Текущий ремонт расходомера заключается в устранении неисправностей обслуживающим персоналом на месте эксплуатации.
- 14.1.2. К текущему ремонту расходомера должны допускаться лица, изучившие настоящее руководство по эксплуатации и прошедшие соответствующий инструктаж.
- 14.1.3. Ремонт, который может быть осуществлен только в условиях ремонтных органов, производит ООО "ИННОТЕХ» по адресу, указанному на стр.3.

## 14.2. Возможные неисправности

Возможные неисправности и указания по их устранению приведены в Таблица 14-1.
| Таблица 14-1                                                                                                    |                                                                                                    |                                                                                                    |  |
|----------------------------------------------------------------------------------------------------|----------------------------------------------------------------------------------------------------|----------------------------------------------------------------------------------------------------|--|
| Описание отказов                                                                                                    | Признаки                                                                                                    | Способы устранения                                                                                                    |  |
| и повреждений                                                                                                    | неисправностей                                                                                                    | неисправностей                                                                                                    |  |
| <ol> <li>Пятна лазерного<br/>излучения не равны<br/>или отсутствуют на<br/>соединителе<br/>оптического<br/>расходомера или<br/>на соединителе<br/>оптического кабеля</li> </ol> | Одно или оба<br>лазерных пятна<br>отсутствуют.<br>Пятна лазерного<br>излучения не<br>равны.                                | <ul> <li>Очистите совмещающиеся выводы спиртом и<br/>протрите их тампоном на стержне или салфетками<br/>из безворсовой ткани.</li> <li>Проверьте наличие двух пятен лазерного излучения<br/>на разъемах процессора оптического расходомера.</li> <li>Проверьте затяжку соединительных устройств от<br/>руки.</li> <li>Проверьте ток лазера с использованием монитора<br/>оптического расходомера, убедитесь в том, что ток<br/>находится между 85мА и 100мА.</li> </ul>                                                                                                    |  |
| 2) Пятна лазерного<br>излучения не равны<br>/ отсутствуют на<br>головке<br>оптического<br>расходомера (зонд<br>оптического<br>расходомера)                                      | Одно или оба<br>лазерных пятна<br>отсутствуют.<br>Пятна лазерного<br>излучения не<br>равны.                                | <ul> <li>Снимите колпаки зеркало в сборе, затем очистите<br/>все оптические поверхности с использованием<br/>тампонов на стержне, смоченных спиртом и<br/>изготовленных из безворсовой ткани.</li> <li>Осмотрите на наличие загрязнений на трубке<br/>расходомера, затем очистите с использованием<br/>тампонов на стержне.</li> <li>Очистите совмещающиеся выводы спиртом и<br/>протрите их тампоном на стержне или салфетками из<br/>безворсовой ткани.</li> <li>Проверьте наличие двух лазерных отметок на<br/>разъемах оптического кабеля.</li> <li>Проверьте затяжку соединительных устройств от<br/>руки.</li> <li>Проверьте ток лазера с использованием монитора<br/>оптического расходомера, убедитесь в том, что ток<br/>находится между 85мА и 100мА.</li> </ul> |  |
| 3) Связь RS-232<br>через порт<br>конфигурирования<br>не работает                                                                                                    | Оптический<br>расходомер не<br>реагирует на<br>команды в<br>программе связи и<br>на мониторе<br>оптического<br>расходомера | <ul> <li>Проверьте соединения кабеля по всей его длине.</li> <li>Проверьте правильность параметров связи: 38400 бодов 8N1, контроль расхода отсутствует.</li> <li>Проверьте правильность используемого порта COM.</li> <li>Проверьте, что другое программное обеспечение не использует порты COM</li> </ul>                                                                                                    |  |
| <ol> <li>Связь RS-485 с<br/>монитором<br/>оптического<br/>расходомера не<br/>работает</li> </ol>                                                                                | Монитор<br>оптического<br>расходомера не<br>реагирует на<br>команды из<br>монитора                                         | <ul> <li>Проверьте работоспособность конвертера от RS-485 к RS-232.</li> <li>Проверьте выбор протокола ModBus RTU на мониторе оптического расходомера.</li> <li>Проверьте соединение проводов в RS-485.</li> <li>Проверьте, что другое программное обеспечение не использует порты COM</li> </ul>                                                                                                    |  |

|                                                                | Значения,                   |                                                    |
|----------------------------------------------------------------|-----------------------------|----------------------------------------------------|
| 5) Аналоговый                                                  | показываемые на             | • Проверьте настройку смещения нуля сигнала 4-20мА |
| исходящий сигнал                                               | дисплее,                    | (4мА) и смещения градиента (20мА).                 |
| 4-20мА показывает                                              | отличаются от               | • Проверьте правильность значений минимального и   |
| неправильное                                                   | значений на                 | максимального аналогового исходящего сигнала       |
| значение на                                                    | мониторе                    | оптического расходомера на соответствие настройки  |
| дисплее                                                        | оптического                 | дисплея.                                           |
|                                                                | расходомера                 |                                                    |
|                                                                | Монитор                     |                                                    |
|                                                                | оптического                 |                                                    |
| 6) Аналоговые                                                  | расходомера всегда          |                                                    |
| сигналы (частотные                                             | показывает сигнал           | проверые, что режим ( test2 ) все еще активен. для |
| или 4-20мА) всегда                                             | скорости 20мА или           | удаления моделирования максимального расхода       |
| по максимуму                                                   | максимальный                | насерите команду тезго.                            |
|                                                                | частотный                   |                                                    |
|                                                                | исходящий                   |                                                    |
|                                                                | Входящее значение           |                                                    |
|                                                                | температуры,                | • Проверьте настройку смешения нуля сигнала 4-20мА |
| 7) Входящее                                                    | показанное на               | (4мА) и смещения градиента (20мА).                 |
|                                                                | мониторе                    | • Проверьте правильность значений минимального и   |
| температуре                                                    | оптического                 | максимального входящего сигнала по температуре на  |
| неправильно                                                    | расходомера,                | соответствие калиброванию датчика температуры.     |
| - F                                                            | отличается от               | • Проверьте соответствие единиц измерения.         |
|                                                                | дисплея датчика             |                                                    |
|                                                                | температуры                 |                                                    |
| 8) Значение<br>входящего сигнала<br>по давлению<br>неправильно | Значение                    | • Проверьте настройку смещения нуля сигнала 4-20мА |
|                                                                | входящего сигнала           | (4мА) и смещения градиента (20мА).                 |
|                                                                | по давлению,                | • Проверьте правильность значении минимального и   |
|                                                                | показанное на               | максимального входящего сигнала по давлению        |
|                                                                | мониторе                    | соответствие калиорованию датчика давления.        |
|                                                                | оптического                 | • значение, показанное на процессоре оптического   |
|                                                                | расходомера,                | расходомера, всегда аосолютное. Поэтому, если      |
|                                                                | отличается от               | используется датчик, настроенный на приоорное      |
|                                                                | значения на                 | значение давления, то показание = показание        |
|                                                                | дисплее датчика<br>давления | 0Пического расходомера (40015) – атмосферное       |
|                                                                |                             |                                                    |
|                                                                |                             | • проверые соответствие единиц измерения.          |

| 9) Частотное<br>исходящее<br>устройство не<br>работает | Частотное<br>выходное<br>устройство всегда<br>показывает 0 Гц. | <ul> <li>Проверьте наличие нагрузочного резистора.</li> <li>Частотное выходное устройство конфигурировано как<br/>Open-Collector (открыто – коллектор). Для своей<br/>работы ему нужен нагрузочный резистор.</li> <li>Проверьте частоту на выводах процессора<br/>оптического расходомера с использованием прибора<br/>измерения частоты. Проверьте работоспособность<br/>нагрузочного резистора.</li> <li>Проверьте, что частотный выходной сигнал не<br/>превышает максимальное значение спецификации<br/>счетчика по частоте.</li> <li>Проверьте, что пиковые напряжения превышают<br/>порог счетчика. Некоторые пороговые значения<br/>счетчика равны примерно 3В. Если пиковое значение<br/>частотного выходного сигнала не более 3В, счетчик не<br/>будет запушен в работу.</li> </ul> |
|--------------------------------------------------------|----------------------------------------------------------------|----------------------------------------------------------------------------------------------------|
| работает                                               | показывает О Гц.                                               | счетчика по частоте.                                                                                                    |
|                                                        |                                                                | • Проверьте, что пиковые напряжения превышают                                                                                                    |
|                                                        |                                                                | порог счетчика. Некоторые пороговые значения                                                                                                    |
|                                                        |                                                                | счетчика равны примерно ЗВ. Если пиковое значение                                                                                                    |
|                                                        |                                                                | частотного выходного сигнала не более 3В, счетчик не                                                                                                    |
|                                                        |                                                                | будет запущен в работу.                                                                                                    |
|                                                        |                                                                | • Проверьте тип входящего сигнала счетчика.                                                                                                    |
|                                                        |                                                                | Некоторые счетчики запускаются в работу, когда                                                                                                    |
|                                                        |                                                                | сигнал достигает всего лишь ОВ.                                                                                                    |

|                                            |                                      | -                                                                                                    |
|--------------------------------------------|--------------------------------------|----------------------------------------------------------------------------------------------------|
| 10) Показания<br>расхода всегда<br>нулевые | Показания скорости<br>всегда нулевые | <ul> <li>! Осторожно: Не смотрите прямо в источник<br/>лазерного излучения – в противном случае может<br/>произойти серьезное повреждение глаза. Для<br/>проверки сигналов лазера направьте лазерное<br/>излучение на неотражающую поверхность, например<br/>на ткань или руку.</li> <li>! Важно: Всегда очищайте оптические поверхности,<br/>включая зеркала вводимого зонда и окна, а также<br/>соединители оптико-волоконного кабеля.</li> <li>! Примечание: Убедитесь в наличии газового потока,<br/>прислушиваясь к потоку газа, а также проверьте<br/>открытие всех необходимых клапанов.</li> <li>Очистите все оптические поверхности</li> <li>• Выньте зонд и очистите зеркала и оптические<br/>поверхности.</li> <li>• Удалив колпак, проверьте наличие двух четко<br/>сфокусированных отметок.</li> <li>о Если имеется только одна световая отметка или<br/>яркость слаба, отсоедините оптико-волоконный<br/>кабель и проверьте наличие двух круглых ярких<br/>световых пятен от лазера.</li> <li>Проверьте оптико-волоконный кабель с зонда, имея<br/>другой конец по своей яркости.</li> <li>• Снимите оптико-волоконный кабель с зонда, имея<br/>другой конец с процессора оптического расходомера<br/>и проверьте наличие двух красных отметок равной<br/>яркости на соединителе оптико-волоконного кабеля.</li> <li>Проверьте выходной сигнал лазера на соединителе<br/>процессора оптического расходомера</li> <li>• Снимите оптико-волоконный кабель и направьте<br/>лазерное излучение на свою руку или иную<br/>неотражающую поверхность. Проверьте равенство<br/>яркости на соединителе оптико-волоконного кабеля.</li> <li>Проверьте наличие двух круглых ярких.</li> <li>всли отсутствует одно световое пятно или больше,<br/>проверьте текущие настройки лазера (40043 и 40044)<br/>и обеспечьте уровень тока между 85мА и 100мА.</li> <li>о Если отсутствует одно световое пятно или больше,<br/>проверьте текущие настройки лазера (40043 и 40044)<br/>и обеспечьте уровень тока между 85мА и 100мА.</li> <li>о Если свет от лазера все еще отсутствует, обратитесь<br/>к представителю заказчика компании Photon Control<br/>за получением более подроб</li></ul> |

| Проверьте настройку процессора оптического       |
|--------------------------------------------------|
| расходомера                                      |
| Проверьте регистры, указанные ниже.              |
| Наиболее вероятные причины                       |
| • Величина минимального порогового значения      |
| {40042} должна быть 5мВ.                         |
| • Автоматический регулятор On/Off {40048} должен |
| быть в положении 13.                             |
| • Текущие настройки лазера 1 и 2 {40043 и 40044} |
| должны быть между 85мА и 100мА.                  |
| • Верхняя граница счетчика накопителя {40049}    |
| должна быть на уровне 100.                       |
| Менее вероятные причины                          |
| • Нижняя граница счетчика накопителя {40050}     |
| должна быть на уровне 15                         |
| • Минимальная исходящая скорость должна быть 0,1 |
| м/с.                                             |
| • Минимальная корреляция {40085} должна быть 5.  |
| • Максимальная корреляция {40086} должна быть    |
| 1000.                                            |

## 15. Хранение и транспортирование

- 15.1. Расходомеры в упаковке могут транспортироваться любым видом закрытого транспорта в соответствии с правилами, действующими на этих видах транспорта при температуре от минус 50 до плюс 50 °C и относительной влажности воздуха до (95±3) % при 35 °C и более низких температурах.
- 15.2. При транспортировании расходомеров воздушным транспортом их следует помещать в отапливаемые герметизированные отсеки самолетов.
- 15.3. Железнодорожные вагоны, контейнеры, кузова автомобилей, используемые для перевозки, не должны иметь следов перевозки цемента, угля, химикатов и т.п.
- 15.4. Упакованные расходомеры должны быть закреплены в транспортных средствах.
- 15.5. Расходомеры следует хранить в упаковке предприятия изготовителя по условиям хранения в части воздействия климатических факторов 4 по ГОСТ 15150-69 навесы в макроклиматических районах с умеренным и холодным климатом в условно-чистой атмосфере, при температуре от минус 50 до плюс 50 °C и верхнем значении относительной влажности 98 % при 35 °C и более низких температурах.

# 16. Сертификаты и разрешения

### 16.1. Метрология

16.1.1. Оптический расходомер газа FOCUS фирмы «Photon Control Inc» (Канада) зарегистрирован в Государственном реестре средств измерений под № 38670-08 и допущен к применению в Российской Федерации. 16.1.2. Тип средства измерения подтвержден Федеральным агентством по техническому регулированию и метрологии выданным **СЕРТИФИКАТОМ об утверждении типа средств измерений** СА.С.29.065.А № 32659.

### 16.2. Взрывозащита

- 16.2.1. Взрывозащищенность оптического расходомера газа FOCUS<sup>®</sup>WAFER подтверждена органом по сертификации РОСС RU.0001.11ГБ06 ОРГАН ПО СЕРТИФИКАЦИИ ВЗРЫВОЗАЩИЩЕННЫХ СРЕДСТВ ИЗМЕРЕНИЙ, КОНТРОЛЯ И ЭЛЕМЕНТОВ АВТОМАТИКИ ФГУП «ВНИИФТРИ» ОС ВСИ «ВНИИФТРИ» выданным
- 16.2.2. СЕРТИФИКАТОМ СООТВЕТСТВИЯ на оптические расходомеры газа FOCUS PROBE и FOCUS WAFER № POCC CA.ГБ06.В00450.

#### По вопросам продаж и поддержки обращайтесь:

Архангельск (8182)63-90-72 Астана +7(7172)727-132 Белгород (4722)40-23-64 Брянск (4832)59-03-52 Владивосток (423)249-28-31 Вологорад (844)278-03-48 Вологда (8172)26-41-59 Воронеж (473)204-51-73 Екатеринбург (343)384-55-89 Иваново (4932)77-34-06 Ижевск (3412)26-03-58 Казань (843)206-01-48 Калининград (4012)72-03-81 Калуга (4842)92-23-67 Кемерово (3842)65-04-62 Киров (8332)68-02-04 Краснодар (861)203-40-90 Красноярск (391)204-63-61 Курск (4712)77-13-04 Липецк (4742)52-20-81 Магнитогорск (3519)55-03-13 Москва (495)268-04-70 Мурманск (8152)59-64-93 Набережные Челны (8552)20-53-41 Нижний Новгород (831)429-08-12 Новокузнецк (3843)20-46-81 Новосибирск (383)227-86-73 Орел (4862)44-53-42 Оренбург (3532)37-68-04 Пенза (8412)22-31-16 Пермь (342)205-81-47 Ростов-на-Дону (863)308-18-15 Рязань (4912)46-61-64 Самара (846)206-03-16 Санкт-Петербург (812)309-46-40 Саратов (845)249-38-78 Смоленск (4812)29-41-54 Сочи (862)225-72-31 Ставрополь (8652)20-65-13 Тверь (4822)63-31-35 Томск (3822)98-41-53 Тула (4872)74-02-29 Тюмень (3452)66-21-18 Ульяновск (8422)24-23-59 Уфа (347)229-48-12 Челябинск (351)202-03-61 Череповец (8202)49-02-64 Яроспавль (4852)69-52-93

#### сайт: www.focusprobe.nt-rt.ru || эл. почта: fcs@nt-rt.ru